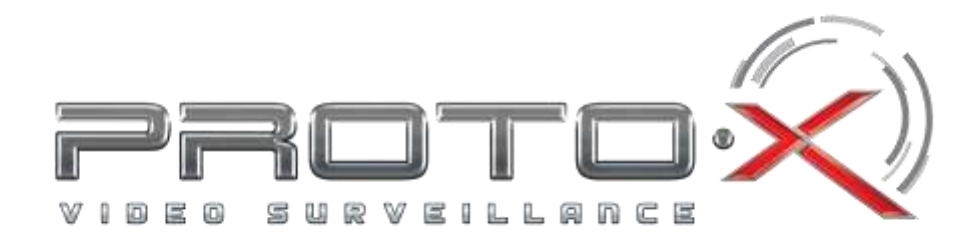

PROTOX

# Инструкция

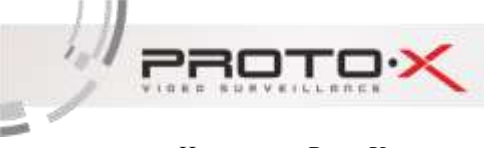

# Оглавление

| 1   | Примечание |                                   |    |  |  |  |  |  |  |
|-----|------------|-----------------------------------|----|--|--|--|--|--|--|
| 2   | Предос     | Предосторожность                  |    |  |  |  |  |  |  |
| 3   | Web До     | эступ                             | 6  |  |  |  |  |  |  |
| 3.1 | Сете       | Сетевое подключение               |    |  |  |  |  |  |  |
| 3.2 | Быс        | трый доступ                       | 6  |  |  |  |  |  |  |
| 4   | Основн     | Основные функции                  |    |  |  |  |  |  |  |
| 4.1 | Инт        | ерфейс предварительного просмотра | 9  |  |  |  |  |  |  |
| 4.2 | Плеер      |                                   |    |  |  |  |  |  |  |
| 4.3 | Hac        | тройки камеры                     | 13 |  |  |  |  |  |  |
|     | 4.3.1      | Видео настройки                   | 13 |  |  |  |  |  |  |
|     | 4.3.2      | Настройка изображения             | 23 |  |  |  |  |  |  |
|     | 4.3.3      | Аудио настройки                   | 27 |  |  |  |  |  |  |
| 4.4 | Инт        | еллектуальные функции             | 27 |  |  |  |  |  |  |
|     | 4.4.1      | Конфигурация                      | 27 |  |  |  |  |  |  |
|     | 4.4.2      | Пересечение линии                 | 28 |  |  |  |  |  |  |
|     | 4.4.3      | Детектор вторжения                | 31 |  |  |  |  |  |  |
|     | 4.4.4      | Оставленные предметы              | 34 |  |  |  |  |  |  |
|     | 4.4.5      | Пропажа объекта                   | 37 |  |  |  |  |  |  |
|     | 4.4.6      | Обнаруж. плотности                | 40 |  |  |  |  |  |  |
|     | 4.4.7      | Подсчет                           | 43 |  |  |  |  |  |  |
|     | 4.4.8      | Пересечение ограды                | 46 |  |  |  |  |  |  |
|     | 4.4.9      | Праздношатание                    | 48 |  |  |  |  |  |  |
|     | 4.4.10     | Реверсное движение                | 51 |  |  |  |  |  |  |
| 4.5 | Обн        | аружение лиц                      | 54 |  |  |  |  |  |  |
|     | 4.5.1      | Обнаружение лиц                   | 54 |  |  |  |  |  |  |
| 4.6 | Сеті       | Ь                                 | 57 |  |  |  |  |  |  |
|     | 4.6.1      | TCP/IP                            | 57 |  |  |  |  |  |  |
|     | 4.6.2      | PPPOE                             | 59 |  |  |  |  |  |  |
|     | 4.6.3      | DDNS                              | 60 |  |  |  |  |  |  |
|     | 4.6.4      | IP фильтр                         | 61 |  |  |  |  |  |  |
|     | 4.6.5      | SMTP ( Email )                    | 62 |  |  |  |  |  |  |
|     | 4.6.6      | UPNP                              | 63 |  |  |  |  |  |  |
|     | 4.6.7      | Multicast                         | 64 |  |  |  |  |  |  |
|     | 4.6.8      | P2P                               | 65 |  |  |  |  |  |  |
|     | 4.6.9      | Авторегистрация                   | 66 |  |  |  |  |  |  |
|     | 4.6.10     | Push                              | 67 |  |  |  |  |  |  |
|     | 4.6.11     | IEEE802                           | 68 |  |  |  |  |  |  |
| 4.7 | Соб        | ытие                              | 69 |  |  |  |  |  |  |
|     | 4.7.1      | Тревога                           | 80 |  |  |  |  |  |  |
|     |            |                                   |    |  |  |  |  |  |  |

PROTOX

1.1

15

|      | 4.7.2        | Отклонение          | . 82 |  |
|------|--------------|---------------------|------|--|
| 4.8  | 1.8 Хранение |                     |      |  |
|      | 4.8.1        | Расписание          | . 85 |  |
|      | 4.8.2        | Путь                | . 88 |  |
|      | 4.8.3        | Управление записью  | . 90 |  |
| 4.9  | Сис          | тема                | . 91 |  |
|      | 4.9.1        | Локальные настройки | . 91 |  |
|      | 4.9.2        | Пользователи        | . 94 |  |
| 4.10 | ) Tpe        | вога                | . 98 |  |
|      | -            |                     |      |  |

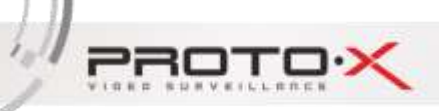

15

# 1 Примечание

Описание применимо не ко всем камерам.

Может содержать технические неточности или опечатки.

Изделия, описанные в данном руководстве, могут быть изменены в любое время без предварительного уведомления.

Скриншоты могут быть сделаны не из одного и того же продукта, они предназначены только для иллюстрации.

В случае возникновения сомнений или для получения более точных инструкций, пожалуйста, свяжитесь со службой

поддержки компании.

PRO

# 2 Предосторожность

Содержание данного руководства предназначено для того, чтобы убедиться, что вы работаете с продукцией в строгом соответствии с данным руководством, чтобы предотвратить опасность или потерю собственности. Поэтому, пожалуйста, внимательно прочитайте руководство и сохраните его для использования в будущем перед началом эксплуатации.

Как показано ниже, превентивные меры подразделяются на "Предупреждение" и "Внимание":

| Символ   | Описание                                   |
|----------|--------------------------------------------|
| Ш        | Описание текста с указанием дополнения и   |
|          | толкования текста.                         |
|          | Напоминание пользователям о том, чтобы они |
| <u> </u> | держались подальше от потенциальной        |
|          | травмы или опасности утраты имущества.     |
| A        | Напоминание пользователям о том, чтобы они |
| <u> </u> | держались подальше от потенциальной        |
|          | смерти или опасности получения серьезной   |
|          | травмы.                                    |

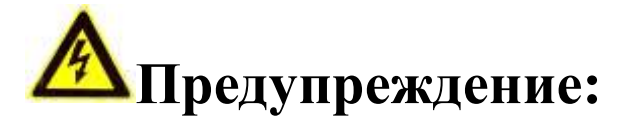

• При установке и эксплуатации данного оборудования необходимо строго соблюдать действующие в стране и в районе эксплуатации правила электробезопасности.

• Пожалуйста, используйте адаптер питания, поставляемый обычным производителем. Источник питания требует, чтобы адаптер питания был DC12V±10%, а источник питания должен быть больше или равен максимальной мощности устройства.

• Не подключайте более одной камеры к одному адаптеру питания. Превышение нагрузки адаптера может привести к перегреву или возгоранию.

• Обязательно отключайте питание камеры во время проводки, разборки и т.д.

• Не включайте питание, если виден дым, ощущается посторонний запах или видеокамера издает шум. Немедленно выключите питание и отсоедините видеокамеру от сети, а затем обратитесь к своему дилеру или в сервисный центр.

PROTO

• Если устройство не работает должным образом, обратитесь в магазин, в котором вы приобрели устройство, или в ближайший сервисный центр. Компания не несет ответственности за проблемы, вызванные несанкционированными модификациями или ремонтом.

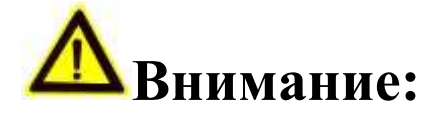

Соблюдайте следующие указания по правильному использованию изделия и предотвращению опасности. Пожалуйста,

используйте сетевую камеру в допустимом диапазоне температур и влажности.

Перед запуском камеры проверьте, правильно ли подключен источник питания.

Пожалуйста, не роняйте камеру.

Не размещайте на устройстве емкости, заполненные жидкостью и не допускайте попадания жидкости внутрь устройства.

Пожалуйста, не разбирайте видеокамеру самостоятельно.

PROT

# 3 Web Доступ

## 3.1 Сетевое подключение

Сначала убедитесь, что сетевая камера подключена правильно, а затем проверьте состояние локальной сети

компьютера. Если состояние сети показывает ", это означает ошибку сетевого подключения ;

Первоначальный IP-адрес IP-камеры по умолчанию 192.168.1.86. IP-адрес, маска подсети и шлюз настроены на управляющий компьютер.

Убедитесь, что IP-адрес настроен правильно. Вы можете проверить подключение к сети с помощью инструмента "ping", подключенного к системе после настройки.

# 3.2 Быстрый доступ

Соответствующее сетевое подключение поддерживает несколько браузеров, например, Internet Explorer, Firefox, Chrome и т.д.

Шаги для доступа к IP-камере предварительного просмотра через браузер IE выглядят следующим образом:

 Откройте браузер IE, нажмите кнопку настройки и выберите опции Интернета, а затем выберите опцию безопасности, после чего установите флажок "Включено" или "Всплывающее окно" под "ActiveX Control and Plug -in" и установите уровень безопасности на более низкий.

| Calina  Consult  Consult  Con | Валочть     Лочанны     Лочанны     Лочаны     Лочаны     Лочаны     Лочаны     Лочаны     Лочан |
|----------------------------------------------------------------------------------------------------|----------------------------------------------------------------------------------------------------|
| Другой Пе уновнения<br>Выбрать уровень безопрокоти по инолизиево для всех зон                                                                                                    | OK Dreek                                                                                                    |

Рис. 3-1 Установка ActiveX Control и Plug-in

PROTO

 Введите IP-адрес камеры в адресную строку и нажмите Enter, после чего откроется окно входа в систему.
 Затем введите "Имя пользователя" камеры (по умолчанию: admin), "Пароль" (по умолчанию: 123456), затем нажмите "Вход".

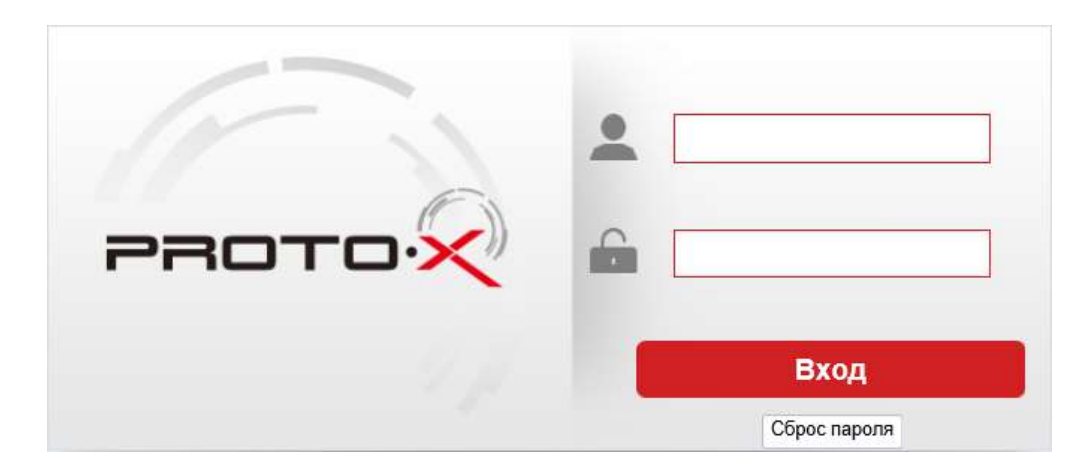

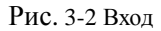

Ш

Сброс пароля : Если пользователь забыл пароль, нажмите на кнопку сброса пароля, чтобы получить ключ. После того, как пользователь отправит этот ключ нашим техникам, наши техники сгенерируют новый декодирующий ключ для пользователя и пароль будет сброшен на первоначальный "123456".

Примечание : IP-камера не может быть выключена или перезапущена во время этой операции, или покинут этот интерфейс, иначе сгенерированный ключ будет недействительным.

3. После входа появится ссылка "Пожалуйста, нажмите здесь, чтобы скачать плагин", нажмите для

установки версии плагина, перезапустите браузер после установки.

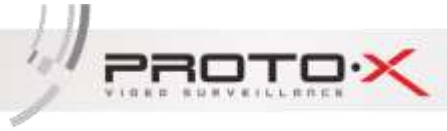

|                                                                        |                |            |          |         |         |     |              |                 |                  |   |  |  | × Deres    | egene -           |       |
|------------------------------------------------------------------------|----------------|------------|----------|---------|---------|-----|--------------|-----------------|------------------|---|--|--|------------|-------------------|-------|
|                                                                        | and the second | Dreep      | Nerpeier | Tpierro |         |     |              |                 |                  |   |  |  |            |                   |       |
| O Taxons (dot sees it does not do not set) into the joint it.          | -              | Ser recent | an erest | 1000    | (V)=tut | . W |              |                 |                  |   |  |  |            | 4-1×              | +     |
| O research and serve in Sections and sold the rought.                  |                |            | -        | 11.0    |         |     |              |                 |                  |   |  |  | ALT BALLOW | COLUMN TWO IS NOT | 11111 |
| Ormeen jaka see ja diemonik keljand te jong d                          |                |            |          |         |         |     |              |                 |                  |   |  |  |            |                   |       |
| Of The sees ( shill see it is - Section 4, and ) shills if the your at |                |            |          |         |         |     |              |                 |                  |   |  |  |            |                   |       |
| O revenue sinks were in Sectional and instant the your in              |                |            |          |         |         |     |              |                 |                  |   |  |  |            |                   |       |
| O Provens sinks seek in Section 4 and instate the prove at             |                |            |          |         |         |     |              |                 |                  |   |  |  |            |                   |       |
| Φ research in the rest in the rest of the result of the proof it.      |                |            |          |         |         |     |              |                 |                  |   |  |  |            |                   |       |
| O These take and a first in chemical and in the traject it.            |                |            |          |         |         |     |              |                 |                  |   |  |  |            |                   |       |
|                                                                        |                |            |          |         |         |     | O Photo (BA3 | en ji shesiya a | el antil De page | a |  |  |            |                   |       |
|                                                                        |                |            |          |         |         |     |              |                 |                  |   |  |  |            |                   |       |
|                                                                        |                |            |          |         |         |     |              |                 |                  |   |  |  |            |                   |       |
|                                                                        |                |            |          |         |         |     |              |                 |                  |   |  |  |            |                   |       |
|                                                                        |                |            |          |         |         |     |              |                 |                  |   |  |  |            |                   |       |
|                                                                        |                |            |          |         |         |     |              |                 |                  |   |  |  |            |                   |       |
|                                                                        |                |            |          |         |         |     |              |                 |                  |   |  |  |            |                   |       |
|                                                                        |                |            |          |         |         |     |              |                 |                  |   |  |  |            |                   |       |
|                                                                        |                |            |          |         |         |     |              |                 |                  |   |  |  |            |                   |       |

Рис. 3-3 Скачайте Plug -in

После установки подключаемого модуля вы можете просматривать, воспроизводить, настраивать параметры, аварийные сигналы и другие функции в интерфейсе. Интерфейс показан на Рис. 3-4:

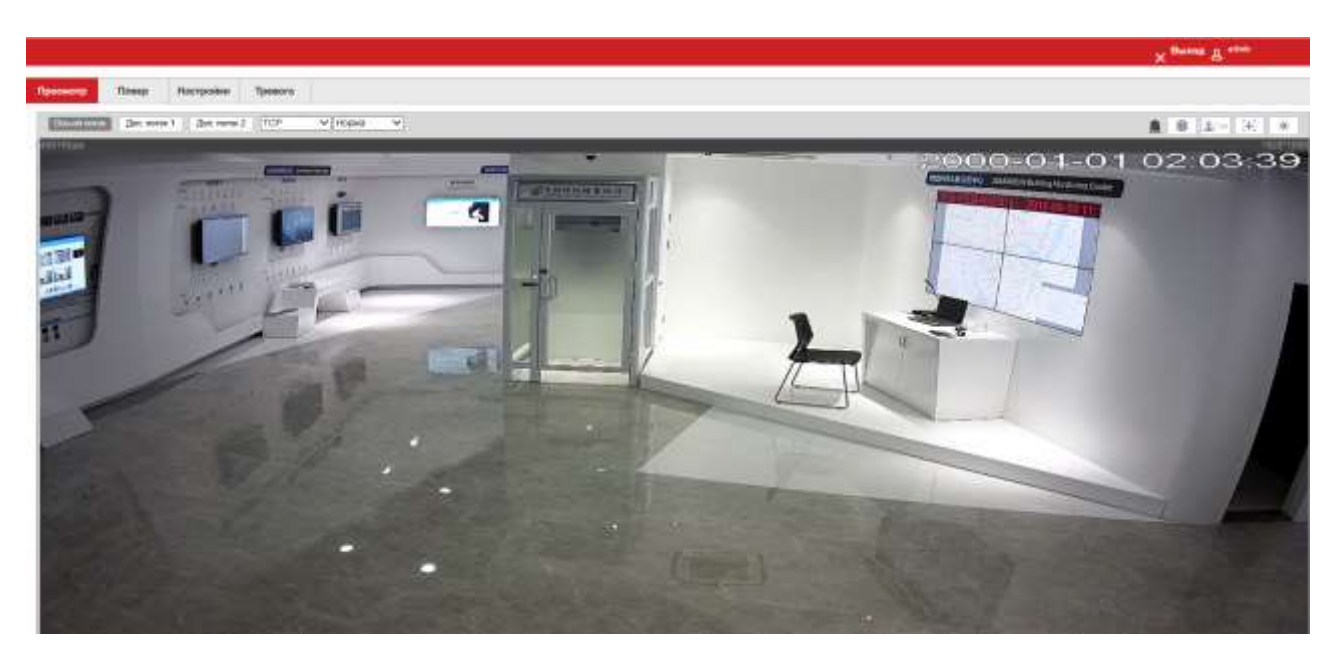

### Рис. 3-4 Интерфейс

- Просмотр : Для предварительного просмотра и настройки параметров.
- Плеер : Воспроизведение в соответствии с временем или типом видео.
- Настройки : Настройка основных функций и параметров камеры.
- Тревога : Проверка журнала тревог.

# 4 Основные функции

# 4.1 Интерфейс предварительного просмотра

Нажмите кнопку "Просмотр", чтобы перейти в интерфейс предварительного просмотра, как показано на рисунке 4-1.

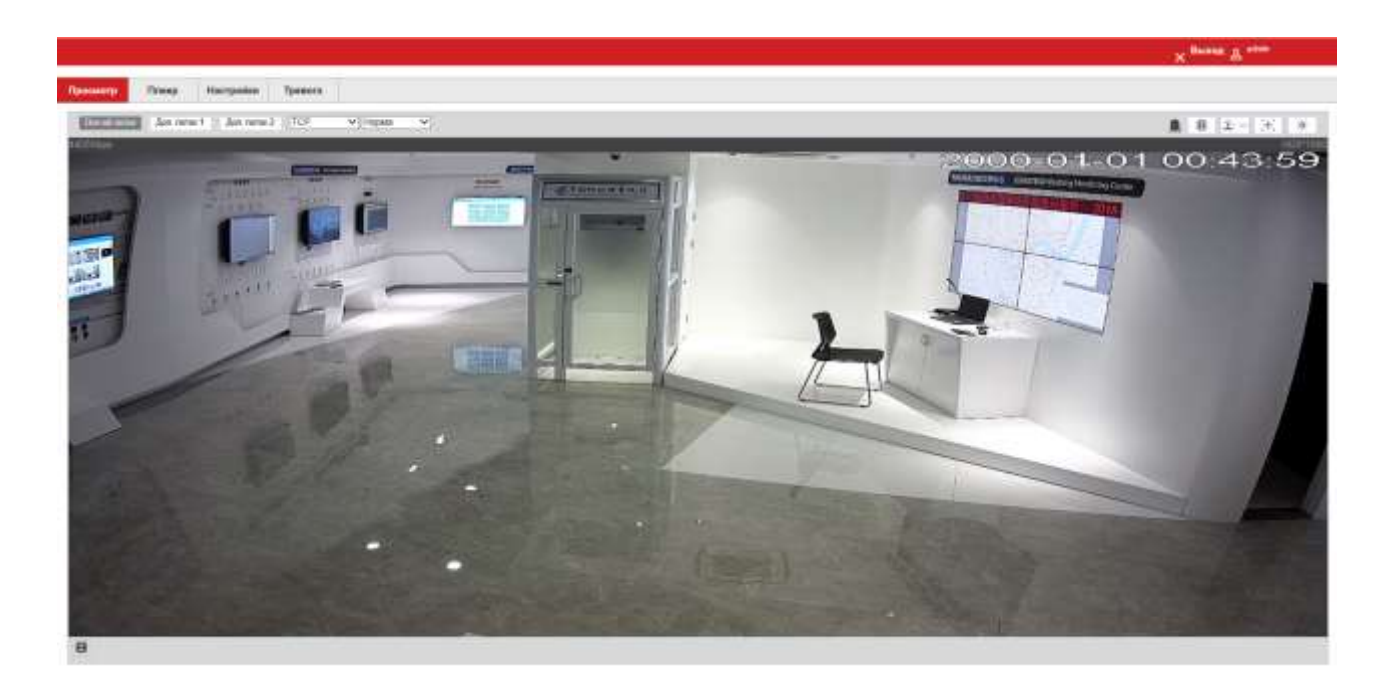

#### Рис. 4-1 Просмотр

• Потоки : Основной поток, Доп. поток 1, Доп. пот 2.

Осн-ой поток Основной поток: Поток высокого разрешения ;

Доп. поток 1 Доп. поток 1: Поток Низкого разрешения ;

Доп. поток 2 Доп. поток 2.

- Протокол : TCP, UDP, Multicast.
- Воспроизвести локальное видео:

Нажмите на , чтобы выбрать файл записи, а затем воспроизвести видео в интерфейсе просмотра.

• Отобразить интеллектуальные оповещения

Нажмите 🕚 ", справа откроется меню мониторинга интеллектуальных оповещений..

PROTO

• PTZ

Нажмите 2 >> , появится всплывающий интерфейс управления РТZ.

• Зум и Фокус

Нажмите ,появится интерфейс управления моторизированным объективом.

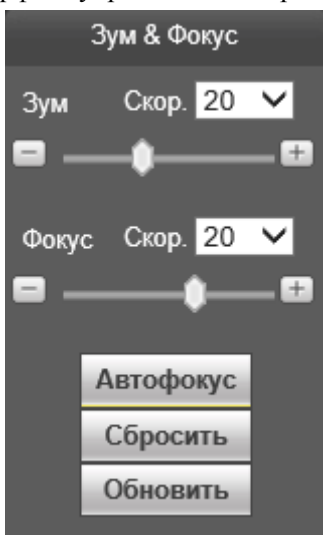

• Изображение

Нажмите 🔅 , появится окно с интерфейсом настройки изображения.

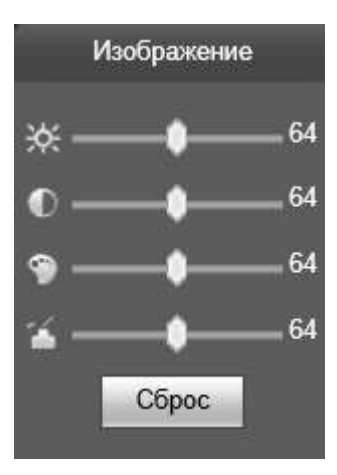

### • На полный экран

Нажмите , видео будет отображаться в полноэкранном режиме. Дважды щелкните левой кнопкой мыши или клавишей Esc на клавиатуре, чтобы выйти из полноэкранного режима.

| • Оригинальный                                                                          |  |
|-----------------------------------------------------------------------------------------|--|
| Нажмите 🗖 , для переключения соотношения сторон экрана.                                 |  |
| • Смарт инф.                                                                            |  |
| Нажмите, показывать/скрывать правила.                                                   |  |
| • Тревожный выход                                                                       |  |
| Нажмите , вкл./выкл. реле. Когда реле размыкается, кнопка меняется на 🛄; после          |  |
| выключения реле кнопка переключится на                                                  |  |
| • Локальная запись                                                                      |  |
| Нажмите 🏛 для записи и сохранения на локальный компьютер. Иконка изменится на 🖻         |  |
| после включения. Нажмите еще раз и запись прекратится.                                  |  |
| <ul> <li>Цифровой зум</li> </ul>                                                        |  |
| Нажмите 🝳, включите эту функцию и значок изменится на 💽. Перетащите мышь из             |  |
| верхнего левого верхнего угла в правый нижний, вы можете увеличить изображение для      |  |
| предварительного просмотра в регионе. Щелкните 🔲 для восстановления предварительно      |  |
| просмотренного изображения.                                                             |  |
| • Захват изображения                                                                    |  |
| Нажмите 🔯, чтобы сделать снимок одной фотографии и сохранить ее на локальном            |  |
| компьютере.                                                                             |  |
| • Тройной снимок                                                                        |  |
| Нажмите 🖾, чтобы сделать снимок трех фотографий и сохранить их на локальном             |  |
| компьютере.                                                                             |  |
| • Вкл. звук                                                                             |  |
| Нажмите 🥌; Вкл./Выкл. звук. Включить звук, значок меняется на 🥌; отключить звук, значок |  |
| изменится на 🍬                                                                          |  |

• Говорить

PROTOX

Нажмите , Начать/Закончить разговор. Разрешить разговор, значок изменится на , отключить режим разговора, значок изменится на

• Примечание: Аудио и разговоры не могут быть включены в одно и то же время.

# 4.2 Плеер

Нажмите кнопку "Плеер" и войдите в интерфейс воспроизведения. Интерфейс "Плеер" может запрашивать, воспроизводить и загружать видеофайлы, сохраненные на SD-карте камеры.

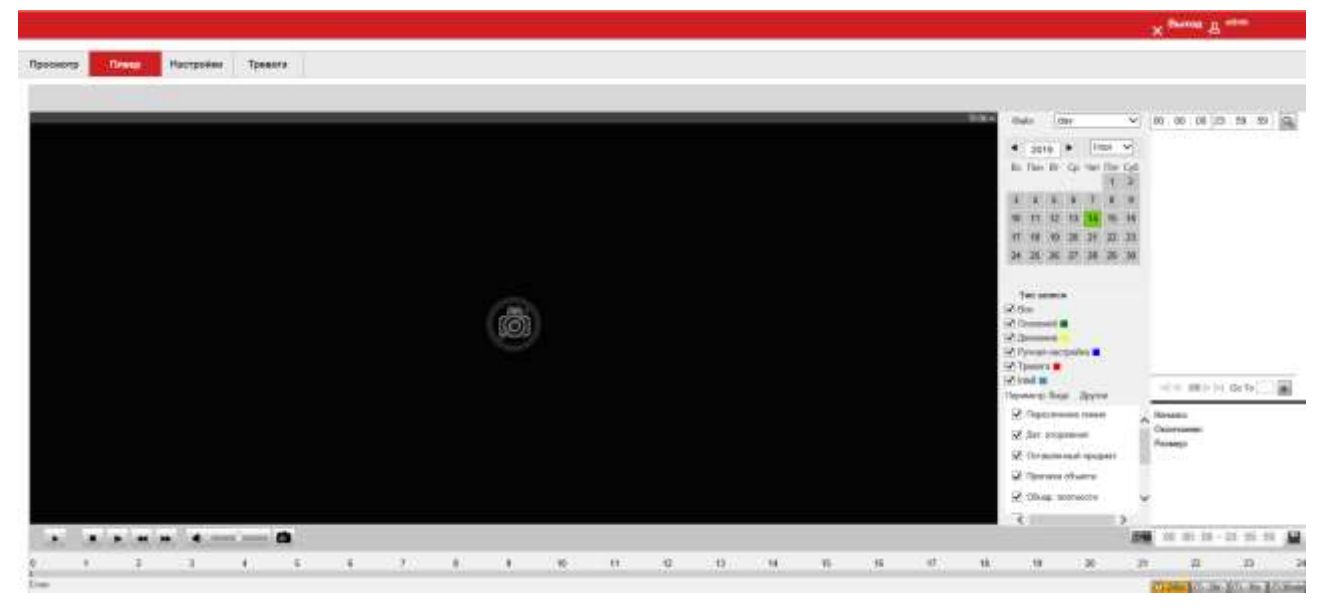

Интерфейс плеера показан на рисунке 4-2.

Рис. 4-1 Плеер

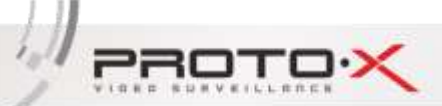

10

Инструкция Proto-X

# 4.3 Настройки камеры

# 4.3.1 Видео настройки

Видео настройки показаны на рисунке 4-3.

| Kawena                                                       | Видео                            | Снимок            |   | Напожение |                                      | Область интер  | eca           |   |          |  |
|--------------------------------------------------------------|----------------------------------|-------------------|---|-----------|--------------------------------------|----------------|---------------|---|----------|--|
| <ul> <li>Видео настройки</li> <li>Настройка изобо</li> </ul> | Оси-ой поток                     |                   |   |           |                                      | Доп. поток     |               |   |          |  |
| Аудир настройни                                              | Режим кодирования                | H.264H            | ¥ | Ê.        | 🗹 Ben                                | очить          | Доп. поток 1  | Ý | 1        |  |
| Интелл. функ.                                                | Propeue-see                      | 1080P (1920*1080) | v |           | Per                                  | им кодирования | H.264H        | Ý | ]        |  |
| Обнаружение лиц                                              | Кадры в секунду(К/С)             | 25                | v |           | Разрешение                           |                | D1 (704*576)  | ~ | 1        |  |
| Сеть                                                         | Тип битрейта                     | VBR               | V |           | Кадры в секунду(К/С)<br>Тип битрейта | 25             | Ý             | 1 |          |  |
| Событие                                                      | Качество                         | 3                 | ¥ |           |                                      | CBR            | Ý             | ] |          |  |
| Хранение                                                     | Диалазон битрейта 1024-519290b/S |                   |   |           | Диапазон битрейта                    |                | 224-4096405/5 |   |          |  |
| Система                                                      | Битрейт                          | 4096              | V |           | Битрейт                              | рейт           | 2048          | Ý | 1        |  |
|                                                              | I Frame wirrepean                | 50<br>Выключить   |   | 25~158)   | 1 Fra                                | те интервал    | 50            |   | (25~150) |  |
|                                                              | Ref режим                        |                   |   |           | Refper                               | Refperann      | Быключить     | Ŷ | 1        |  |
|                                                              | 🗹 Настройки водяного э           |                   |   |           |                                      |                |               |   |          |  |
|                                                              | Водлной зная                     | DigitalCCTV       |   |           |                                      |                |               |   |          |  |

Рис. 4-3 Видео настройки

### Видео настройки — Осовной поток

### Параметры настройки видео описаны ниже:

| Параметры   | Описание                                                       |
|-------------|----------------------------------------------------------------|
| Режим       | Режим кодирования может быть установлен в соответствии с       |
| кодирования | фактическими потребностями                                     |
|             | Различные камеры поддерживают несколько типов разрешения и     |
| Разрешение  | соответствующее разрешение может быть выбрано в соответствии с |
|             | фактическими потребностями                                     |
| к/с         | Частота кадров видео может быть установлена в соответствии с   |

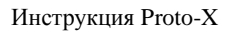

PROTO

1.1

15

|                  | фактическими потребностями                                   |  |  |  |  |  |
|------------------|--------------------------------------------------------------|--|--|--|--|--|
| Тип битрейта     | CBR(постоянный) или VBR(переменный)                          |  |  |  |  |  |
| Funn exer        | В соответствии с выбранным разрешением можно установить      |  |  |  |  |  |
| Битреит          | соответствующий битрейт.                                     |  |  |  |  |  |
| I Eromo uutonnoa | Установите значение интервала между кадрами, изменять его не |  |  |  |  |  |
| і гташе интервал | рекомендуется.                                               |  |  |  |  |  |
| Dofpoyup         | Частота пропуска кадров может быть установлена по мере       |  |  |  |  |  |
| Кет режим        | необходимости                                                |  |  |  |  |  |
| Водяной знак     | Водяной знак может быть добавлен к записи                    |  |  |  |  |  |
|                  |                                                              |  |  |  |  |  |

После изменения соответствующих параметров необходимо нажать кнопку [Сохранить] для сохранения настроек.

Настройки снимка показаны на рисунке 4-4.

| оосмотр           | Плеер       | Настройки Тро     | евога               |              |                  |
|-------------------|-------------|-------------------|---------------------|--------------|------------------|
|                   |             |                   |                     |              |                  |
| Камера            |             | Видео             | Снимок              | Наложение    | Область интереса |
| о Видео настройки |             | Тип снимка        | Основной            | $\checkmark$ |                  |
| Настро            | ойка изобр. | Размер изображени | я 1080Р (1920*1080) |              |                  |
| Аудио настройки   |             | Качество          | 5                   | ~            |                  |
| Интелл. ф         | рунк.       | Поток снимка      | ●Осн-ой поток Одоп  | . ПОТОК      |                  |
| Обнаруже          | ение лиц    | Интервал          | 1 S                 | $\checkmark$ |                  |
| Сеть              |             |                   | 05                  |              |                  |
| Событие           |             | По умолчанию      | Ооновить Сохр       | анить        |                  |
| Хранение          |             |                   |                     |              |                  |
| Система           |             |                   |                     |              |                  |

### Рис. 4-4 Снимок

### Видео настройки — Снимок

Конфигурируя параметры захвата, устройство может автоматически выполнять захват.

Тип снимка: можно выбрать Основной или Событие или Тревожный снимок

Размер изображения: размер изображения зависит от потока снимков.

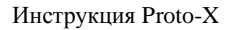

PROTO

Поток снимка: можно выбрать "Осн-ой поток" или "Доп.поток".

Качество изображения: можно выбрать из диапазона: 1-6.

Интервал захвата может быть установлен по мере необходимости, включая от 1 снимка в секунду

до 1 снимка в 7 секунд.

#### После изменения соответствующих параметров необходимо нажать кнопку [Сохранить] для

#### сохранения настроек.

Наложение видео показано на рисунке 4-5.

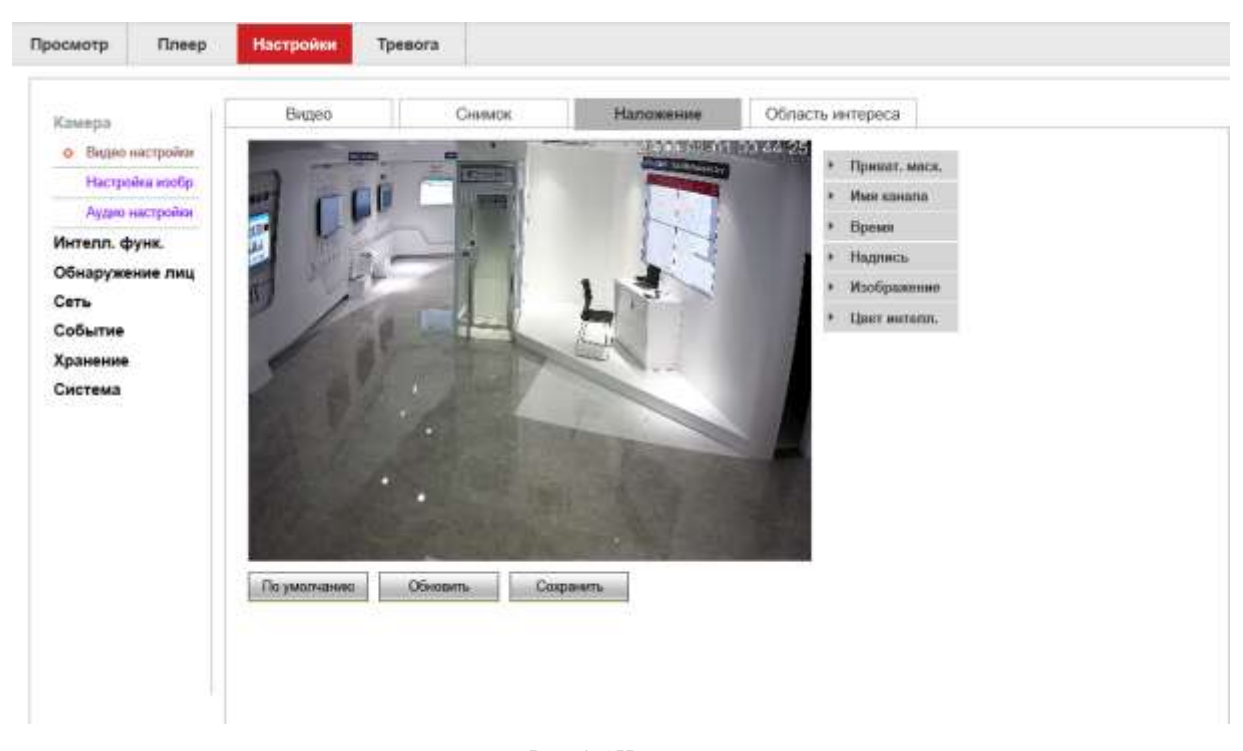

Рис. 4-5 Наложение

Видео настройка — Наложение — Приватное маскирование

PROTO

loll.

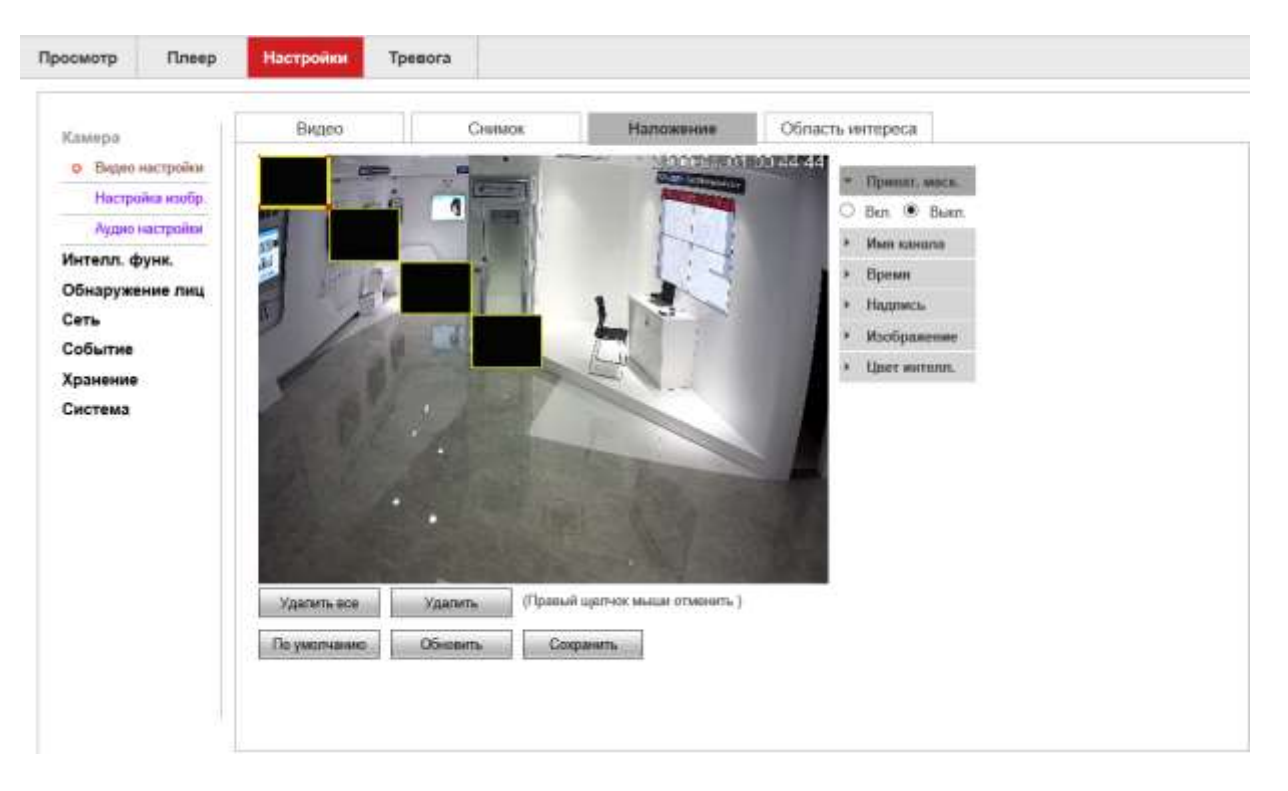

#### Рис 4-6 Приват. маск.

Нажмите кнопку "Вкл.", чтобы включить функцию приватного маскирования.

Когда флажок установлен, на экране появляются 4 рамки наложения, пользователь может перетащить их в нужное положение, а размер рамки наложения можно отрегулировать по направлению стрелки на экране.

Видео настройки — Наложение — Имя канала

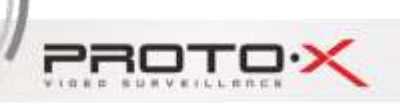

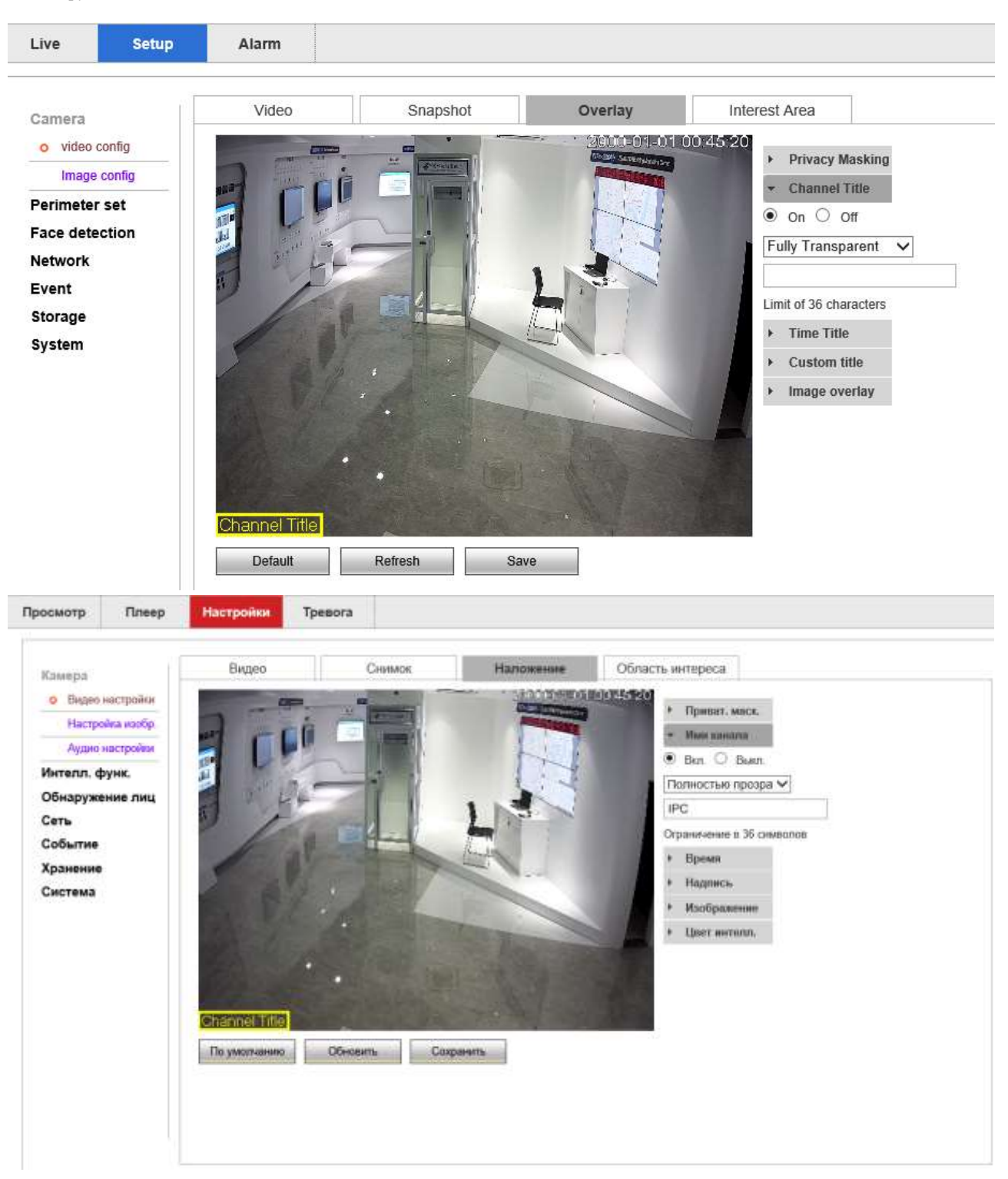

Рис. 4-7 имя канала

Нажмите кнопку "Вкл.", чтобы включить функцию Имени канала.

При необходимости пользователь может настроить затенение символов на полную прозрачность или полупрозрачность. Пользователь может написать до 36 символов и изменить положение заголовка канала, переместив желтую рамку внутри видеозаписи.

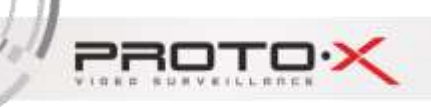

#### Видео настройки — Наложение — Время

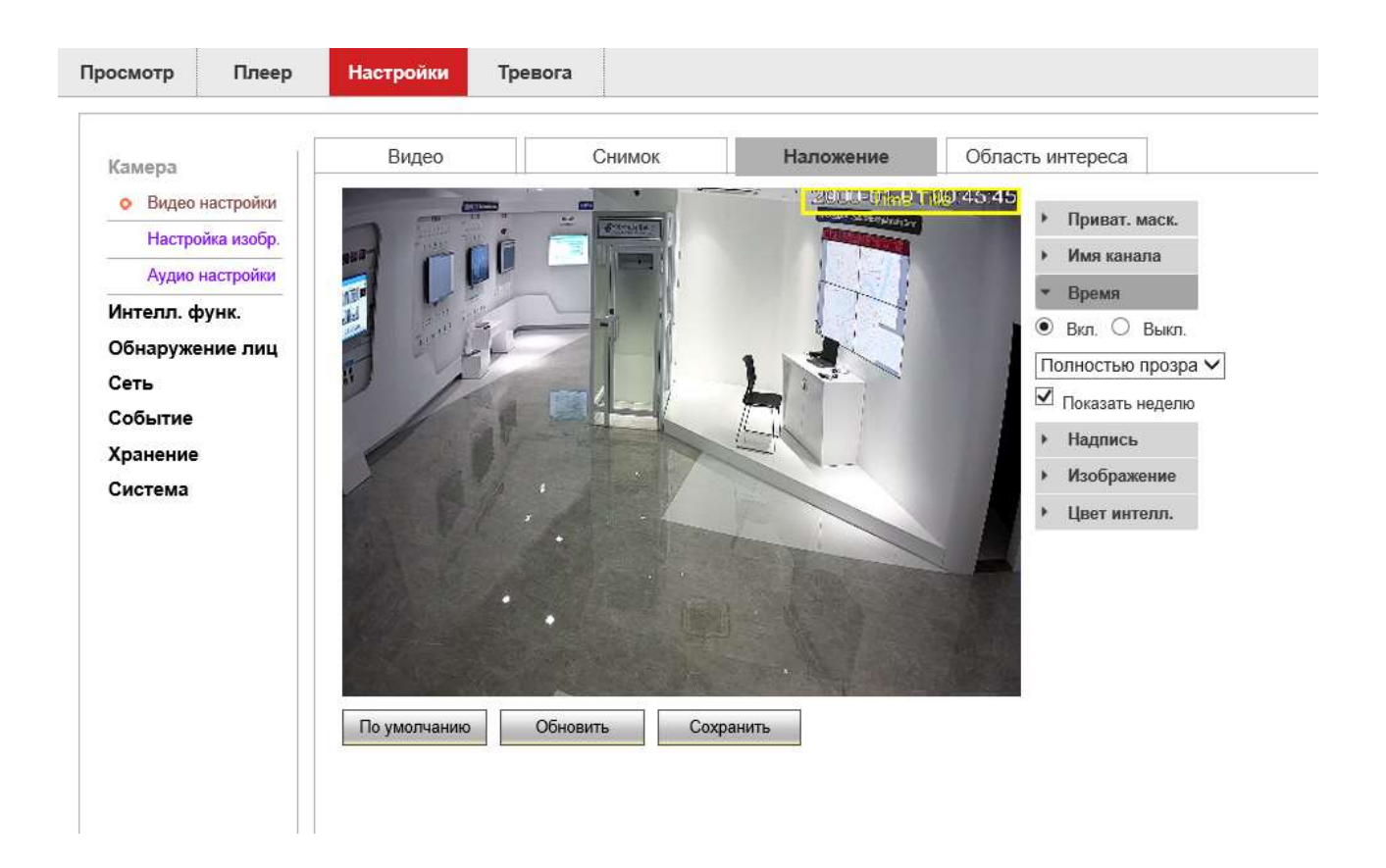

#### Рис. 4-8 Время

Нажмите кнопку "Вкл.", чтобы включить функцию отображения времени.

При необходимости пользователь может настроить затенение символов на полную прозрачность или полупрозрачность. Пользователь может выбрать опцию "Показать неделю" и изменить положение заголовка времени, переместив желтую рамку внутри видео.

#### Видео настройки — Наложение — Надпись

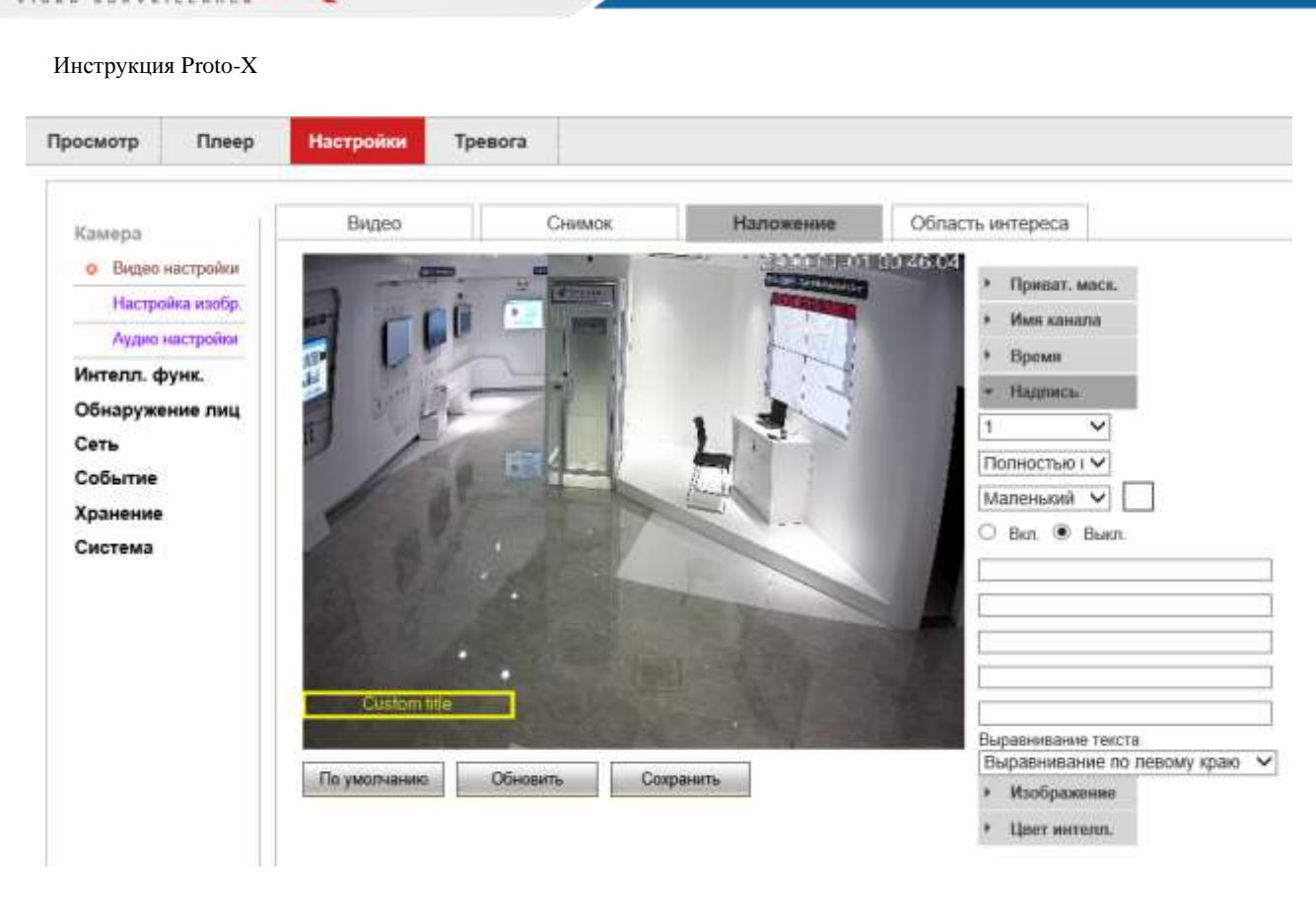

#### Рис. 4-9 Надпись

Нажмите кнопку "Вкл.", чтобы включить функцию отображения дополнительных надписей.

При необходимости пользователь может настроить затенение символов на полную прозрачность или полупрозрачность. Пользователь может установить размер символов на большой, средний и малый в соответствии с требованиями и выбрать 234 цвета символов. Поддержка добавления до 4 пользовательских заголовков, до 5 строк пользовательских заголовков на группу, до 36 символов на строку. Поддержка выравнивания текста слева и справа от него

Видео настройки — Наложение — Изображение

PROTO

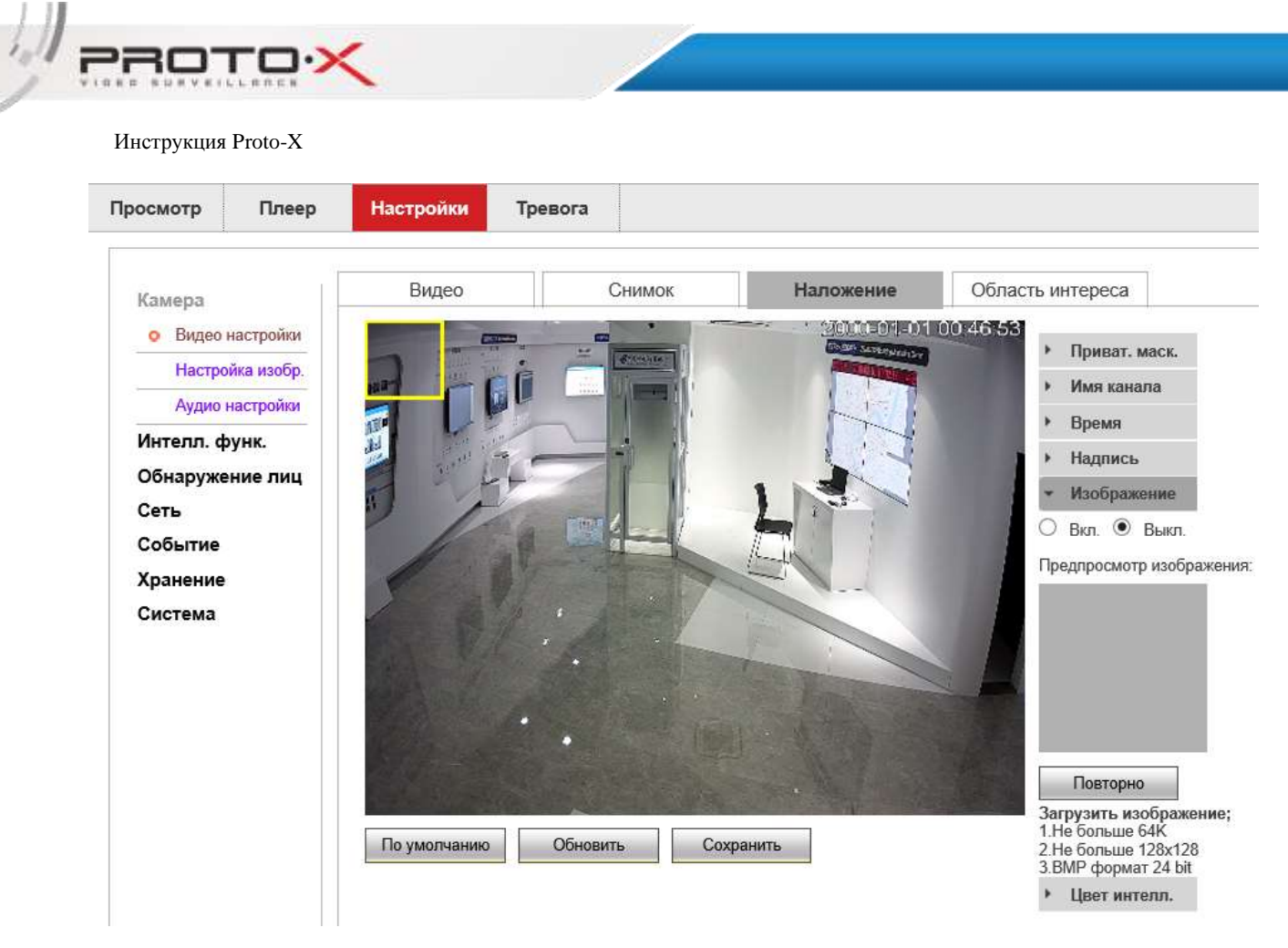

Рис. 4-10 Изображение

Камера поддерживает наложение изображений на экран.

Требования к загружаемому изображению:

- 1. Не может превышать 64К;
- 2. не может превышать 128\*128;
- 3. формат изображения bmp 24 бита.

Видео настройки — Наложение — Цвет ителл.

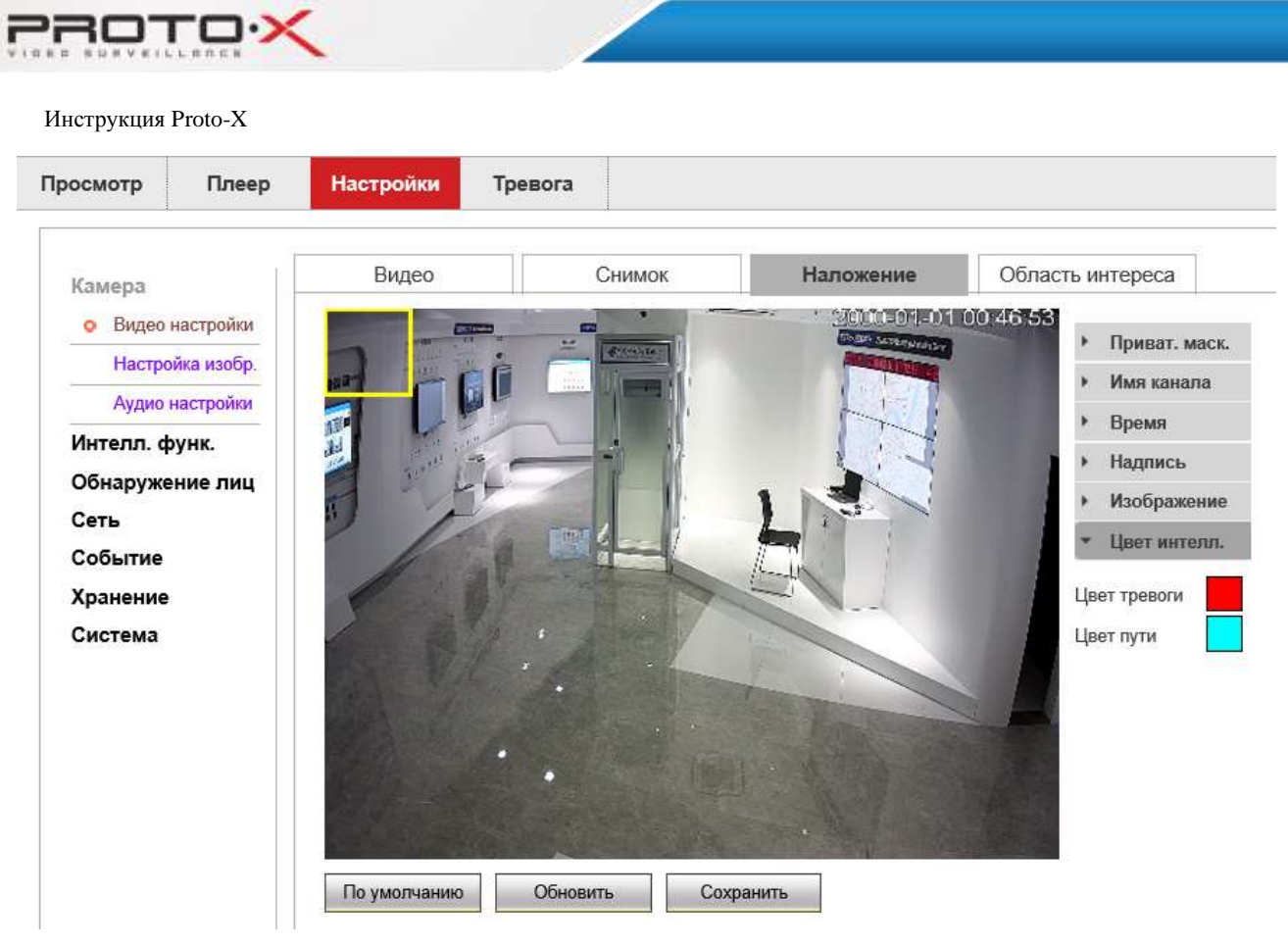

Рис. 4-11 Цвет ителл.

Пользователь может выбрать цвет тревоги и пути отображения интеллектуальных функций.

### Видео настройки — Область интереса

1.1

При включении функции "Область интересов" камера улучшает качество кодирования изображения выбранной области.

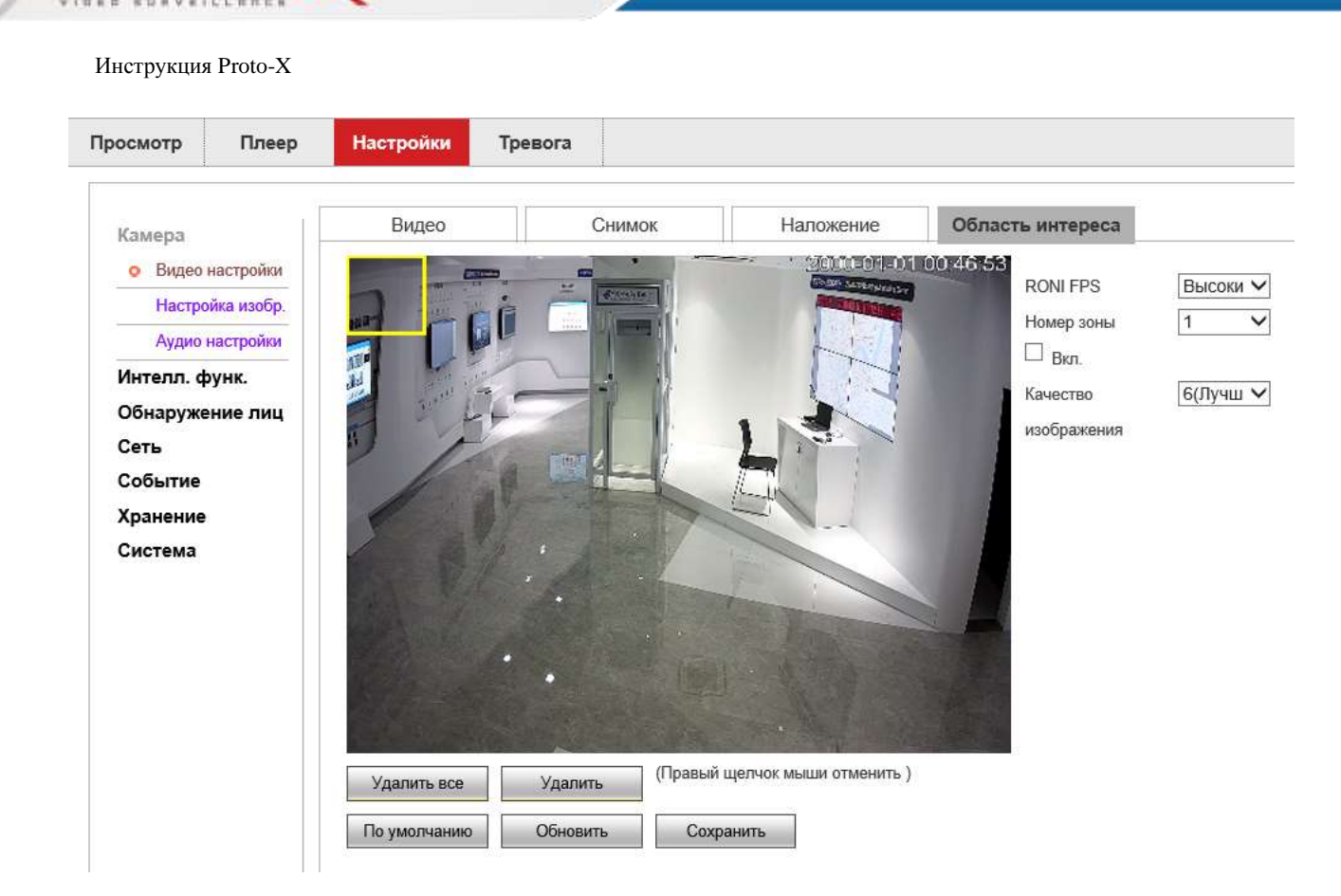

220-

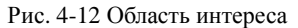

На экране видеоизображения на Рис. 4-12 пользователь, по мере необходимости, обрамляет выделенную область и нажимает Сохранить для завершения настройки.

Если вам нужно обрамить несколько областей, вы можете сделать это в том же порядке.

Область вне интереса может быть выбрана из диапазона высокой, нормальной и низкой.

Чем ниже выбранная область, тем четче видна выбранная область интереса.

В меню "Качество изображения" можно выбрать "1 - самое низкое" - "6 - лучшее".

Примечание: Область интересов снижает четкость не обрамляемого участка.

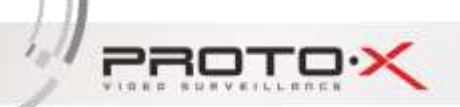

# 4.3.2 Настройка изображения

Настройка изображения показана на рисунке 4-13.

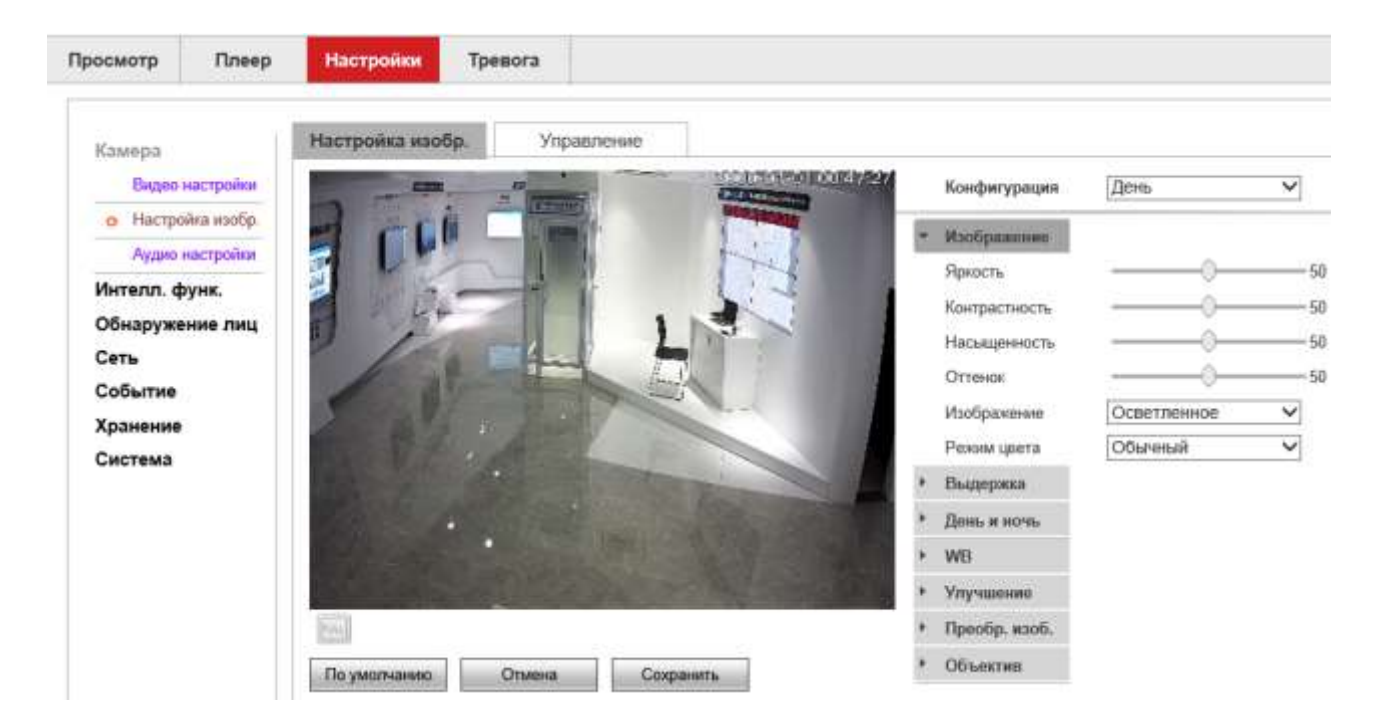

Рис 4-13 Настройка изображения.

#### Настройка изображения. → Настройка изобр.

Меню может отличаться в зависимости от модели камеры.

### Настройка изобр. — Настройка изобр. — Конфигурация

Файл конфигурации можно выбрать в меню: День, Ночь и Обычный. Пользователь может выбирать в соответствии с различными местами использования.

#### Настройка изобр. — Настройка изобр. — Изображение

Настройка яркости, контрастности, насыщенности и оттенка. Режим изображения можно выбрать осветленным или реальным. Цветовой режим может быть выбран как обычный или улучшенный.

### Настройка изобр. — Настройка изобр. — Выдержка

"Выдержка" - это режим работы электронного затвора видеокамеры, в котором можно установить приоритет высокой яркости или низкой яркости в зависимости от сцены съемки. Яркость цели можно настроить вручную.

"Регулировка затвора" ручной или автоматический режимы.

PROTO

"Регулировка усиления" используется для регулировки предела усиления и пользователь может выбирать различные режимы усиления для конкретной ситуации."

"Подсветка" - можно выбрать область компенсации в соответствии с положением фактической видео сцены, которая является слишком яркой или слишком темной, чтобы избежать слишком яркой или слишком тёмной области.

"Анти мерцание" можно выбрать из "Внешний", "50Hz", "60Hz".

#### Настройка изобр. → Настройка изобр. → День и ночь

В меню "День и ночь" можно выбрать "Цвет", "От платы ИК", "Датчик обнаружения", "Черно/белый", "Смешанная модель".

"Дневной" режим - это цветное изображение. "Ночной" - черно-белый режим.

Устройство "платы ИК" автоматически управляет цветом и черно-белым в зависимости от фотоэлемента на плате ИК подсветки. " Смешанная модель" - фотоэлемент + программный анализ, которые вместе работают в цветном и черно-белом режимах.

"Задержка" задержка переключения режимов день и ночь, возможно установить от 0 до 60 секунд.

"Управление фокусировкой" предназначено для устройства с моторизованным зум-объективом. После проверки устройство будет точно регулировать фокусное расстояние экрана во время переключения днем и ночью, чтобы обеспечить резкость днем и ночью.

Время фильтра дневного/ночного преобразования, соответствующее "времени буфера", регулируется от 0 секунд до 60 секунд. Когда окружающая освещенность превышает пороговое значение и ждет времени срабатывания, она переключается днем и ночью.

"Smart IR" - это интеллектуальная инфракрасная функция. Камера может автоматически регулировать яркость инфракрасного света в соответствии с окружающей средой. Необходимо наличие платы ИК-подсветки, поддерживающей данную функцию.

"Smart IR чувст." чувствительность работы Smart IR.

#### Настройка изобр. → Настройка изобр. → WB

Пользователи могут настроить параметры Профиля: "Авто", "Фиксированный", "ЛДС", "Лампа накаливания", "ЛБС" в соответствии с различными сценами или "Ручной" для настройки параметров "Усиление красного" и "Синего".

PROTO

### Настройка изобр. → Настройка изобр. → Улучшение

"Резкость" можно установить на "Авто" или "Вручную".

Для параметра "2D Шумоподав." "3D Шумоподав." можно установить значение "Вручную" или "Авто". Опция используется для регулировки уровня шумоподавления в видеосигнале. Шумоподавление также снижает детализацию изображения.

Опция "WDR" подходит для моделей с регулировкой широкого динамического диапазона. Цифровые WDR и реальный WDR доступны с опциями "Выкл." и "Вкл.". Некоторые модели поддерживают регулировку уровня WDR, которая может быть настроена в соответствии с реальными потребностями.

Функцию "Антитуман" можно выбрать как "Выключить", "Слабый", "Средний", "Сильный". Когда эта функция включена, она может улучшить степень распознавания объекта в туманную погоду.

#### Настройка изобр. → Настройка изобр. → Преобр. изоб.

Функции "Зеркало" и "Визуальный угол" позволяют клиентам изменять ориентацию изображения в любое время.

Камера поддерживает режим коридора, который в основном используется в узких местах, таких как коридоры и проходы.

"Искажение" используется для коррекции деформации изображения, опционально "Ручная" регулировка "Смещение центра Х" и "Коррекция".

#### Настройка изобр. — Настройка изобр. — Объектив

"Мотозум" можете выбрать "Вкл." и "Выкл.".

Так возможно выбрать один из предустановленных объективов в соответствии с вашим.

#### Настройка изобр. → Управление

Управление показано на Рисунке 4-15.

| Просмотр  | Плеер         | Настройки        | Тревога                            |                      |
|-----------|---------------|------------------|------------------------------------|----------------------|
|           | •             |                  |                                    |                      |
| Камера    | [             | Настройка изобр. | Управле                            | ение                 |
| Видео     | настройки     | Управление       | ⊖ <sub>Норма</sub> ⊛ <sub>Вс</sub> | се время ОРасписание |
| о Настро  | ойка изобр.   | профилем         |                                    |                      |
| Аудио     | настройки     | Всегда вкл.      | День 🗸                             |                      |
| Интелл. ф | <b>рунк</b> . | По умолчанию     | Обновить                           | Сохранить            |
| Обнаруже  | ение лиц      | -                |                                    |                      |
| Сеть      |               |                  |                                    |                      |
| Событие   |               |                  |                                    |                      |
| Хранение  |               |                  |                                    |                      |
| Система   |               |                  |                                    |                      |

#### Рис. 4-15 Управление

Пользователь может установить режим управления профилем в соответствии со своими потребностями, есть три режима: "Норма", "Все время" и "Расписание".

"Норма" означает, что параметры конфигурации изображения в течение всего дня настраиваются в обычном режиме.

"Всё время" позволяет выбрать "День" или "Ночь", "День" означает, что все параметры конфигурации изображения в течение дня настраиваются в дневном режиме. "Ночь" означает, что все параметры конфигурации изображения в течение дня настраиваются в вечернем режиме.

В "Расписании" можно задать продолжительность дня и ночи. По истечении заданного времени параметры конфигурации изображения автоматически переключаются между "Днем" и "Ночью" в соответствии с заданным временем.

"Всегда включен" можно выбрать "День" и "Ночь".

Ш

PROTO

Инструкция Proto-X

В документе указано общее описание функций, не все модели камер могут содержать полный список перечисленных функций.

PROTO

lall.

# 4.3.3 Аудио настройки

Аудио настройки в основном включают в себя режим кодирования аудио, настройки звукового шумоподавления, автоматического усиления и т.д.

Аудио настройки показаны на Рисунке 4-16.

| Просмотр              | Плеер                    | Настройки Трево              | ога          |            |   |    |
|-----------------------|--------------------------|------------------------------|--------------|------------|---|----|
| Камера                |                          | Аудио настройки              |              |            |   |    |
| Видео                 | настройки                | Шумоподавление ОВкл.   Выкл. |              | Аудиовыход |   | 50 |
| • Аудио               | ойка изобр.<br>настройки | Авт. усиление ОВк            | л.           | Аудиовход  | ( | 50 |
| Интелл. ф<br>Обнаруже | рунк.<br>ение лиц        | 🗹 Вкл. аудио                 |              |            |   |    |
| Сеть<br>Событие       |                          | Режим кодирования            | G.711A       | ~          |   |    |
| Хранение<br>Система   | •                        | По умолчанию О               | бновить Сохр | анить      |   |    |

Figure 4-16 Аудио настройки

#### Режим кодирования

Режим кодирования поддерживает следующие аудиокодеки G.711A, G.711MU, G.726 и G.726ASF.

#### Шумоподавление

Если среда мониторинга относительно шумная, можно включить функцию шумоподавления для фильтрации окружающего шума, после чего шум уменьшится, пользователь может включить ее по мере необходимости.

#### Аудиовыход / Аудиовход

Переместите ползунок, чтобы установить уровень громкости.

# 4.4 Интеллектуальные функции

# 4.4.1 Конфигурация

Выберите "Интеллектуальные функции" - "Конфигурация", после чего одним щелчком мыши "Расширенные" вы можете установить параметры библиотеки алгоритмов и размер целевого

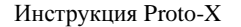

PROTO

фильтра, как показано на рисунке. 4-16.

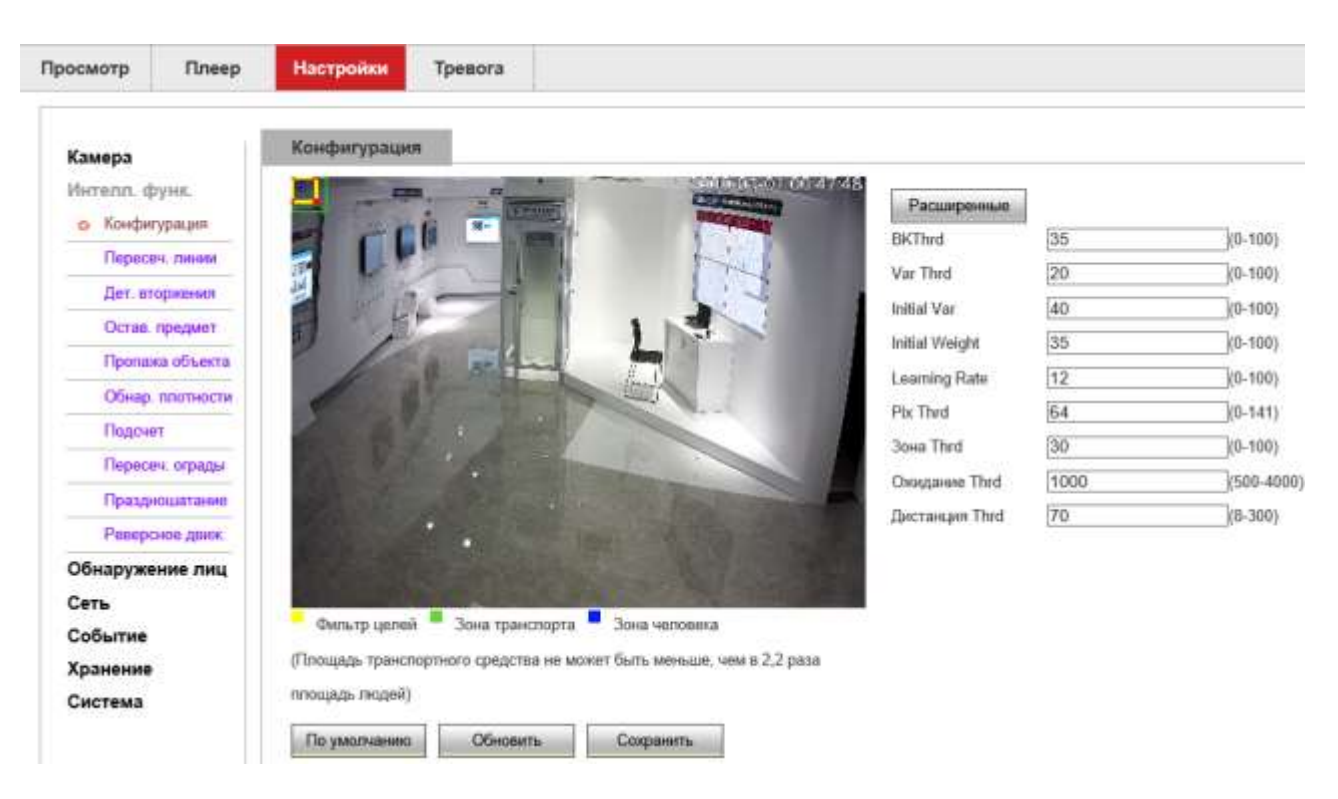

#### Рис 4-16 Конфигурация

Примечание: Эти параметры предназначены в основном для профессиональных пользователей, не изменяйте их без необходимости.

## 4.4.2 Пересечение линии

Функция пересечения линии позволяет определить, пересекает ли объект установленную линию правила на видео. Шаги настройки:

Шаг 1. Выберите "Интелл. Функц. — Пересечение линии", войдите в интерфейс настройки пересечения линии.

Шаг 2. 1) Установите флажок "Пересечение линии", чтобы включить эту функцию.

Шаг 2. 2) Выберите номер правила. Камера поддерживает до 4 правил.

Шаг 2. 3) "Нарисуйте линию правила: нажмите кнопку "Нарисуйте линию" и на картинке появится линия со стрелкой. Выберите одну из конечных точек, чтобы изменить положение и длину линии правила на рисунке, то есть завершить рисование линии правила.

Установите параметры строки правила: Как показано на Рисунке 4-17, укажите цель, название

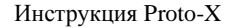

PROTO

#### правила и направление.

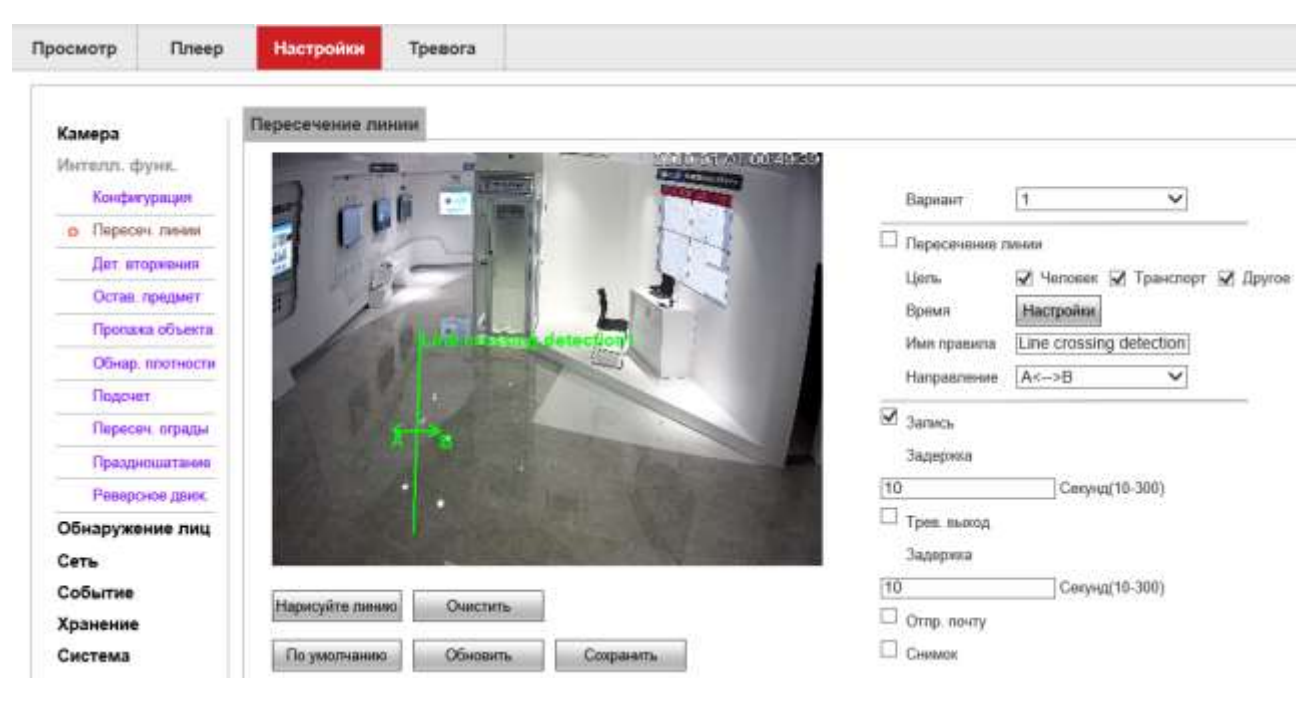

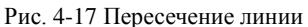

Обнаружение цели: человек, транспортное средство и другие. Пользователь должен выбрать тип объекта тревожной сигнализации в соответствии с реальной ситуацией.

Направление "A<->B (двусторонний)", "A->B" и "A<-B", вы можете выбрать один из них, который относится к направлению, в котором объект пересекает линию правила, чтобы вызвать сигнал тревоги. "A->B" означает, что сигнал тревоги будет срабатывать, когда объект пересекает границы от A до B. "A<-B" означает, что сигнал тревоги будет срабатывать, когда объект пересекает границы от B до A. "A<->B" означает, что сигнал тревоги будет срабатывать по двум направлениям.

Если вам нужно установить другие строки правил, повторите шаг 2, чтобы завершить настройки.

Шаг 3. Настройка времени постановки на охрану

В разделе "Настройка времени" можно отобразить и установить время постановки на охрану функции "Пересечение линии", по умолчанию она включена 24 часа в сутки.

На шкале времени одного дня можно задать несколько периодов времени и поддерживать до 6 временных интервалов.

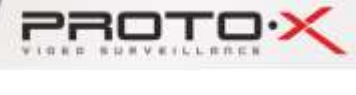

После настройки времени постановки на охрану на один день, если вам необходимо установить то же время постановки на охрану в другое время, нажмите кнопку "Вся неделя". Интерфейс показан на Рис. 4-18.

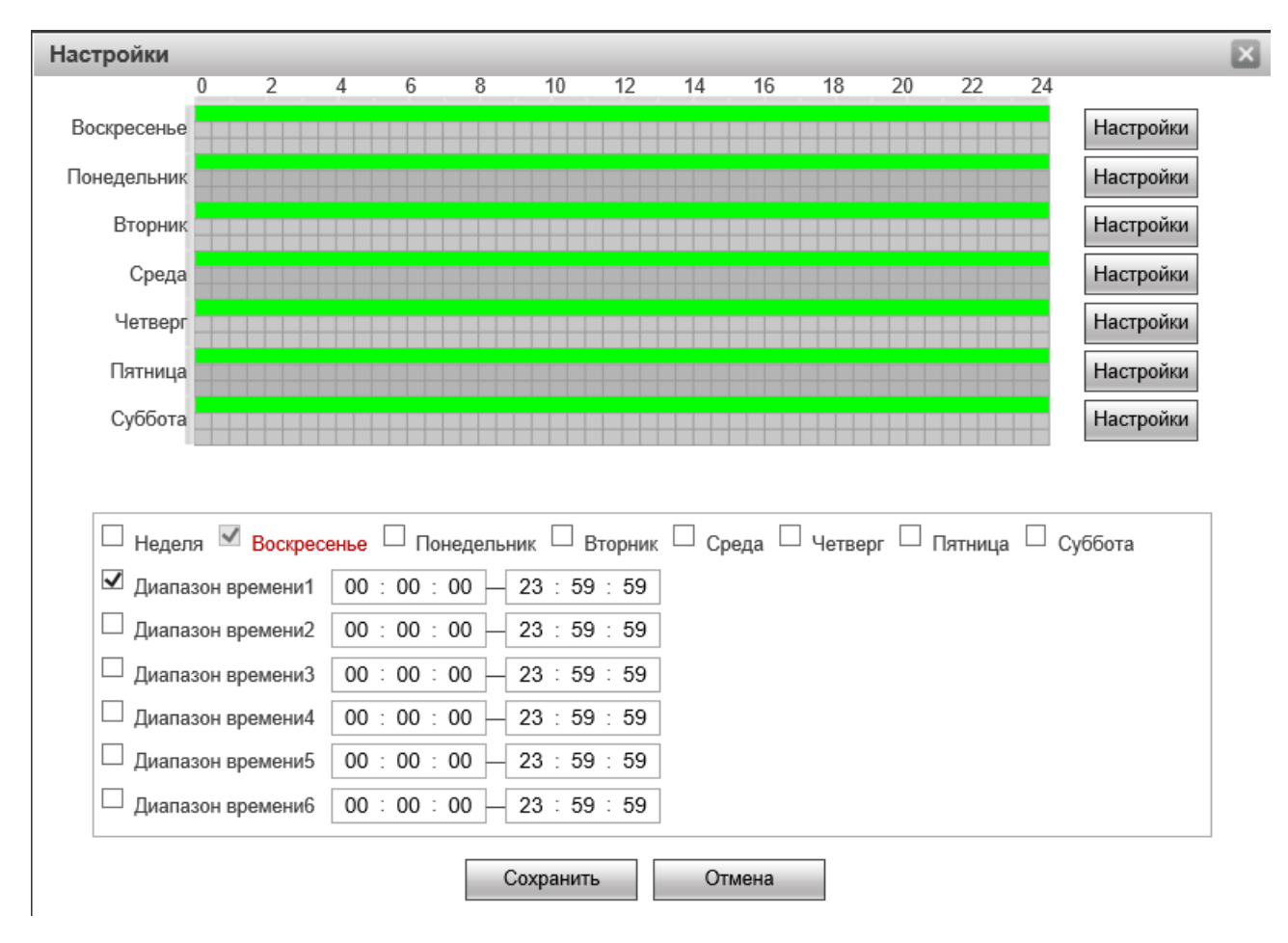

Рис 4-18 Настройка времени

Шаг 4. Настройка действий

Действия относится к ответу, сделанному устройством при возникновении тревожного события. Действия включают в себя "Запись", "Выход сигнала тревоги", "Отправка почты" и "Снимок". Пожалуйста, установите режим привязки в соответствии с требованиями, как показано на Рис. 4-19.

| Инструкция Proto-X |                   |
|--------------------|-------------------|
|                    | 🗹 Запись          |
|                    | Задержка          |
|                    | 10 Секунд(10-300) |
|                    | Задержка          |
|                    | 10 Секунд(10-300) |
|                    | Отпр. почту       |
|                    | Снимок            |

Рис. 4-19 Действия

Шаг 5. Нажмите кнопку "Сохранить", чтобы сохранить конфигурацию после изменения параметров.

Примечание: "Пересечение линий" настраивается только для моделей с этой функцией. Пожалуйста, обратитесь к режиму работы устройства. Интеллектуальная функция не может быть включена одновременно с обнаружением движения.

## 4.4.3 Детектор вторжения

Функция обнаружения вторжения может определить, входит ли объект в заданную область правил на видео и отправить сигнал тревоги в соответствии с результатом оценки. Шаги настройки:

Шаг 1. Выберите "Интелл. Функц. — Дет. вторжения", войдите в интерфейс конфигурации обнаружения вторжения.

Шаг 2. 1) Установите флажок "Детекция вторжения", чтобы включить эту функцию.

Шаг 2. 2) Выберите количество зон вторжения. Камера поддерживает до 2-х зон вторжения.

Шаг 2. 3) "Нарисуйте линию правила: нажмите кнопку "Нарисуйте линию", затем левой кнопкой мыши в интерфейсе предварительного просмотра нарисуйте несколько конечных точек области предупреждения. После рисования щелкните правой кнопкой мыши для автоматического завершения построения области. Когда вам нужно очистить область уведомлений, вы можете нажать кнопку Очистить (Очистить линию правила).

Установите параметры блока зон как показано на Рис. 4-20, укажите цель обнаружения и

PROTO

#### название правила.

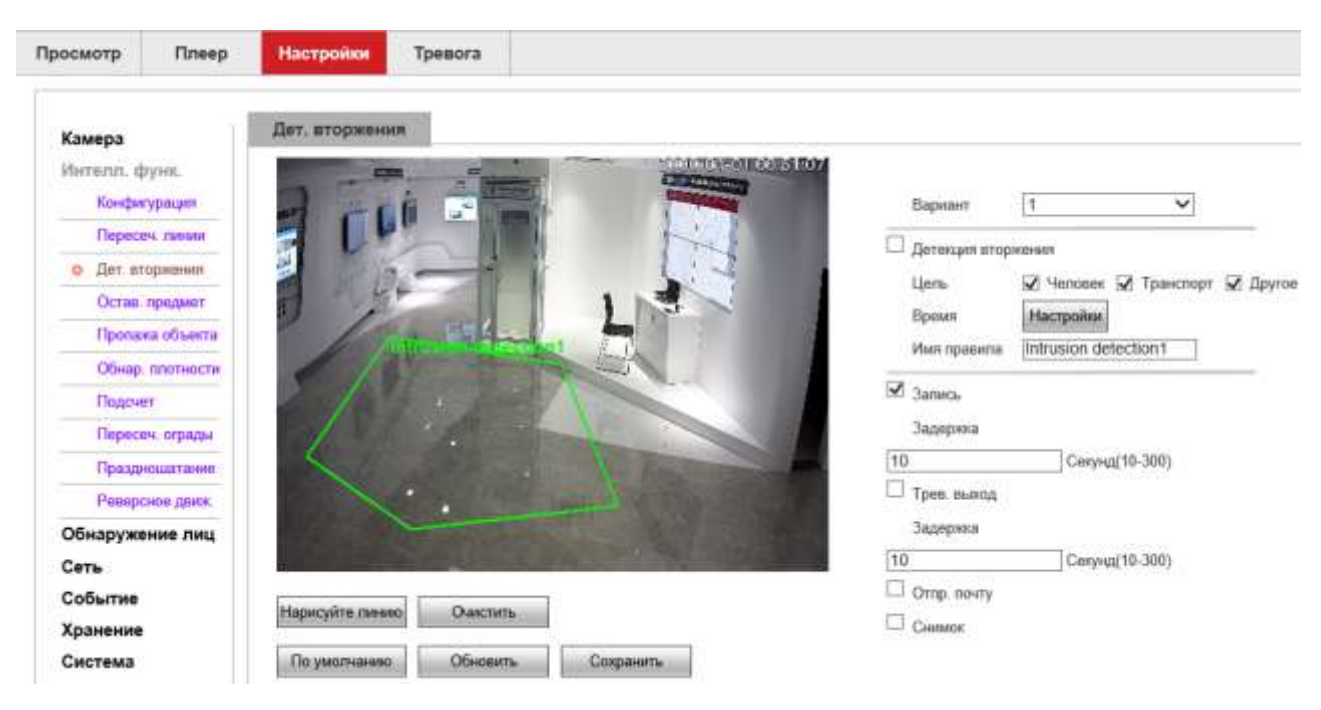

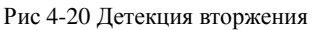

Обнаружение цели: человек, транспортное средство и другие. Пользователь должен выбрать тип объекта тревожной сигнализации в соответствии с реальной ситуацией.

Если вам нужно установить другие строки правил, повторите шаг 2 для завершения настройки.

Шаг 3. Настройка времени постановки на охрану.

В разделе "Настройка времени" можно отобразить и установить время постановки на охрану по детектору вторжения, по умолчанию поставлено на охрану 24 часа в сутки.

На шкале времени одного дня можно задать несколько периодов времени и поддерживать до 6 временных интервалов.

После установки времени постановки на охрану на один день, если вам необходимо установить то же время постановки на охрану в другое время, нажмите кнопку "Вся неделя". Интерфейс показан на рисунке 4-21.

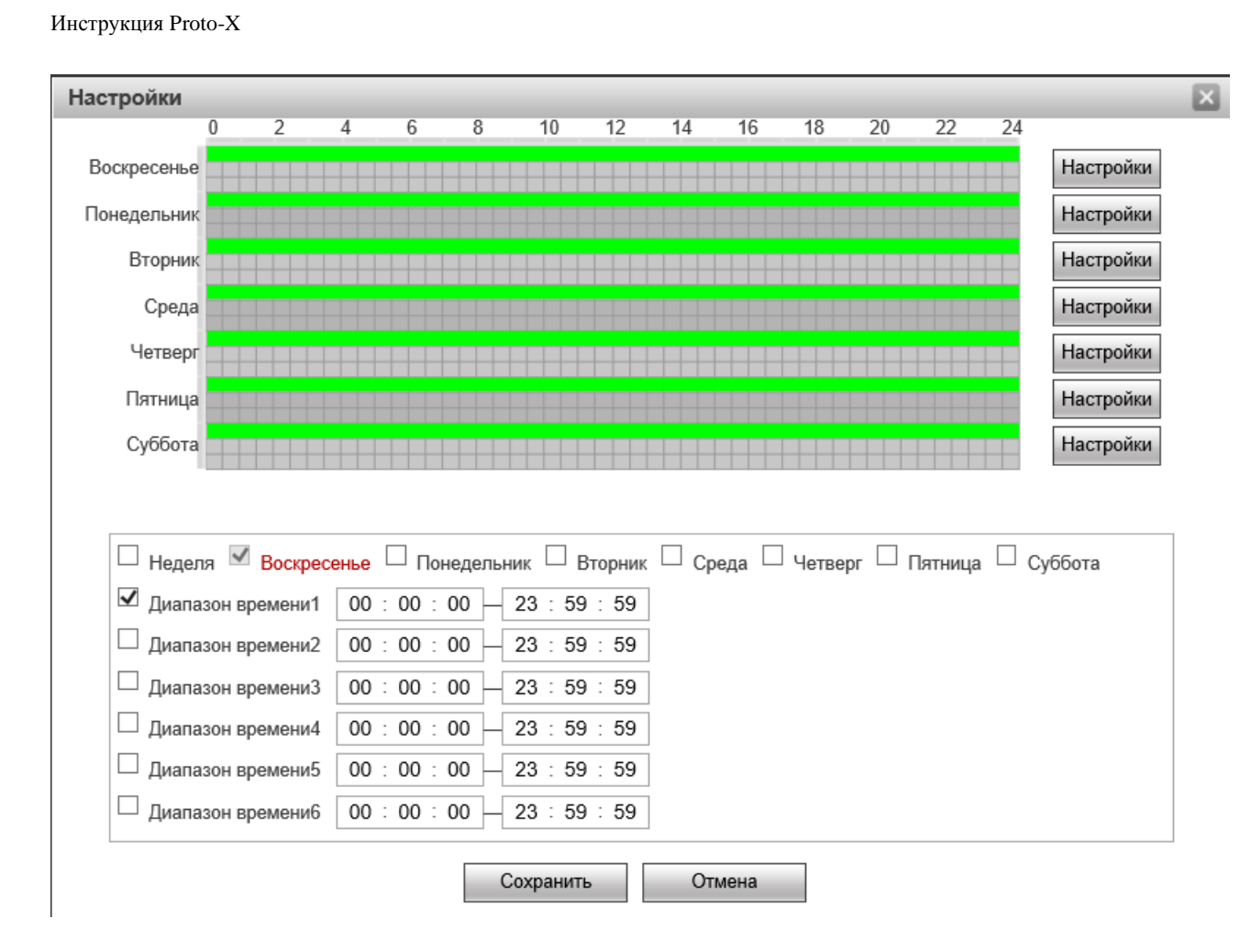

Рис. 4-21 Настройка времени

#### Шаг 4. Настройка действий

PROTO

Действия относится к ответу, сделанному устройством при возникновении тревожного события. Действия включают в себя "Запись", "Выход сигнала тревоги", "Отправка почты" и "Снимок". Пожалуйста, установите режим привязки в соответствии с требованиями, как показано на Рис. 4-22.

| 🗹 Запись      |                |
|---------------|----------------|
| Задержка      |                |
| 10            | Секунд(10-300) |
| 🗆 Трев. выход |                |
| Задержка      |                |
| 10            | Секунд(10-300) |
| 🗆 Отпр. почту |                |
| Снимок        |                |

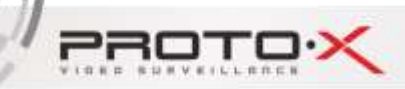

#### Рис. 4-22 Настройка действий

Шаг 5. Нажмите кнопку "Сохранить", чтобы сохранить конфигурацию после изменения параметров.

Примечание: "Пересечение линий" настраивается только для моделей с этой функцией. Пожалуйста, обратитесь к режиму работы устройства. Интеллектуальная функция не может быть включена одновременно с обнаружением движения.

## 4.4.4 Оставленные предметы

Функция " Оставленные предметы " используется для определения наличия какого-либо элемента в заданной области. Конкретные шаги по настройке области приведены ниже.

Шаг 1. Выберите "Интелл. Функц. → Остав. предмет", войдите в интерфейс конфигурации оставленных предметов.

Шаг 2. 1) Установите флажок "Оставленный предмет", чтобы включить эту функцию.

Шаг 2. 2) Выберите номер области. Камера поддерживает до 2-х зон.

Шаг 2. 3) "Нарисуйте линию правила: нажмите кнопку "Нарисуйте линию", затем левой кнопкой мыши в интерфейсе предварительного просмотра нарисуйте несколько конечных точек области предупреждения. После рисования щелкните правой кнопкой мыши для автоматического завершения построения области. Когда вам нужно очистить область уведомлений, вы можете нажать кнопку Очистить (Очистить линию правила).

Установите параметры блока зон, как показано на Рисунке 4-23, укажите цель обнаружения, название правила, минимальную продолжительность и интервал срабатывания сигнализации.

PROTO

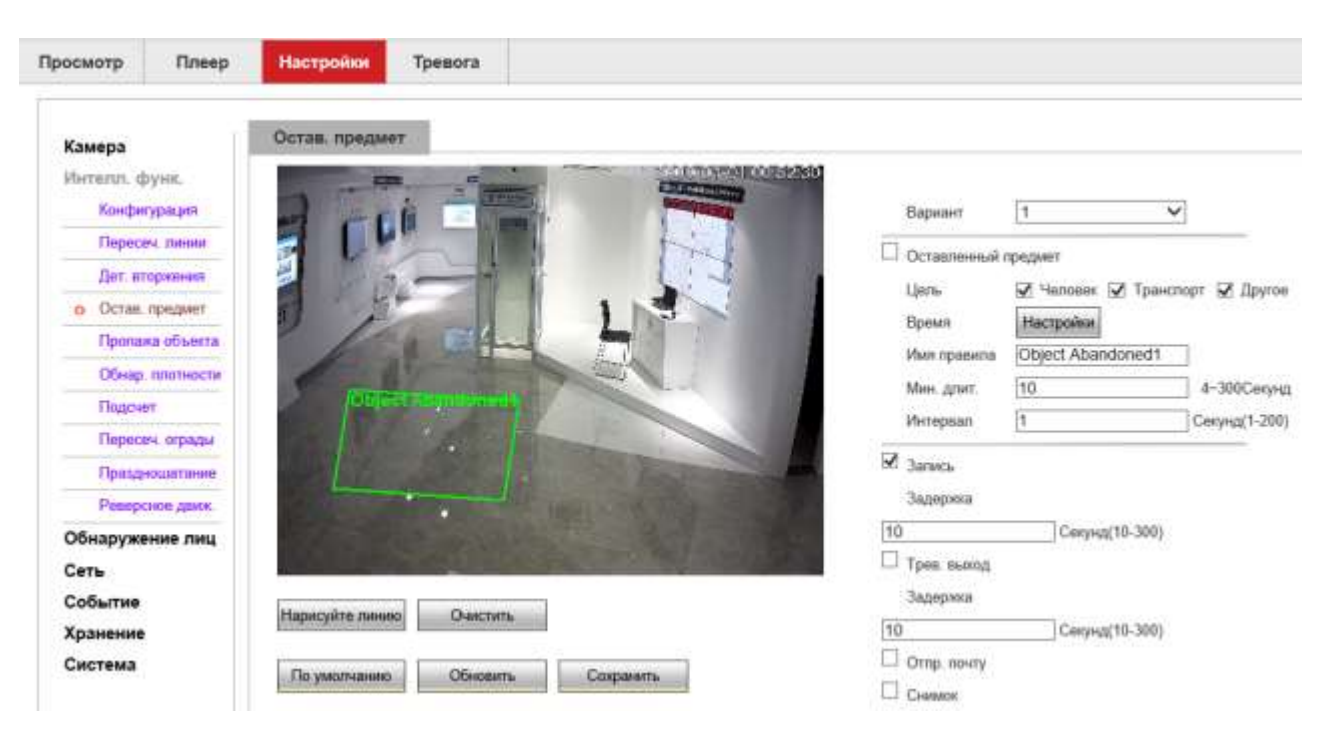

#### Рис. 4-23 Оставленные предметы

Обнаружение цели: человек, транспортное средство и другие. Пользователь должен выбрать тип объекта тревожной сигнализации в соответствии с реальной ситуацией.

Минимальная продолжительность применяется для установки времени выдержки обнаруженного элемента в зоне оповещения и при превышении минимальной продолжительности будет сгенерирован сигнал тревоги.

Интервал между отчетами относится к интервалу между двумя сигналами тревоги, который может быть установлен на 200 секунд. Если второй сигнал тревоги не достигает установленного интервала, сигнал тревоги не будет сгенерирован.

Если вам нужно установить другие строки правил, повторите шаг 2 для завершения настройки.

Шаг 3. Настройка времени постановки на охрану.

В разделе "Настройка времени" можно отобразить и установить время постановки на охрану оставленных предметов, по умолчанию поставлено на охрану 24 часа в сутки.

На шкале времени одного дня можно задать несколько периодов времени и поддерживать до 6 временных интервалов.

После установки времени постановки на охрану на один день, если вам необходимо установить то же время постановки на охрану в другое время, нажмите кнопку "Вся неделя". Интерфейс показан на Рис. 4-24.
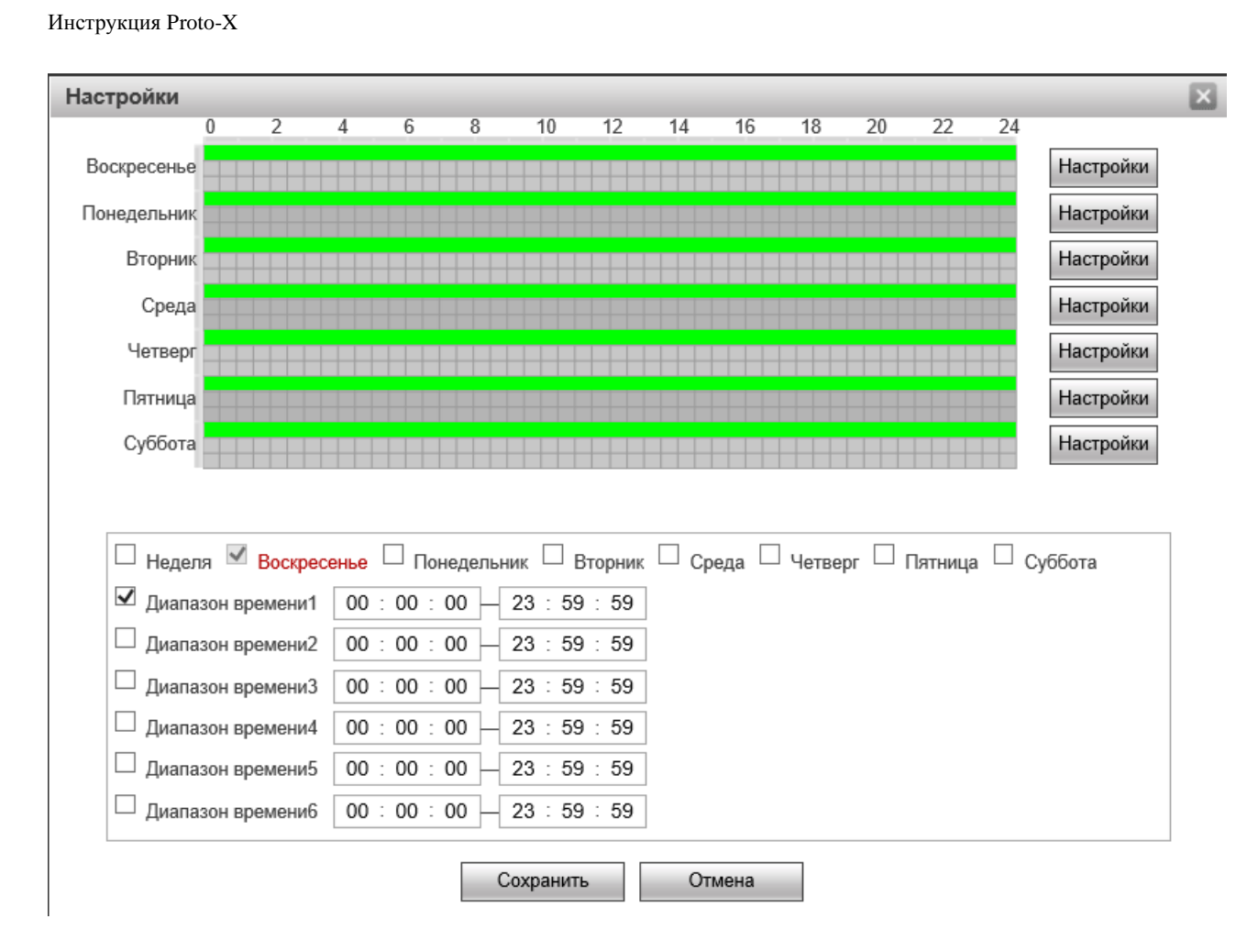

Figure 4-24 Настройка времени

### Шаг 4. Настройка действий

PROTO

Действия относится к ответу, сделанному устройством при возникновении тревожного события. Действия включают в себя "Запись", "Выход сигнала тревоги", "Отправка почты" и "Снимок". Пожалуйста, установите режим привязки в соответствии с требованиями, как показано на Рис. 4-25.

| ✓ Запись      |                |
|---------------|----------------|
| Задержка      |                |
| 10            | Секунд(10-300) |
| 🗆 Трев. выход |                |
| Задержка      |                |
| 10            | Секунд(10-300) |
| 🗆 Отпр. почту |                |
| Снимок        |                |

Рис. 4-25 Настройка действий

Шаг 5. Нажмите кнопку "Сохранить", чтобы сохранить конфигурацию после изменения параметров.

Примечание: "Оставленные предметы" настраивается только для моделей с этой функцией. Пожалуйста, обратитесь к режиму работы устройства. Интеллектуальная функция не может быть включена одновременно с обнаружением движения.

## 4.4.5 Пропажа объекта

Функция «Пропажа объекта» используется для определения того, пропал ли какой-либо предмет из определенной области. Эта функция часто используется в музеях и других сценариях, требующих мониторинга. Конкретные шаги по настройке области приведены ниже.

Шаг 1. Выберите "Интелл. Функц. — Пропажа объекта", войдите в интерфейс конфигурации оставленных предметов.

Шаг 2. 1) Установите флажок "Пропажа объекта", чтобы включить эту функцию.

Шаг 2. 2) Выберите номер области. Камера поддерживает до 2-х зон.

Шаг 2. 3) "Нарисуйте линию правила: нажмите кнопку "Нарисуйте линию", затем левой кнопкой мыши в интерфейсе предварительного просмотра нарисуйте несколько конечных точек области предупреждения. После рисования щелкните правой кнопкой мыши для автоматического завершения построения области. Когда вам нужно очистить область уведомлений, вы можете

PROTO

нажать кнопку «Очистить» (Очистить линию правила).

Установите параметры блока зон, как показано на Рисунке 4-26, укажите цель обнаружения, название правила, минимальную продолжительность и интервал срабатывания сигнализации.

| Іросмотр Плеер                          | Настройки Тр     | евога     |                       |                       |                |                   |                      |
|-----------------------------------------|------------------|-----------|-----------------------|-----------------------|----------------|-------------------|----------------------|
| Камера<br>Интелл. функ.<br>Конфитурация | Пропажа объекта  | -         |                       |                       | Вармант        | 1                 | <u>v</u>             |
| Пересеч линии                           |                  | 11        |                       |                       | 🗆 Пропана объе | INTOB-            |                      |
| Дет вторжения                           | 1 10-            | 11        | Otypet Miller         | and the second second | Цепь           | 🗹 Henober, 🐼 Tpan | спарт 😥 Другое       |
| Остав предмет                           | 5 1              |           | LIS                   |                       | Время          | Настройки         |                      |
| <ul> <li>Пропажа объекта</li> </ul>     | and the second   |           |                       | 1                     | Имя правила    | Object Missing1   |                      |
| Обнар плотности                         | Same Ber         |           | and a second          | 4.1                   | Мин. длит.     | 10                | 0-10Секунд           |
| Подсчет                                 | and the set of   |           |                       |                       | Интервал       | 1                 | Секунц(1-200         |
| Пересеч. ограды                         | Carlos Korta     |           | and the second second |                       | -              |                   | -1.5.5.7.5.1.5.5.5.5 |
| Праздношатание                          | 1210000000       |           |                       | -                     | 🗵 Зались       |                   |                      |
| Реверсное движ.                         | ·                |           |                       | 100000                | Задерина       |                   |                      |
| Обнаружение лиц                         | 1 10 15 10 10 10 |           |                       | ALC: NO.              | 10             | Секунд(10-300)    |                      |
| Сеть                                    |                  | -         | ALL PROPERTY          |                       | 🗆 Трев. выход  |                   |                      |
| Событие                                 | lu               | 0         |                       |                       | Задерина       |                   |                      |
| Хранение                                | парисунте пиено  | UNINCTITL |                       |                       | 10             | Секунд(10-300)    |                      |
| Система                                 | Bewerner         | Ofworum   | Continuem             | 1                     | 🗆 Отпр. почту  |                   |                      |
|                                         | Tito Targenerate | CONDERIE  | Contrataura           |                       | Снимок         |                   |                      |

Рис 4-26 Пропажа объекта

Обнаружение цели: человек, транспортное средство и другие. Пользователь должен выбрать тип объекта тревожной сигнализации в соответствии с реальной ситуацией.

Минимальная продолжительность используется для установки времени выдержки обнаруженного элемента в зоне оповещения и при превышении минимальной продолжительности будет сгенерирован сигнал тревоги.

Интервал между отчетами: относится к интервалу между двумя сигналами тревоги, который может быть установлен на 200 секунд. Если второй сигнал тревоги не достигает установленного интервала, сигнал тревоги не будет сгенерирован.

Если вам нужно установить другие строки правил, повторите шаг 2 для завершения настройки.

Шаг 3. Настройка времени постановки на охрану.

В разделе "Настройка времени" можно отобразить и установить время постановки на охрану пропажи объекта, по умолчанию поставлено на охрану 24 часа в сутки.

На шкале времени одного дня можно задать несколько периодов времени и поддерживать до 6

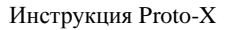

220

временных интервалов.

После установки времени постановки на охрану на один день, если вам необходимо установить то же время постановки на охрану в другое время, нажмите кнопку "Вся неделя". Интерфейс показан на Рисунке 4-27.

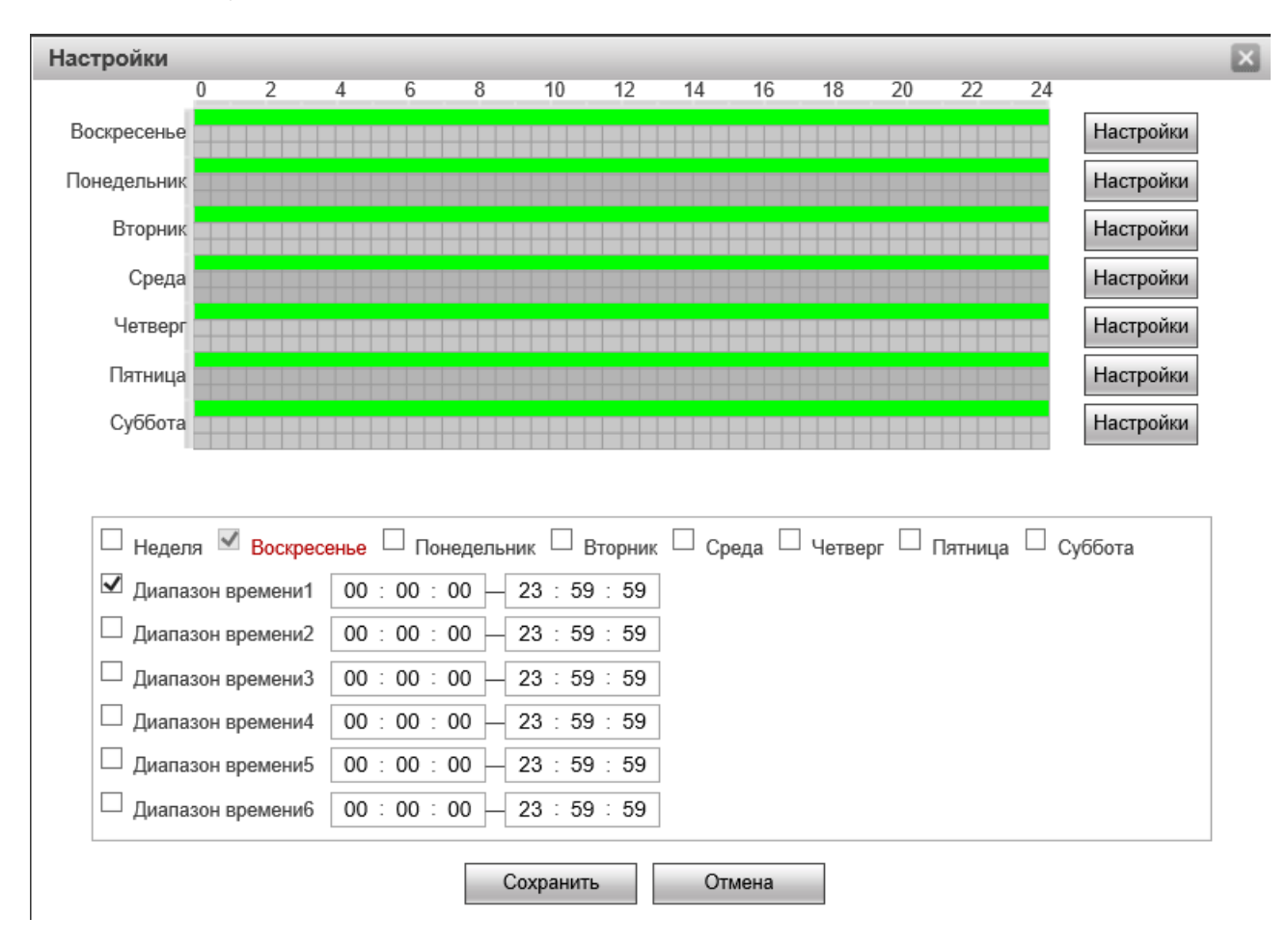

Рис. 4-27 Настройка времени

Шаг 4. Настройка действий

Действия относится к ответу, сделанному устройством при возникновении тревожного события. Действия включают в себя "Запись", "Выход сигнала тревоги", "Отправка почты" и "Снимок". Пожалуйста, установите режим привязки в соответствии с требованиями, как показано на Рис. 4-28.

PROT

| Запись        |                |
|---------------|----------------|
| Задержка      |                |
| 10            | Секунд(10-300) |
| 🗆 Трев. выход |                |
| Задержка      |                |
| 10            | Секунд(10-300) |
| 🗆 Отпр. почту |                |
| Снимок        |                |

Рис. 4-28 Настройка действий

Шаг 5. Нажмите кнопку "Сохранить", чтобы сохранить конфигурацию после изменения параметров.

Примечание: "Оставленные предметы" настраивается только для моделей с этой функцией. Пожалуйста, обратитесь к режиму работы устройства. Интеллектуальная функция не может быть включена одновременно с обнаружением движения.

# 4.4.6 Обнаружение плотности

Обнаружение плотности используется для определения количества людей или объектов в определенной области. Когда количество людей или объектов превышает предельное значение, выдается аварийное сообщение. Конкретные шаги по настройке области приведены ниже.

Шаг 1. Выберите "Интелл. Функц. → Обнаруж. плотности ", войдите в интерфейс конфигурации оставленных предметов.

Шаг 2. 1) Установите флажок "Пропажа объекта", чтобы включить эту функцию.

Шаг 2. 2) Выберите номер области. Камера поддерживает 1 область.

Шаг 2. 3) "Нарисуйте линию правила: нажмите кнопку "Нарисуйте линию", затем левой кнопкой мыши в интерфейсе предварительного просмотра нарисуйте несколько конечных точек области предупреждения. После рисования щелкните правой кнопкой мыши для автоматического завершения построения области. Когда вам нужно очистить область уведомлений, вы можете нажать кнопку «Очистить» (Очистить линию правила).

PROTO

Установите параметры блока зон, как показано на Рисунке 4-29, укажите цель обнаружения, название правила, минимальную продолжительность и интервал срабатывания сигнализации.

| (active)                             | Обнар, плотности  | E                |                                                                                                    |                         |                |                                         |              |
|--------------------------------------|-------------------|------------------|----------------------------------------------------------------------------------------------------|-------------------------|----------------|-----------------------------------------|--------------|
| Камера                               |                   | 1000             | 2001000                                                                                                    | THE REPORT OF THE PARTY |                |                                         |              |
| Контелл. функ.                       |                   | -                | COLUMN DE MARTIN                                                                                                    |                         | Cotore and the | 0.0000000000000000000000000000000000000 |              |
| Denarou Incom                        |                   | A REAL PROPERTY. | 1.13                                                                                                    | 7                       | Оснаружение    | Marcaline                               |              |
| Res sterroom                         |                   |                  | 11                                                                                                    | 4                       | ореми          | Partipolity                             |              |
| Дет вторжения                        | 1 1 44            |                  |                                                                                                    |                         | иын правила    | Density detection 1                     |              |
| Остав. предмет                       | D /               |                  | La                                                                                                    | 100                     | Интервал       | 1                                       | Секунд(1-200 |
| Пропана объекта                      | and the second    | and the second   | A.J.                                                                                                    | 2                       | Запись         |                                         |              |
| <ul> <li>Обнар. плотности</li> </ul> |                   |                  |                                                                                                    |                         | Задерова       |                                         |              |
| Подсчет                              |                   |                  |                                                                                                    | 1                       | 0              | Секунд(10-300)                          |              |
| Пересеч, ограды                      |                   |                  | and the second second s |                         | Toes manon     | 10.507.0005                             |              |
| Праздношатание                       |                   |                  | 1 De Farmed                                                                                                    | -                       | Janomura       |                                         |              |
| Реверсное данж.                      |                   |                  |                                                                                                    | 1                       | 0              | Cercen(10,300)                          |              |
| Обнаружение лиц                      |                   |                  |                                                                                                    | S States                | Ormo animi     | (seeing)                                |              |
| Сеть                                 |                   |                  | The second second                                                                                                    |                         | Comp. nonly    |                                         |              |
| Событие                              | Marca Des marca   | 0                |                                                                                                    | 10                      | CHNWOK         |                                         |              |
| Variation                            | гларисунте пинино | CANCINIE         |                                                                                                    |                         |                |                                         |              |

Рис. 4-29 Обнаружение плотности

Интервал между отчетами: относится к интервалу между двумя сигналами тревоги, который может быть установлен на 200 секунд. Если второй сигнал тревоги не достигает установленного интервала, сигнал тревоги не будет сгенерирован.

Если вам нужно установить другие строки правил, повторите шаг 2 для завершения настройки.

Шаг 3. Настройка времени постановки на охрану.

В разделе "Настройка времени" можно отобразить и установить время постановки на охрану обнаружения плотности, по умолчанию поставлено на охрану 24 часа в сутки.

На шкале времени одного дня можно задать несколько периодов времени и поддерживать до 6 временных интервалов.

После установки времени постановки на охрану на один день, если вам необходимо установить то же время постановки на охрану в другое время, нажмите кнопку "Вся неделя". Интерфейс показан на Рисунке 4-30.

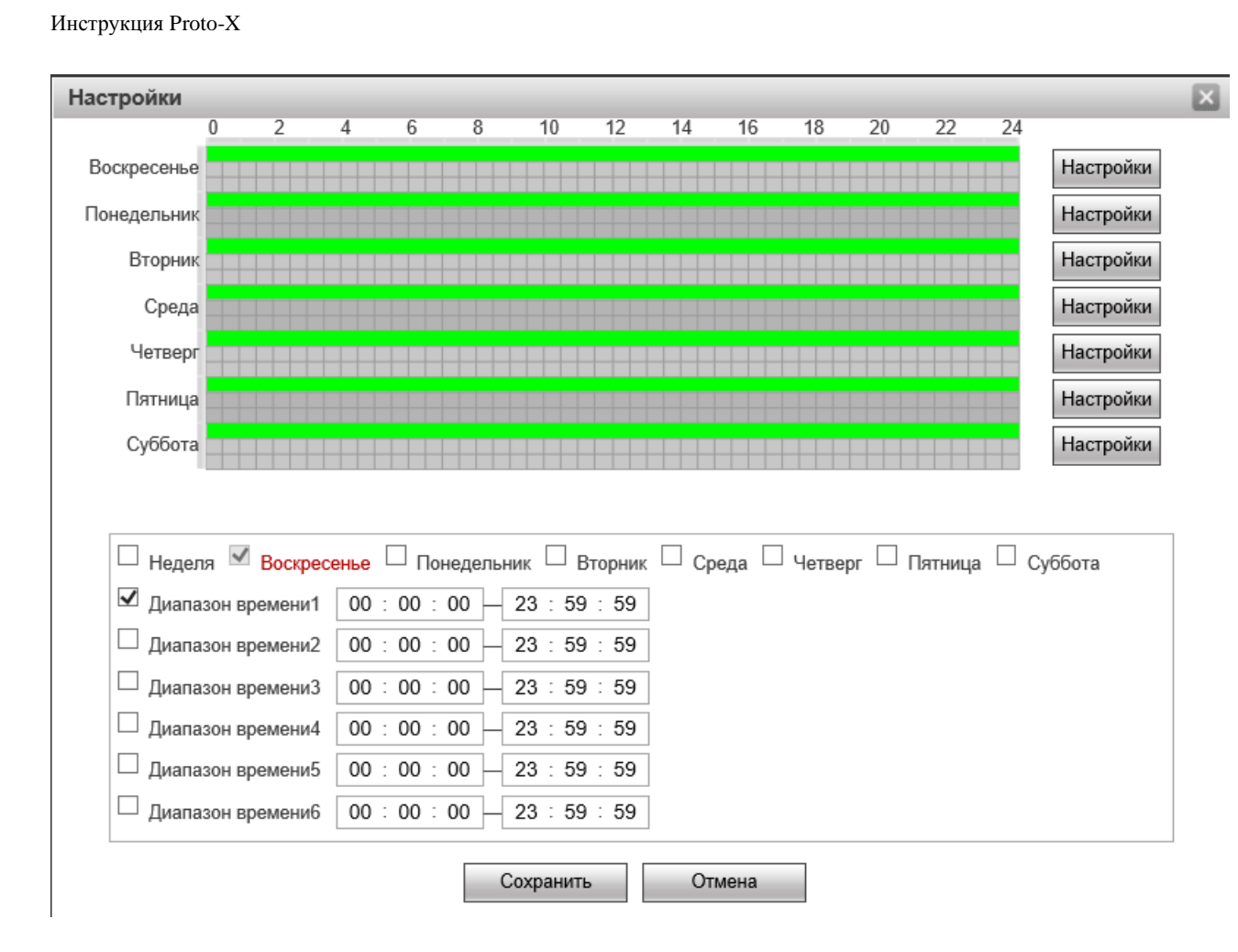

Рис. 4-30 Настройка времени

### Шаг 4. Настройка действий

PROTO

Действия относится к ответу, сделанному устройством при возникновении тревожного события. Действия включают в себя "Запись", "Выход сигнала тревоги", "Отправка почты" и "Снимок". Пожалуйста, установите режим привязки в соответствии с требованиями, как показано на Рис. 4-31.

| Запись        |                |
|---------------|----------------|
| Задержка      |                |
| 10            | Секунд(10-300) |
| 🗆 Трев. выход |                |
| Задержка      |                |
| 10            | Секунд(10-300) |
| 🗆 Отпр. почту |                |
| Снимок        |                |

Рис. 4-31 Настройка действий

PROTO

Шаг 5. Нажмите кнопку "Сохранить", чтобы сохранить конфигурацию после изменения параметров.

Примечание: "Обнаружение плотности" настраивается только для моделей с этой функцией. Пожалуйста, обратитесь к режиму работы устройства. Интеллектуальная функция не может быть включена одновременно с обнаружением движения.

## 4.4.7 Подсчет

Счетчик используется для подсчета количества людей или объектов, пересекающих линию установленного правила. Конкретные шаги по настройке области приведены ниже.

Шаг 1. Выберите "Интелл. Функц. -> Подсчет ", войдите в интерфейс конфигурации.

Шаг 2. Установите флажок "Подсчет", чтобы включить эту функцию.

Шаг 3. Камера поддерживает до 1 линии.

Шаг 4.Построить линию правила: нажмите кнопку "Построить линию правила", и на картинке появится линия со стрелкой. Выберите одну из конечных точек, чтобы переместить положение и длину линии правила на рисунке, то есть завершить рисование линии правила.

Установите параметры строки правила (как показано на Рисунке 4-32), укажите цель, название правила и направление.

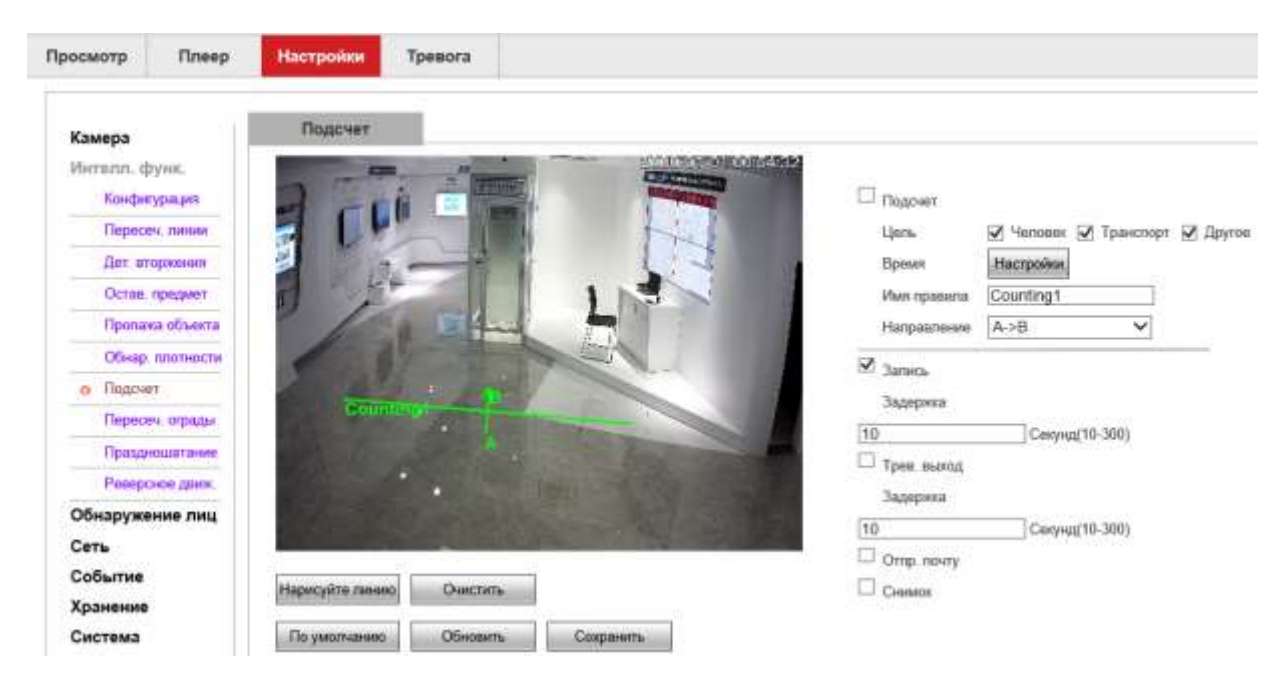

Рис. 4-32 Подсчет

PROTO

Обнаружение цели: человек, транспортное средство и другие. Пользователь должен выбрать тип объекта аварийной сигнализации в соответствии с реальной ситуацией.

Направление "A<->В (двусторонний)", "A->В" и "A<-В", вы можете выбрать один из них, тот, что относится к направлению, в котором объект пересекает линию правила, чтобы вызвать сигнал тревоги. "A->В" означает, что сигнал тревоги будет срабатывать, когда объект пересекает границу от A до B. "A<-B" означает, что сигнал тревоги будет срабатывать, когда объект пересекает границу от B до A.

Если вам нужно установить другие строки правил, повторите шаг 2 для завершения настройки.

Шаг 3. Настройка времени постановки на охрану.

В разделе "Настройка времени" можно отобразить и установить время постановки на охрану, по умолчанию 24 часа в сутки. На шкале времени одного дня можно задать несколько периодов времени и поддерживать до 6 временных интервалов.

После установки времени постановки на охрану на один день, если вам необходимо установить то же время постановки на охрану в другое время, нажмите кнопку "Вся неделя". Интерфейс показан на Рис. 4-33.

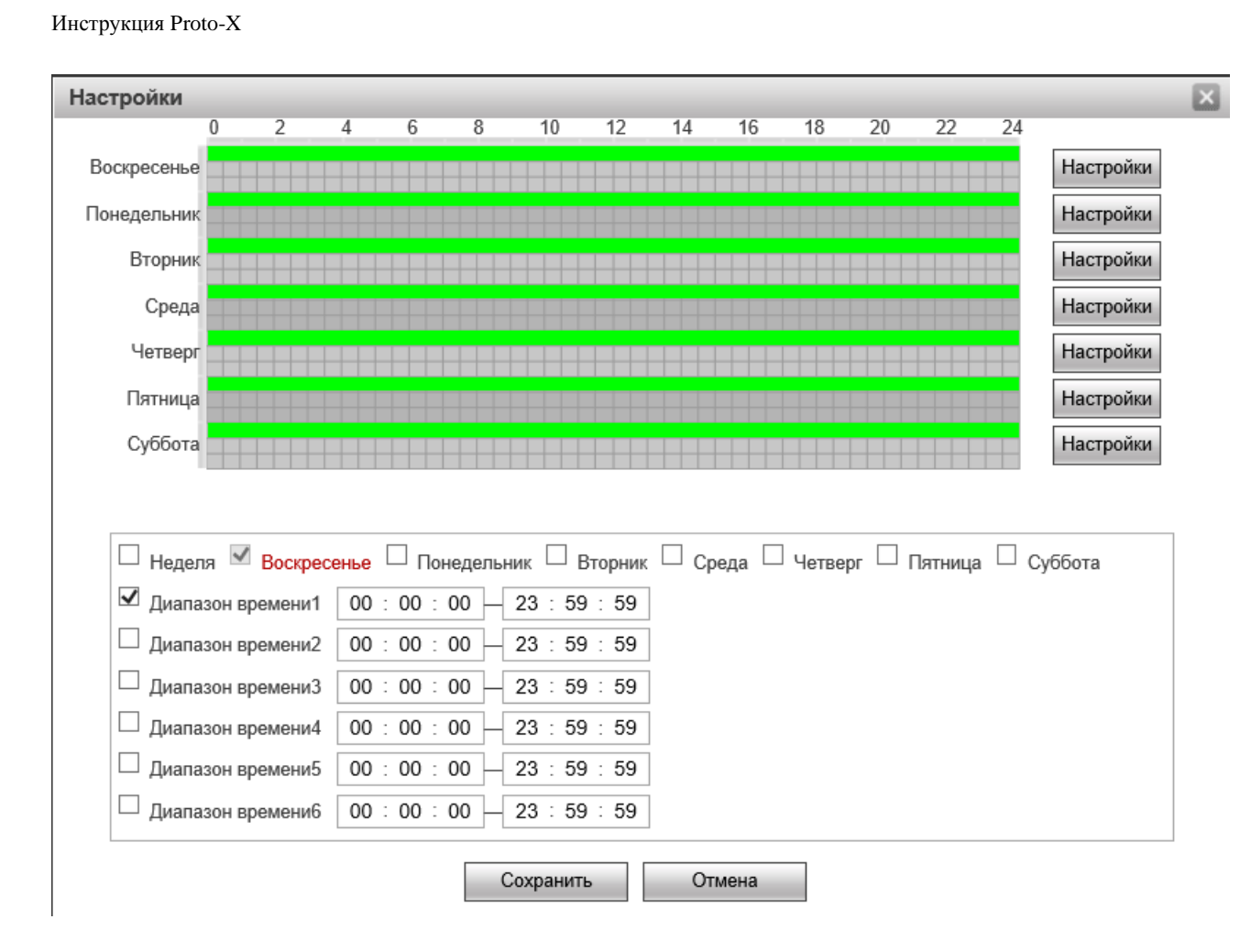

Рис 4-33 Настройка времени

### Шаг 4. Настройка действий

PROTO

Действия относится к ответу, сделанному устройством при возникновении тревожного события. Действия включают в себя "Запись", "Выход сигнала тревоги", "Отправка почты" и "Снимок". Пожалуйста, установите режим привязки в соответствии с требованиями, как показано на Рис. 4-34.

| 🗹 Запись      |                |
|---------------|----------------|
| Задержка      |                |
| 10            | Секунд(10-300) |
| 🗆 Трев. выход |                |
| Задержка      |                |
| 10            | Секунд(10-300) |
| 🗆 Отпр. почту |                |
| Снимок        |                |

Рис. 4-34 Настройка действий

PROTO

Шаг 5. Нажмите кнопку "Сохранить", чтобы сохранить конфигурацию после изменения параметров.

Примечание: "Подсчет" настраивается только для моделей с этой функцией. Пожалуйста, обратитесь к режиму работы устройства. Интеллектуальная функция не может быть включена одновременно с обнаружением движения.

## 4.4.8 Пересечение ограды

Пересечение ограды: можно определить, пересекает ли объект заданную двойную линию правила в видеозаписи. Конкретные шаги по настройке области приведены ниже.

Шаг 1. Выберите "Интелл. Функц. — Пересечение ограды" и войдите в интерфейс конфигурации.

Шаг 2. Установите флажок "Пересечение ограды", чтобы включить эту функцию.

Шаг 3. Выберите количество линий. Камера поддерживает до 4 линий.

Шаг 4. Построить линию правила: нажмите кнопку "Построить линию правила" и на картинке появится линия со стрелкой. Выберите одну из конечных точек, чтобы переместить положение и длину линии правила на рисунке, то есть заполнить чертеж верхнего ограждения. Затем повторите эту операцию и нарисуйте нижние ограждение.

Установите параметры строки правила как показано на рисунке 4-35, укажите цель, название правила.

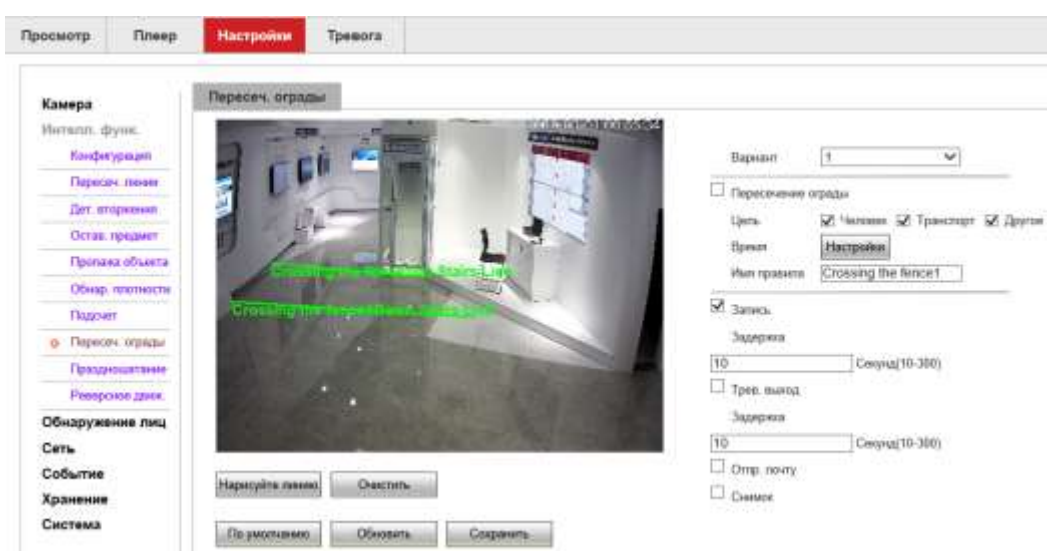

Рис. 4-35 Пересечение ограды

220

Обнаружение цели: человек, транспортное средство и другие. Пользователь должен выбрать тип объекта аварийной сигнализации в соответствии с реальной ситуацией.

Если вам нужно установить другие строки правил, повторите шаг 2 для завершения настройки.

Шаг 3. Настройка времени постановки на охрану

В разделе "Настройка времени" можно отобразить и установить время постановки на охрану пересечения ограды, по умолчанию поставлено на охрану 24 часа в сутки. На шкале времени одного дня можно задать несколько периодов времени и поддерживать до 6 временных интервалов.

После установки времени постановки на охрану на один день, если вам необходимо установить то же время постановки на охрану в другое время, нажмите кнопку "Вся неделя". Интерфейс показан на Рис. 4-36.

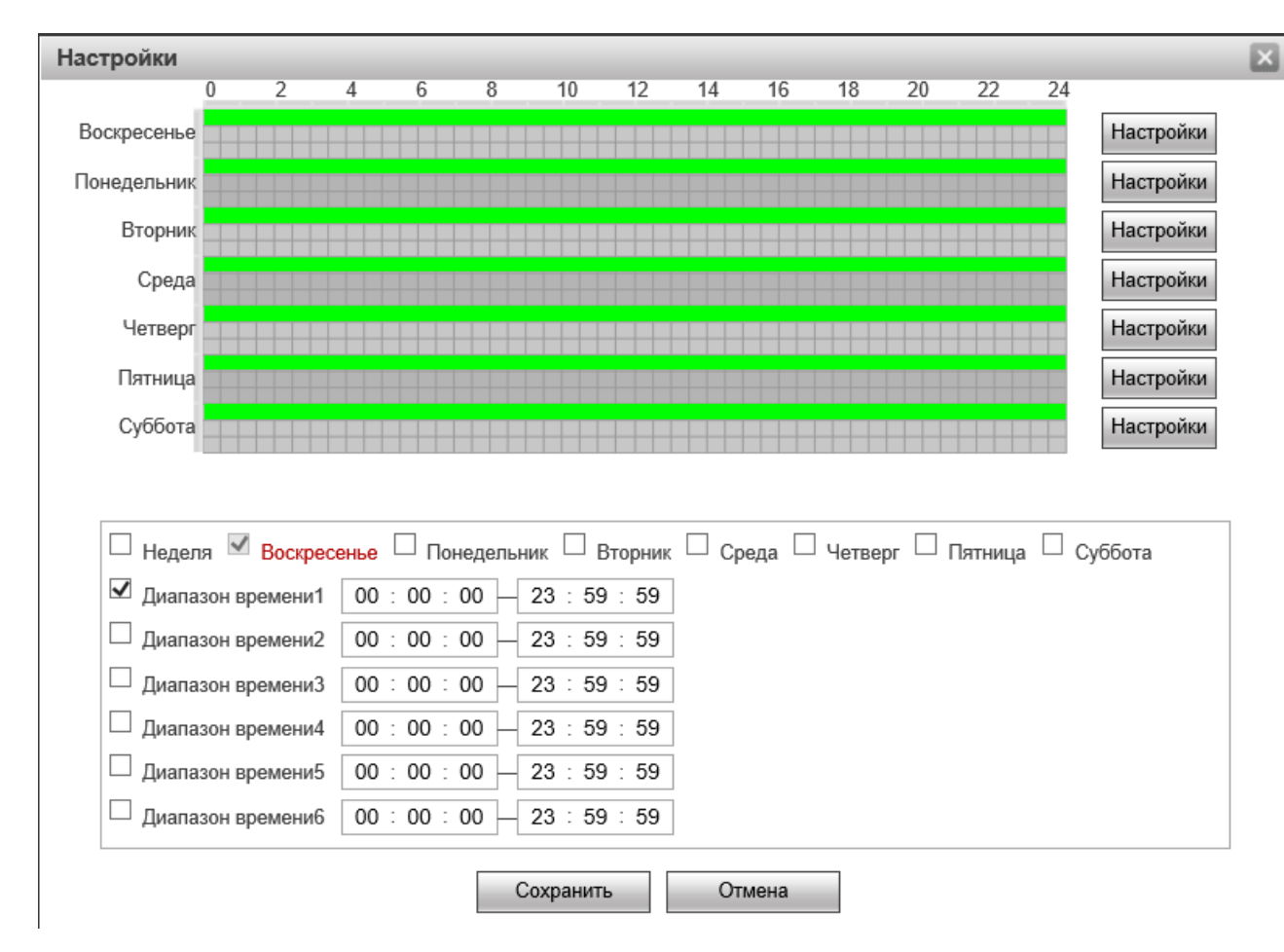

Рис. 4-36 Настройка времени

Шаг 4. Настройка действий

Действия относится к ответу, сделанному устройством при возникновении тревожного события. Действия включают в себя "Запись", "Выход сигнала тревоги", "Отправка почты" и "Снимок".

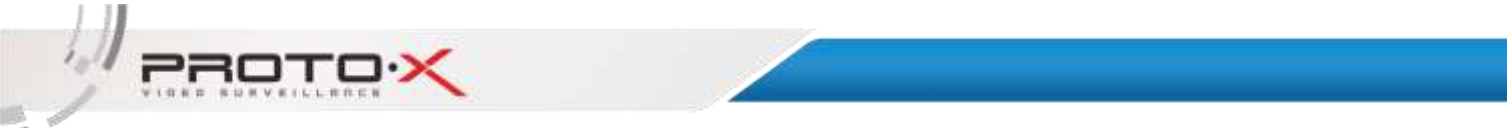

Пожалуйста, установите режим привязки в соответствии с требованиями, как показано на Рис. 4-37.

| 🗹 Запись      |                |
|---------------|----------------|
| Задержка      |                |
| 10            | Секунд(10-300) |
| 🗆 Трев. выход |                |
| Задержка      |                |
| 10            | Секунд(10-300) |
| 🗆 Отпр. почту |                |
| Снимок        |                |

Рис. 4-37 Настройка действий

Шаг 5. Нажмите кнопку "Сохранить", чтобы сохранить конфигурацию после изменения параметров.

Примечание: "Пересечение ограды" настраивается только для моделей с этой функцией. Пожалуйста, обратитесь к режиму работы устройства. Интеллектуальная функция не может быть включена одновременно с функцией обнаружения движения. Пересечение ограждения похоже на систему обнаружения вторжений, но, поскольку основано на пересечении двойной линии, оно особенно подходит для охраны по периметру, например, ограждений, пролетов. По сравнению с одной линией, он имеет более высокую точность и более низкую частоту ложноположительных срабатываний.

## 4.4.9 Праздношатание

Праздношатание используется для обнаружения цели в пределах заданной области в течение заданного времени, а затем подает сигнал тревоги в соответствии с результатом оценки. Конкретные шаги по настройке области приведены ниже.

- Шаг 1. Выберите " Интелл. Функц. -> Праздношатание ", войдите в интерфейс конфигурации.
- Шаг 2. Установите флажок "Праздношатание", чтобы включить эту функцию.
- Шаг 3. Выберите номер области. Камера поддерживает до 1 области.

PROTO

Шаг 4. Построить линию правила: нажмите кнопку "Построить линию правила" и на картинке появится линия со стрелкой. Выберите одну из конечных точек, чтобы переместить положение и длину линии правила на рисунке, то есть заполнить чертеж верхнего ограждения. Затем повторите эту операцию и нарисуйте нижние ограждение.

Установите параметры строки правила: Как показано на рисунке 4-38, укажите цель, название правила.

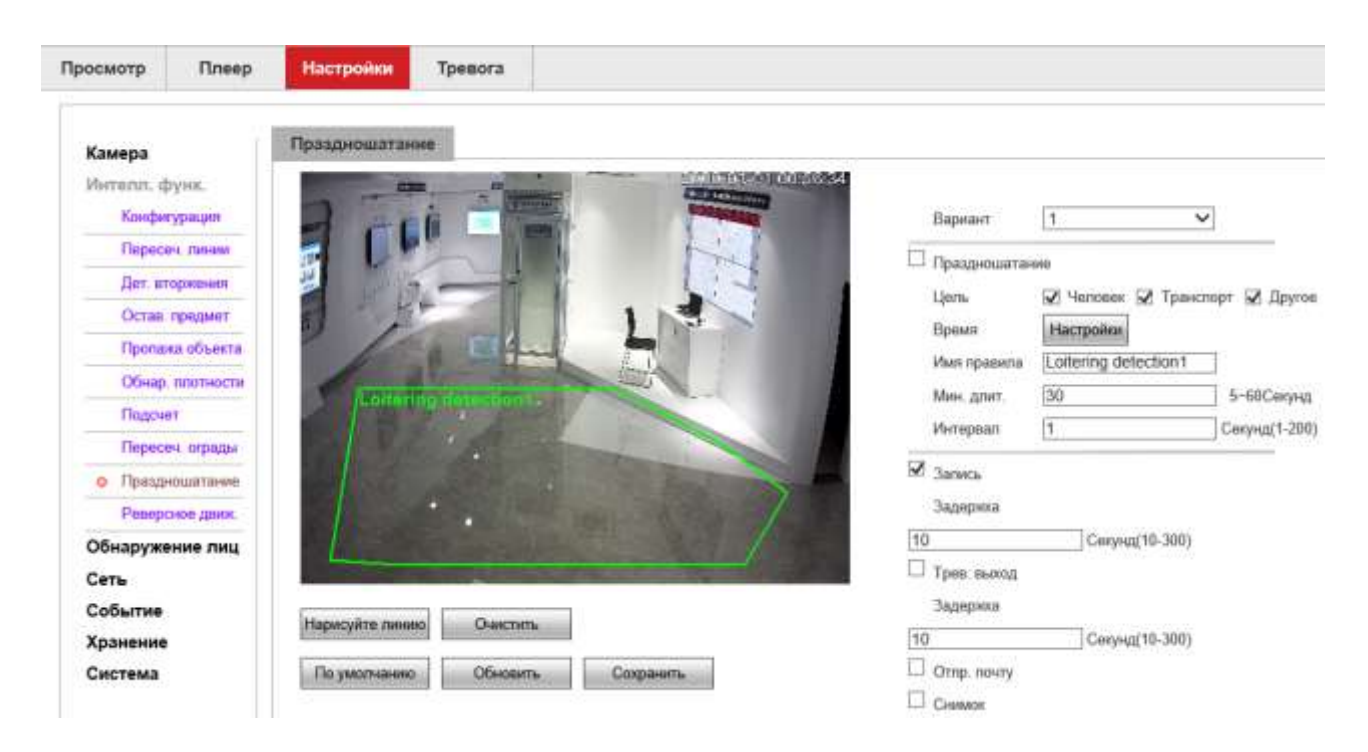

Рис. 4-38 Праздношатание

Обнаружение цели: человек, транспортное средство и другие. Пользователь должен выбрать тип объекта аварийной сигнализации в соответствии с реальной ситуацией.

Минимальная продолжительность: указывает время, в течении которого цель продолжает двигаться в зоне обнаружения для запуска обнаружения. Чем дольше задана продолжительность, тем дольше цель может двигаться в зоне обнаружения.

Интервал между отчетами: относится к интервалу между двумя сигналами тревоги, который может быть установлен на 200 секунд. Если второй сигнал тревоги не достигает установленного интервала, сигнал тревоги не будет сгенерирован.

Если вам нужно установить другие строки правил, повторите шаг 2 для завершения настройки.

220

#### Шаг 3. Настройка времени постановки на охрану

В разделе "Настройка времени" можно отобразить и установить время постановки на охрану системы праздношатания, по умолчанию поставлено на охрану 24 часа в сутки. На шкале времени одного дня можно задать несколько периодов времени и поддерживать до 6 временных интервалов.

После установки времени постановки на охрану на один день, если вам необходимо установить то же время постановки на охрану в другое время, нажмите кнопку "Вся неделя". Интерфейс показан на Рис. 4-39.

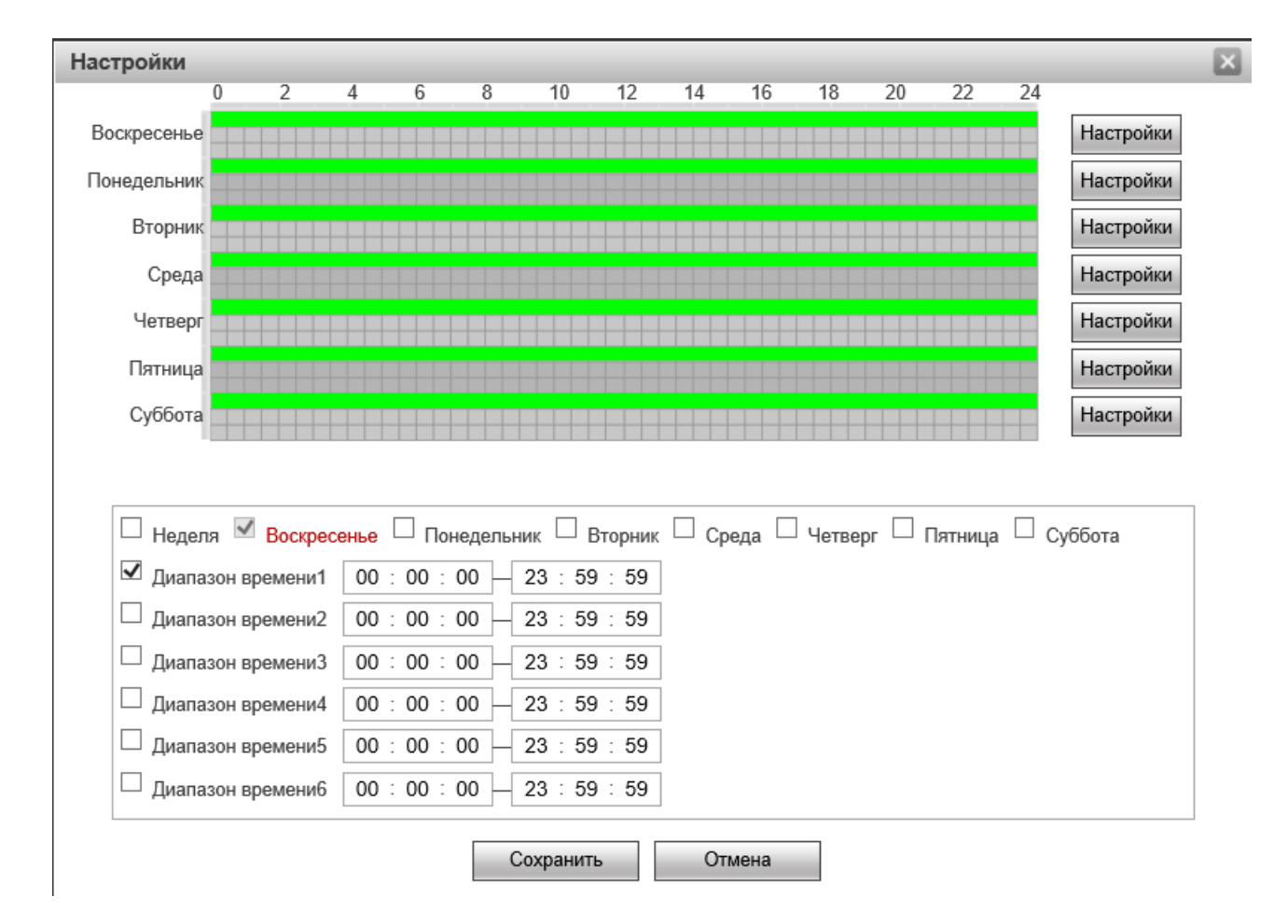

Рис. 4-39 Настройка времени

Шаг 4. Настройка действий

Действия относится к ответу, сделанному устройством при возникновении тревожного события. Действия включают в себя "Запись", "Выход сигнала тревоги", "Отправка почты" и "Снимок". Пожалуйста, установите режим привязки в соответствии с требованиями, как показано на Рис. 4-40.

| Инструкция Proto-X |                   |
|--------------------|-------------------|
|                    | ✓ Запись          |
|                    | Задержка          |
|                    | 10 Секунд(10-300) |
|                    | 🗆 Трев. выход     |
|                    | Задержка          |
|                    | 10 Секунд(10-300) |
|                    | Отпр. почту       |
|                    | Снимок            |

Рис 4-40 Настройка действий

Шаг 5. Нажмите кнопку "Сохранить", чтобы сохранить конфигурацию после изменения параметров.

Примечание: "Праздношатание" настраивается только для моделей с этой функцией. Пожалуйста, обратитесь к режиму работы устройства. Интеллектуальная функция не может быть включена одновременно с обнаружением движения.

# 4.4.10 Реверсное движение

Функция обнаружение реверсного движения позволяет настроить область полосы движения для дороги на изображении и задать направление движения транспортного средства или ходьбы человека. Если транспортное средство или человек двигаются или ходят не в заданном направлении, устройство автоматически подаст сигнал тревоги. Конкретные шаги по настройке области приведены ниже.

Шаг 1. Выберите "Интелл. Функц. -> Реверсное движение", войдите в интерфейс конфигурации.

Шаг 2.Установите флажок "Реверсное движение", чтобы включить эту функцию.

Шаг 3. Выберите номер области правил. Камера поддерживает до 1 полосы движения.

Шаг 4.Построить линию правила: нажмите кнопку "Построить линию правила" и на картинке появится линия со стрелкой. Выберите одну из конечных точек, чтобы переместить положение и длину линии правила на рисунке, то есть заполнить чертеж верхнего ограждения. Затем повторите эту операцию и нарисуйте нижние ограждение.

PROTO

Установите параметры строки правила, как показано на рисунке 4-41, укажите цель, название правила.

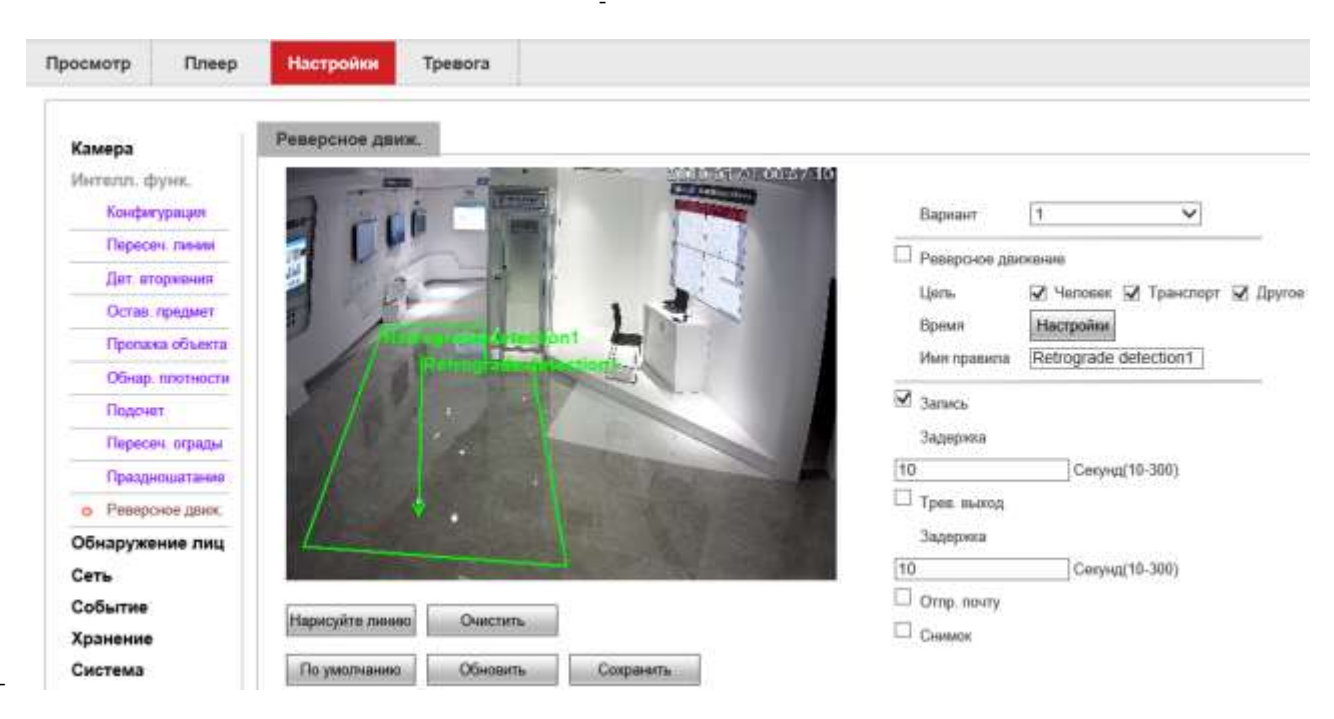

Рис. 4-41 Реверсное движение

Обнаружение цели: человек, транспортное средство и другие. Пользователь должен выбрать тип объекта аварийной сигнализации в соответствии с реальной ситуацией.

Интервал между отчетами: относится к интервалу между двумя сигналами тревоги, который может быть установлен на 200 секунд. Если второй сигнал тревоги не достигает установленного интервала, сигнал тревоги не будет сгенерирован.

Если вам нужно установить другие строки правил, повторите шаг 2 для завершения настройки.

Шаг 3. Настройка времени постановки на охрану

В разделе "Настройка времени" можно отобразить и установить время постановки на охрану реверсного движения, по умолчанию поставлено на охрану 24 часа в сутки.

На шкале времени одного дня можно задать несколько периодов времени и поддерживать до 6 временных интервалов.

После установки времени постановки на охрану на один день, если вам необходимо установить то же время постановки на охрану в другое время, нажмите кнопку "Вся неделя". Интерфейс показан на Рис. 4-42.

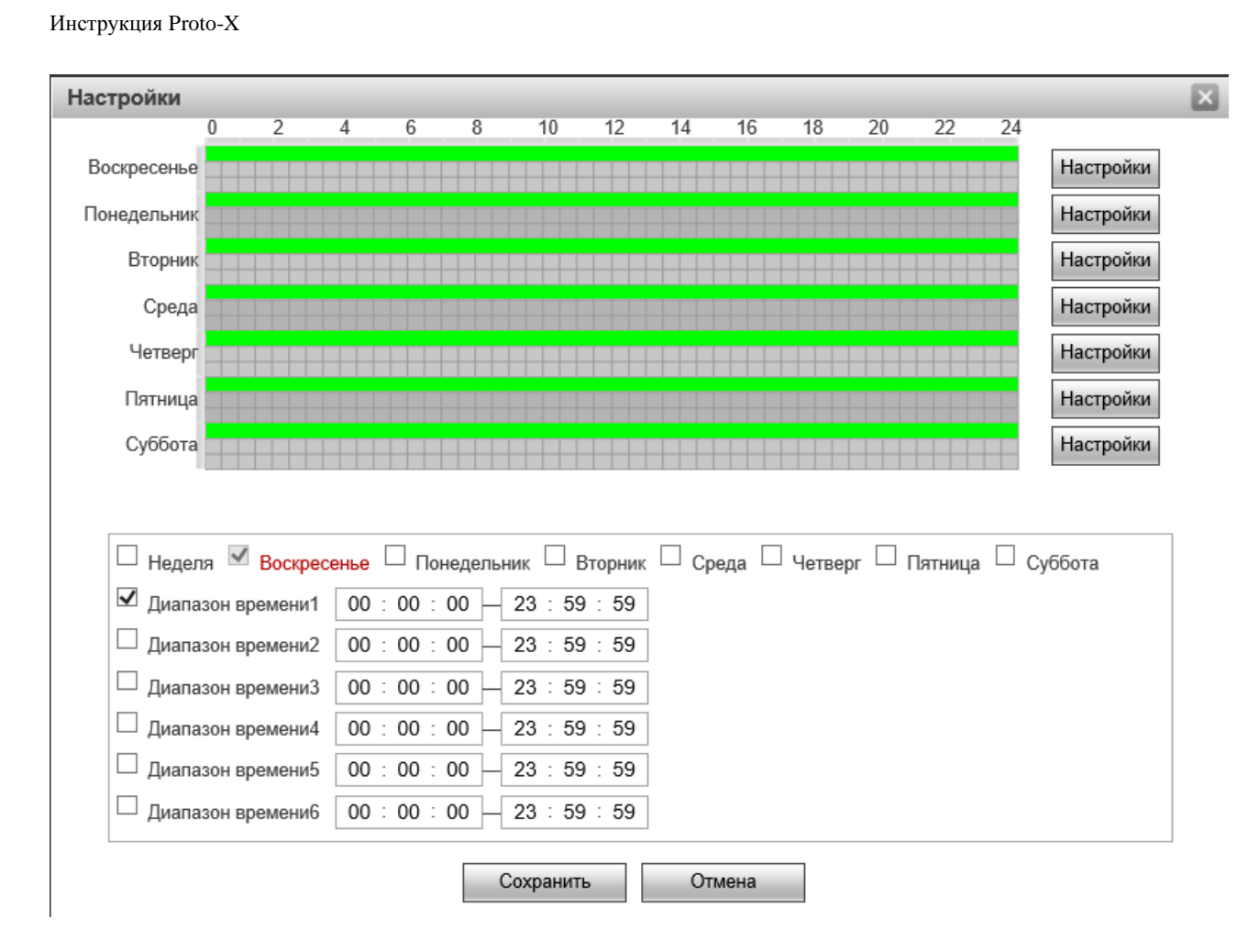

Рис 4-42 Настройка времени

### Шаг 4. Настройка действий

PROTO

Действия относится к ответу, сделанному устройством при возникновении тревожного события. Действия включают в себя "Запись", "Выход сигнала тревоги", "Отправка почты" и "Снимок". Пожалуйста, установите режим привязки в соответствии с требованиями, как показано на Рис. 4-43.

| Запись        |                |
|---------------|----------------|
| Задержка      |                |
| 10            | Секунд(10-300) |
| 🗆 Трев. выход |                |
| Задержка      |                |
| 10            | Секунд(10-300) |
| 🗆 Отпр. почту |                |
| Снимок        |                |

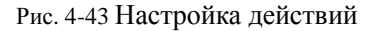

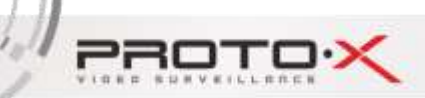

Шаг 5. Нажмите кнопку "Сохранить", чтобы сохранить конфигурацию после изменения параметров.

Примечание: "Реверсное движение" настраивается только для моделей с этой функцией. Пожалуйста, обратитесь к режиму работы устройства. Интеллектуальная функция не может быть включена одновременно с обнаружением движения.

# 4.5 Обнаружение лиц

# 4.5.1 Обнаружение лиц

Функция обнаружения лиц используется для обнаружения лиц, появляющихся в сцене. Конкретные шаги по настройке области приведены ниже.

Шаг 1. Выберите " Обнаружение лиц → Обнаружение лиц " и войдите в интерфейс конфигурации, как показано на Рис. 4-44.

| Камера<br>Интелл. функ.<br>Обнаружение лиц | Обнаружение лиц                                                                                                    | 232<br>26 Обнаружение лиц |
|--------------------------------------------|----------------------------------------------------------------------------------------------------|---------------------------|
| о Обнаружение лиц                          |                                                                                                    | Время Настройки           |
| Событие                                    |                                                                                                    | 🗹 Запись                  |
| Хранение                                   |                                                                                                    | Задержка 10 Секунд(10-300 |
| Система                                    |                                                                                                    | Прев. выход               |
|                                            | the second second                                                                                                    | Задержка 10 Секунд 10-300 |
|                                            | and the state of the second second second second second second second second second second second second second                                                                                                    |                           |
|                                            | and the second second s | CHIRMON                   |
|                                            | A CONTRACT OF THE OWNER AND A CONTRACT OF                                                                                                    | Расширенные               |
|                                            |                                                                                                    |                           |
|                                            |                                                                                                    |                           |
|                                            | Зона детекции лиц Исключение области человеческого лица                                                                                                    |                           |
|                                            | Мин. лицо 1600 * 1600 Настройки                                                                                                    |                           |
|                                            | Мах. лицо 6700 * 5700 Настройии                                                                                                    |                           |
|                                            | Удалить.                                                                                                    |                           |
|                                            | По уморчанию Обновить Сохранить                                                                                                    |                           |

Рис. 4-44 Обнаружение лиц

Шаг 2. Установите флажок " Обнаружение лиц ", чтобы включить эту функцию.

PROTO

Зона обнаружения лиц: область, выделенная красным на интерфейсе предварительного просмотра видео. Пользователь может настроить область и размер функции обнаружения лиц, перемещая ее левой кнопкой мыши.

Зона исключения обнаружения: область, выделенная фиолетово-красным на интерфейсе предварительного просмотра видео. Пользователь может настроить область и размер функции обнаружения лиц, перемещая ее левой кнопкой мыши.

Максимальный размер лиц: Самый большой размер лица, которое может быть обнаружено. Лица, размер которых больше этого, не обнаруживаются. Отображается как зеленый квадрат. Пользователь может настроить область и размер функции обнаружения лиц, перемещая ее левой кнопкой мыши.

Минимальный размер лиц: Наименьший размер лица, которое может быть обнаружено. Лица меньшего размера не обнаруживаются. Отображается синий квадрат. Клиент может настроить область и размер функции обнаружения лиц, перемещая ее левой кнопкой мыши.

После включения функции обнаружения лиц, при обнаружении лица на экране, лицо на экране будет обрамляться синей рамкой. Когда появляется красная рамка, это означает, что сгенерирован сигнал тревоги.

Дополнительные параметры: Настройки следующих параметров показаны на Рис. 4-45.

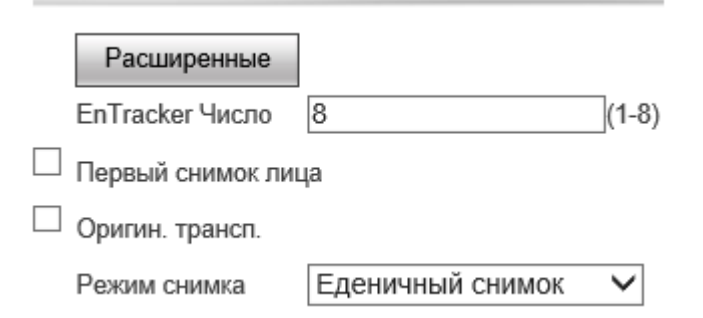

Рис 4-45 Дополнительные параметры

En Tracker Number:используется для установки количества лиц, которые будут отслеживаться в одно и то же время. В настоящее время максимальное количество лиц может быть обнаружено одновременно.

Скорость детектирования кадров: Устанавливает количество кадров для распознавания лиц, а также отслеживает оставшиеся кадры.

Потерял время: Это время ожидания исчезновения. После того, как лицо исчезнет через секунды,

220

он будет судить, лицо исчезнет полностью.

Коэффициент чувствительности: Используется для контроля чувствительности распознавания лиц. Чем выше чувствительность, тем легче обнаружить лицо.

Улучшение: Включите его, эффект распознавания лиц в среде подсветки может быть усилен

Шаг 3. Настройка времени постановки на охрану

В разделе "Настройка времени" можно отобразить и установить время постановки на охрану обнаружения лиц, по умолчанию поставлено на охрану 24 часа в сутки.

На шкале времени одного дня можно задать несколько периодов времени и поддерживать до 6 временных интервалов.

После установки времени постановки на охрану на один день, если вам необходимо установить то же время постановки на охрану в другое время, нажмите кнопку "Вся неделя". Интерфейс показан на Рис. 4-42.

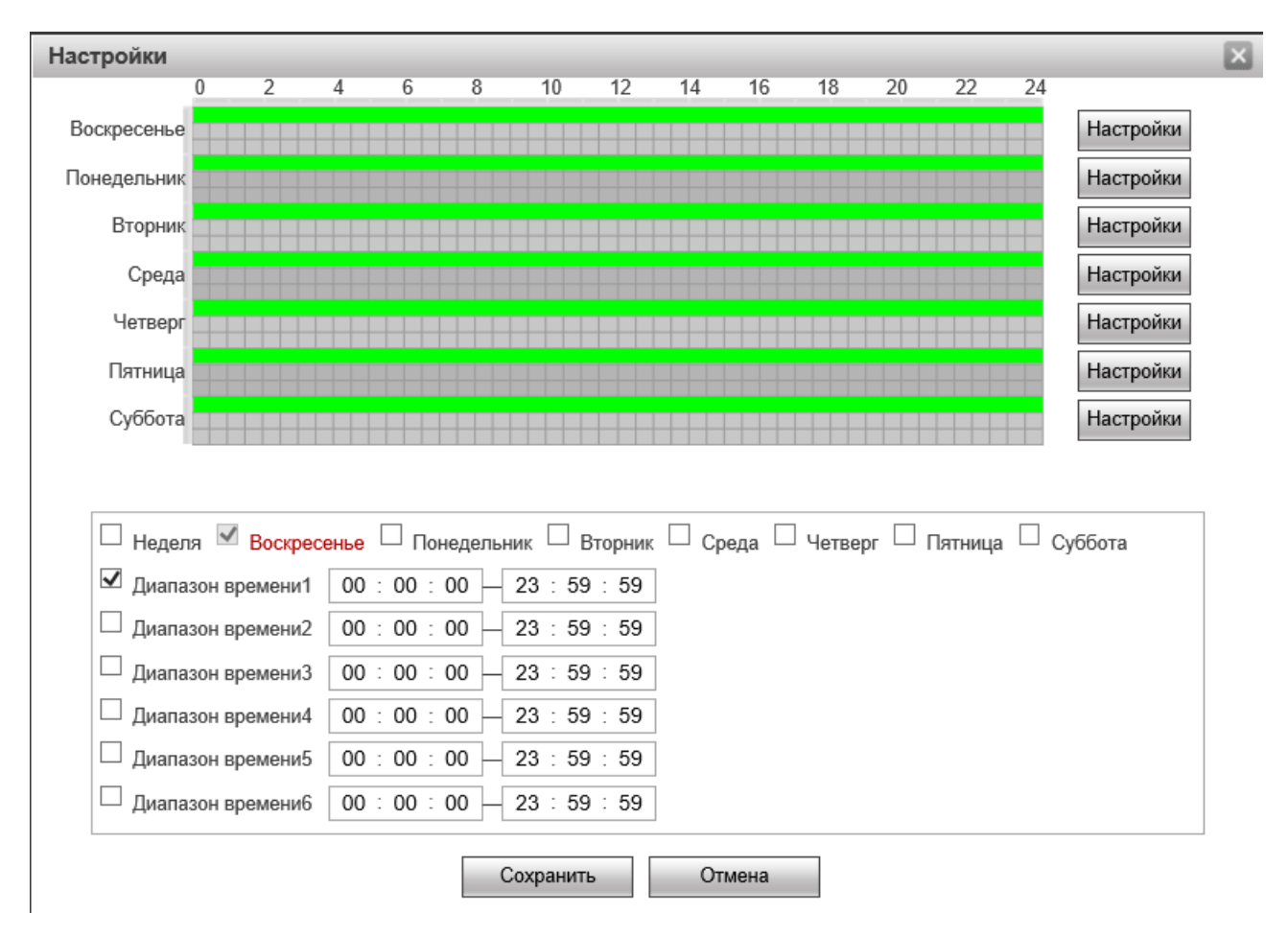

Рис. 4-46 Настройка времени

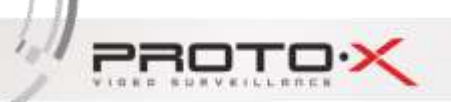

Шаг 4. Настройка действий

Действия относится к ответу, сделанному устройством при возникновении тревожного события. Действия включают в себя "Запись", "Выход сигнала тревоги", "Отправка почты" и "Снимок". Пожалуйста, установите режим привязки в соответствии с требованиями, как показано на Рис. 4-47.

| 🗹 Запись          |
|-------------------|
| Задержка          |
| 10 Секунд(10-300) |
| 🗆 Трев. выход     |
| Задержка          |
| 10 Секунд(10-300) |
| 🗆 Отпр. почту     |
| Снимок            |

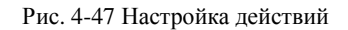

Шаг 5. Нажмите кнопку "Сохранить", чтобы сохранить конфигурацию после изменения параметров.

Примечание: "Распознавание лиц" настраивается только для моделей с этой функцией. Пожалуйста, обратитесь к режиму устройства. Функция обнаружения лиц не может быть включена одновременно с функцией обнаружения движения и по периметру.

# 4.6 Сеть

## 4.6.1 TCP/IP

Сеть можно выбрать как "проводную" или "беспроводную". Не все модели камер поддерживают "беспроводные" сетевые карты и пользователи могут устанавливать беспроводные соединения по мере необходимости, как показано на Рис. 4-48.

Режим можно выбрать как "Статический" или "DHCP", "DHCP" означает, что камера может автоматически получить IP-адрес; "Статический" означает, что камере необходимо ввести соответствующие параметры сети вручную.

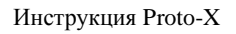

PROTOX

1.1

E.

Некоторые камеры поддерживают протокол сетевой связи IPV6 и пользователь может настроить

режим IPV6.

Когда камере нужен доступ через доменное имя, необходимо настроить правильный и доступный адрес DNS-сервера.

Нажмите кнопку "Сохранить", чтобы сохранить конфигурацию после изменения параметров, как показано на Рис. 4-4.

| Просмотр Пл      | теер  | Настройки     | Трев      | вога     |        |        |         |           |
|------------------|-------|---------------|-----------|----------|--------|--------|---------|-----------|
|                  |       |               |           |          |        |        |         |           |
| Камера           |       | TCP/IP        |           |          |        |        |         |           |
| Интелл. функ.    |       | Имя           |           | IPC      |        |        |         | ]         |
| Обнаружение л    | иц    | Сеть          |           | Прово    | дное(  | По ум  | олча 🗸  | ]         |
| Сеть<br>о TCP/IP |       | Режим         |           | ●Стат    | ика С  | DHCF   | )       | -         |
| Порт             |       | МАС адрес     |           | e0 .     | 61     | . b2   | . 4b    | . 58 . 28 |
| PPPoE            |       | Версия IP     |           | IPv4     |        |        | ~       |           |
| DDNS             |       | IP адрес      |           | 10 .     | 10     | . 10   | . 245   |           |
| IP фильтр        |       | Маска подсет  | ГИ        | 255 .    | 255    | . 255  | . 0     |           |
| SMTP(Email)      |       | Шлюз          |           | 10 .     | 10     | . 10   | . 1     |           |
| UPnP             |       | Автомати      | ческое п  | олучение | е адре | ca DNS | -серве  | pa(B)     |
| Multicast        |       | • Использу    | ите след  | ующий а  | дрес 🛛 | )NS-ce | рвера(Е | E)        |
| P2P              |       | Предпочтите   | льный     | 10 .     | 1      | . 1    | . 1     |           |
| Авторегистра     | ция , | Альтернатив   | ный       | 8.       | 8      | . 8    | . 8     |           |
| IEEE802          | l     | 🗹 Включить AR | P/Ping чт | о бы зад | ать IP | адрес  | сервиса | 3         |
| Push             |       | По умолчанию  | (         | Обновити | ь      | Co     | охранит | Ъ         |

Рис. 4-48 ТСР/ІР Сеть

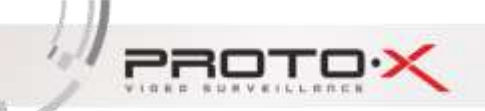

# **4.6.2 PPPOE**

РРРОЕ настройки показаны на рисунке 4-49 :

| Рис 4-49 РРРОЕ            |          |                         |     |          |           |  |  |
|---------------------------|----------|-------------------------|-----|----------|-----------|--|--|
| Просмотр                  | Плеер    | Настройки               | Тре | вога     |           |  |  |
| Камера                    |          | PPPoE                   |     |          |           |  |  |
| Интелл. ф                 | функ.    | Вкл.                    |     |          |           |  |  |
| Сеть                      | ение лиц | Имя пользоват<br>Пароль | еля | none     |           |  |  |
| ТСР/IF                    |          | По умолчанию            |     | Обновить | Сохранить |  |  |
| <ul> <li>PPPoE</li> </ul> |          |                         |     |          |           |  |  |

Рис 4-49 РРРОЕ

### Сеть $\rightarrow$ РРРОЕ

Установите флажок "Включить РРРОЕ", чтобы включить функцию РРРОЕ.

Введите имя пользователя и пароль и нажмите «ОК». Если данные верны и соединение успешно, камера получит публичный IP-адрес.

Нажмите кнопку "Сохранить", чтобы сохранить конфигурацию после изменения параметров.

m

После активации конфигурации РРРОЕ шлюз по умолчанию недействителен. После изменения параметров в сетевых настройках необходимо перезапустить сетевую камеру.

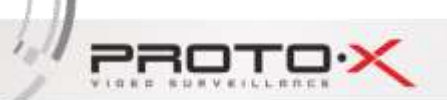

## 4.6.3 DDNS

**DDNS** настройки показаны на рисунке 4-50:

| Просмотр  | Плеер   | Настройки Т      | ревога  |                 |              |
|-----------|---------|------------------|---------|-----------------|--------------|
|           |         |                  |         |                 |              |
| Камера    |         | DDNS             |         |                 |              |
| Интелл. ф | унк.    | 🗆 Тип сервера    | NO-IP   | DDNS            | $\checkmark$ |
| Обнаруже  | ние лиц | Адрес сервера    | dynup   | odate.no-ip.com | 1            |
| Сеть      |         | Доменное имя     | none    |                 |              |
| TCP/IP    |         | Имя пользователя | none    |                 |              |
| Порт      |         | Пароль           | ••••    |                 |              |
| PPPoE     |         | Период обновлені | ия 10   |                 | Минут(1~500) |
| ODDNS     |         |                  |         |                 |              |
| IP филь   | тр      | По умолчанию     | Обновит | ъСох            | ранить       |

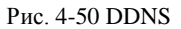

### $Ceть \rightarrow DDNS$

Используется для доступа к камере с динамическим IP адресом.

По умолчанию выбрана опция "Включить DDNS", то есть DDNS включена по умолчанию.

Тип DDNS можно выбрать в меню "NO-IP", "DynDNS" и "FNT".

При использовании DynDNS, NO-IP и FNT по умолчанию используется адрес оператора. Доменное имя камеры - это доменное имя, которое пользователь запрашивает на веб-сайте поставщика программного обеспечения. По умолчанию номер порта не требуется указывать. Имя пользователя и пароль - это имена пользователей, соответствующие паролю учетной записи пользователя.

Нажмите кнопку "Сохранить", чтобы сохранить конфигурацию после изменения параметров.

Ш

После изменения параметров в сетевых настройках, клиент должен перезапустить камеру. DDNS должен быть настроен на правильный IP-адрес, маску сети, шлюз и DNS-сервер, а конфигурация должна обеспечивать доступ к Интернету.

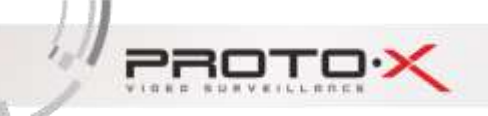

# 4.6.4 IP фильтр

IP фильтр настройки показаны на рисунке 4-51:

| Просмотр Плеер                           | Настройки Тревога                                                               |          |                  |
|------------------------------------------|---------------------------------------------------------------------------------|----------|------------------|
| Камера                                   | IP фильтр                                                                       |          |                  |
| Интелл, функ.<br>Обнаружение лиц<br>Сеть | <ul> <li>IP фильтр</li> <li>Доверенный список</li> <li>Черный список</li> </ul> |          |                  |
| TCP/IP                                   | IP appec /MAC appec                                                             | Изменить | Удалить          |
| Dopt                                     |                                                                                 |          |                  |
| PPPoE                                    |                                                                                 |          |                  |
| DDNS                                     |                                                                                 |          |                  |
| о IP фильтр                              |                                                                                 |          |                  |
| SMTP(Email)                              |                                                                                 |          |                  |
| UPnP                                     |                                                                                 |          |                  |
| Multicast                                |                                                                                 |          | 0                |
| P2P                                      | 0                                                                               |          |                  |
| Авторегистрации                          | Defense (DBMC)                                                                  |          | Vannes and       |
| IEEE802                                  | Addressed in the contraction                                                    |          | 7 Administration |
| Push                                     | По умолчанию Обновить Сохранить                                                 |          |                  |

Рис. 4-51 IP фильтр

### $Ceть \rightarrow IP фильтр$

Пользователь проверяет "Доверенный список", чтобы включить данную функцию.

"IP-фильтр" позволяет IP-адресу, добавляемому на этих доверенных списках, иметь доступ к этой камере.

Клиент может добавить IP-адрес к доверенным спискам, нажав кнопку "Добавить IP/MAC", выбрать IP-адрес, который был добавлен, клиент может нажать "Изменить", "Удалить" и "Удалить все" для управления IP-адресом.

Примечание: включив эту функцию, IP-адрес, который не будет добавлен к доверенным спискам, не сможет получить доступ к этой камере.

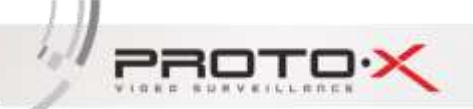

# 4.6.5 SMTP ( Email )

SMTP ( Email ) настройки показаны на рисунке 4-52:

| Просмотр  | Плеер         | Настройки     | Трево | ога     |            |           |            |                |
|-----------|---------------|---------------|-------|---------|------------|-----------|------------|----------------|
| Камера    |               | SMTP(Email)   | )     |         |            |           |            |                |
| Интелл. d | <b>рунк</b> . | SMTP Сервер   | 0     | none    |            |           | ]          |                |
| Обнаруж   | ение лиц      | Порт          |       | 25      |            |           |            |                |
| Сеть      |               | 🗆 Анонимность |       |         |            |           | 4          |                |
| TCP/IF    |               | Имя пользова  | ателя | anonyr  | nity       |           |            |                |
| Порт      |               | Пароль        |       | ••••    |            |           |            |                |
| PPPoE     |               | Отправитель   |       | none    |            |           |            |                |
| DDNS      |               |               |       |         |            |           | ]          |                |
| IP фил    | њтр           | Авторизация   |       | нет     |            | ~         | ]          |                |
| o SMTP    | (Email)       | Заголовок     |       | IPC Me  | essage     |           | <b>V</b> 6 | Зложение       |
| UPnP      |               | Получатель г  | ЮЧТЫ  |         |            |           |            | +              |
| Multica   | ist           |               |       |         |            |           |            |                |
| P2P       |               |               |       |         |            |           |            |                |
| Автор     | егистрация    | Интервал      |       | 0       | Секун      | нд (0~360 | 0)         |                |
| IEEE8     | 02            | 🗆 Доступность |       | Период  | обновления | 60        |            | Секунд(1~3600) |
| Push      |               | Email тест    |       |         |            |           |            |                |
| Событие   |               |               |       | _       |            |           |            |                |
| Хранение  |               | По умолчанию  | 0     | бновить |            | Сохранит  | ь          |                |

Рис 4-52 SMTP (Email)

## Сеть $\rightarrow$ SMTP ( Email )

Установка параметров SMTP, при возникновении тревоги клиент может отправить письмо на указанный почтовый ящик.

Введите адрес SMTP Sever, порт SMTP (по умолчанию 25), имя пользователя, пароль, почту отправителя и получателя, аутентификацию, название и т.д., затем нажмите "Сохранить".

Аутентификация может быть выбрана с помощью "SSL" или "TLS".

Поставьте галочку "Вложение", снимок будет включен в сообщение электронной почты и

PROTOX

lall.

пользователь может установить интервал захвата.

Нажмите кнопку "Сохранить", чтобы сохранить конфигурацию после изменения параметров.

Установите флажок "Состояние почты", камера будет посылать информацию о состоянии через определенные промежутки времени.

Содержание сообщения электронной почты включает имя канала камеры, тип события, дату, время события и вложение.

Примечание: Рекомендованы к использованию сервисы Yandex.

## 4.6.6 UPNP

| осмотр    | Плеер   | Настройки      | Тревога            |               |                    |                 |                    |           |         |
|-----------|---------|----------------|--------------------|---------------|--------------------|-----------------|--------------------|-----------|---------|
| Камера    | Ĩ       | UPnP           |                    |               |                    |                 |                    |           |         |
| Интелл. ф | унк.    | Велечеть       | Статус Маррія      | д немзвестеню |                    |                 |                    |           |         |
| Обнаруже  | ние лиц | Mapping Creeco | e soptos           |               |                    |                 |                    |           |         |
| Сеть      |         | 217.02         | Имя сервера        | Decrement     | Внутронний<br>вюрт | Висшиня<br>порт | Craryc             | Измоннова | Удалить |
| TCP/IP    |         | 2              | WebService         | TCP           | 80                 | 8888            | Mapping He удалось | 1         | •       |
| flopt     |         | 8              | <b>PrivService</b> | TCP           | 0000               | 8008            | Mapping He yganoca | 1         | •       |
| PPPoE     |         | 8              | PrivService .      | UDP           | 8001               | 8001            | Mapping He yganoce | 1         | 0       |
| DONS      |         | N              | RTSPSentice        | TCP           | 554                | 554             | Mapping He yganocu | 1         | •       |
| IP dem    | ытр     |                |                    |               |                    |                 |                    |           |         |
| SMTP(     | Email)  |                |                    |               |                    |                 |                    |           |         |
| o UPnP    |         |                |                    |               |                    |                 |                    |           |         |
| Muttica   | st      | 2              |                    |               |                    |                 |                    |           |         |
| P2P       |         |                |                    |               | 1.                 |                 |                    |           |         |

UPNP настройки показаны на рисунке 4-53:

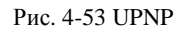

#### Сеть $\rightarrow$ UPuP

После включения UPNP, эта функция может реализовать функцию автоматического отображения портов маршрутизатора и камеры, автоматически находящейся в локальной сети.

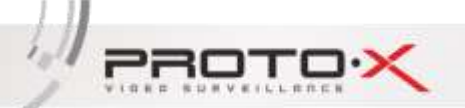

# 4.6.7 Multicast

Multicast настройки показаны на рисунке 4-54:

| Просмотр        | Плеер            | Настройки 1                                                         | ревога                    |         |                                           |
|-----------------|------------------|---------------------------------------------------------------------|---------------------------|---------|-------------------------------------------|
| Kauana          |                  | Multicast                                                           |                           |         |                                           |
| Интелл. о       | функ.            | Осн-ой поток                                                        |                           |         |                                           |
| Сеть<br>ТСР/ІГ  | о                | <ul> <li>Включить</li> <li>Multicast Адрес</li> <li>Порт</li> </ul> | 239 . 255 . 42 .<br>36666 | 42 (2   | 224.0.0.0~239.255.255.255)<br>1025~65534) |
| Порт<br>РРРоБ   |                  | Доп. поток 1                                                        |                           |         |                                           |
| DDNS<br>IP фил  | ътр              | Multicast Адрес<br>Порт                                             | 239 · 255 · 42 ·<br>36667 | 43 (2   | 224.0.0.0~239.255.255.255)<br>1025~65534) |
| UPnP            | (Email)          | Доп. поток 2<br>Включить                                            |                           |         |                                           |
| Multica     P2P | ast              | Multicast Адрес<br>Порт                                             | 239 . 255 . 42 .<br>36668 | 44 (2   | 224.0.0.0~239.255.255.255)<br>1025~65534) |
| Автор<br>IEEE8  | егистрация<br>02 | По умолчанию                                                        | Обновить Со               | хранить |                                           |

Рис. 4-54 Multicast

### $Ceть \rightarrow Multicast$

Включите Multicast, клиент может задавать многоадресные адреса для реализации многоадресной передачи и повышения эффективности передачи данных. Снижение вероятности перегрузок в магистральной сети.

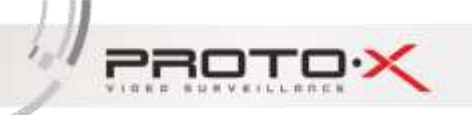

# 4.6.8 P2P

Р2Р настройки показаны на рисунке 4-55:

| Просмотр                                                                            | Плеер                    | Настройки                                                                                                    | Трево                          | ira                                      |                    |      |             |  |
|-------------------------------------------------------------------------------------|--------------------------|----------------------------------------------------------------------------------------------------|--------------------------------|------------------------------------------|--------------------|------|-------------|--|
| Камера<br>Интелл. ф<br>Обнаруже<br>Сеть<br>ТСР/Р<br>Порт<br>РРРоЕ<br>DDNS<br>IP фил | рунк.<br>ение лиц<br>ьтр | В сетевом серви<br>Р2Р<br>Передача ОС<br>Объединение<br>акаунтов<br>ID устройства<br>Пароль упраг<br>Локальный по<br>Статус соеди | се<br>25<br>а<br>иления<br>орт | Выкл.<br>Выкл.<br>✓<br>3000<br>Не в сети | ✓<br>✓<br>(3008-65 | 534) | - No X of L |  |
| UPnP<br>Multica                                                                     | st                       | По умолчанию                                                                                                    | 0                              | бновить                                  | Сохранить          |      |             |  |

Figure 4-55 P2P

## Сеть $\rightarrow P2P$

Включите P2P, когда P2P находится в режиме онлайн, клиент может войти на сайт <u>www.vssweb.net</u> с P2P ID и паролем для доступа к камере или скачать приложение (Vss Mobile), отсканировать QR для доступа к камере.

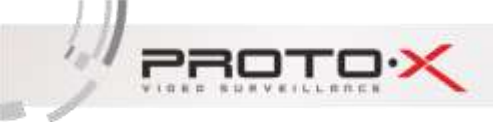

# 4.6.9 Авторегистрация

Авторегистрация - настройки показаны на рисунке 4-56:

| Просмотр  | Плеер      | Настройки     | Тревога   |           |
|-----------|------------|---------------|-----------|-----------|
|           | A          |               |           | •         |
| Камера    |            | Авторегистрац | ия        |           |
| Интелл. с | функ.      | 🗆 Вкл.        |           |           |
| Обнаруж   | ение лиц   | Адрес сервер  | a 0.0.0.  | 0         |
| Сеть      |            | Порт          | 7000      |           |
| TCP/IF    |            | Sub устройств | o ID none |           |
| Порт      |            |               | 05        |           |
| PPPoE     |            | По умолчанию  | Ооновит   | Сохранить |
| DDNS      |            |               |           |           |
| IP фил    | њтр        |               |           |           |
| SMTP      | (Email)    |               |           |           |
| UPnP      |            |               |           |           |
| Multica   | ast        |               |           |           |
| P2P       |            |               |           |           |
| • Авторе  | егистрация |               |           |           |

Рис. 4-56 Авторегистрация

### Сеть — Авторегистрация

Включите автоматическую регистрацию, введите соответствующий адрес сервера и порт в соответствии с информацией о платформе и камера автоматически зарегистрируется на платформе.

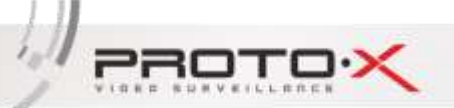

# 4.6.10 Push

Push настройка показана на рисунке 4-57:

| Просмотр Плеер           | Настройки Тревога                                     |
|--------------------------|-------------------------------------------------------|
|                          |                                                       |
| Камера                   | Push                                                  |
| Интелл. функ.            | Bra                                                   |
| Обнаружение лиц          | Интервал 60 Секунд(60~3600)                           |
| Сеть                     | Событие Перезагрузка устройства 🗸 🗌 Уровень Срочный 🗸 |
| Порт                     |                                                       |
| PPPoE                    | Сохранить                                             |
| DDNS                     |                                                       |
| IP фильтр                |                                                       |
| SMTP(Email)              |                                                       |
| Multicast                |                                                       |
| P2P                      |                                                       |
| Авторегистрация          |                                                       |
| IEEE802                  |                                                       |
| <ul> <li>Push</li> </ul> |                                                       |

Рис 4-57 Push

## Сеть → Phone Push

Поставьте галочку "Вкл.", пользователь получает общую информацию о тревоге или интеллектуальный сигнал тревоги и изображение камеры в приложении Vss Mobile.

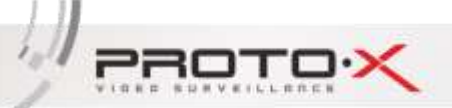

Инструкция Proto-X

# 4.6.11 IEEE802

IEEE802 настройка показана на рисунке 4-58:

| Просмотр  | Плеер      | Настройки    | Тревога   |              |
|-----------|------------|--------------|-----------|--------------|
|           |            |              |           |              |
| Камера    |            | IEEE802      |           |              |
| Интелл. с | рунк.      | 🗆 Вкл.       |           |              |
| Обнаруже  | ение лиц   | Идентификац  | ия РЕА    | P V          |
| Сеть      |            | Имя пользова | теля попе | ;            |
| TCP/IF    | •          | Пароль       | ••••      | •            |
| Порт      |            |              |           |              |
| PPPoE     |            | По умолчанию | Обнови    | ть Сохранить |
| DDNS      |            |              |           |              |
| IP фил    | ьтр        |              |           |              |
| SMTP(     | Email)     |              |           |              |
| UPnP      |            |              |           |              |
| Multica   | ist        |              |           |              |
| P2P       |            |              |           |              |
| Авторе    | егистрация |              |           |              |
| o IEEE8   | 02         |              |           |              |

Рис. 4-58 IEEE802

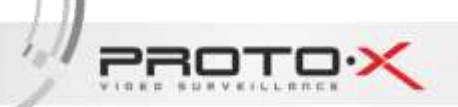

# 4.7 Событие

Детектор видео показан на рисунке 4-59:

| Камера                                                 | Детектор движения                                                                          | Маскирование видео                     | Сдвиг камеры | Оттенок | Расфокусировка |
|--------------------------------------------------------|--------------------------------------------------------------------------------------------|----------------------------------------|--------------|---------|----------------|
| Интелл. функ.                                          | 🔲 Вкл.                                                                                     |                                        |              |         |                |
| Обнаружение лиц<br>Сеть<br>Событие<br>О Детектор видео | Рабочий период<br>Ограничение<br>Зона                                                      | Настройки<br>5 Сегунд(0-1<br>Настройки | 00)          |         |                |
| Тревога<br>Отллонение                                  | ⊠ <sub>Запись</sub><br>Задержка                                                            | 10 Секунд(10~                          | 300).        |         |                |
| Хранение<br>Система                                    | <ul> <li>Трев. выход</li> <li>Задерика</li> <li>Отправить Email</li> <li>Снимок</li> </ul> | 10 Секунд(10-                          | 300)         |         |                |

Рис. 4-59 Детектор видео

### Детектор видео — Детектор движения

Шаг 1. Выберите "Событие — Детектор видео — Детектор движения", войдите в интерфейс конфигурации.

Шаг 2. Установите флажок "Включить", чтобы включить эту функцию.

Ограничение: за это время записывается только одно тревожное событие, порог - 0-100, по умолчанию - 5 секунд.

#### Зона.

Щелкните мышью по кнопке настройки "Зона", щелкните левой кнопкой мыши на экране и переместите мышь, затем отпустите левую кнопку мыши для завершения построения области, либо щелкните каждую маленькую ячейку в области, чтобы нарисовать область в соответствии с требованиями.

Размер и местоположение.

На рисунке можно нарисовать до 4-х областей, которые различаются по цветам: красный, зеленый, желтый и синий. Каждая зона состоит из 396 небольших ячеек. Когда все области нарисованы, нажмите «OK», чтобы завершить построение области.

PROTO

Выберите нарисованную область, нажмите кнопку "Удалить все" или щелкните правой кнопкой мыши, чтобы очистить нарисованную область.

Чувствительность.

Уровень чувствительности каждой области равен 0-100. Клиент может настроить его в соответствии с требованиями. Когда чувствительность равна 0, обнаружение движения не работает.

Пороговый уровень.

Пороговый уровень площади равен 0-100, он может быть установлен пользователем по мере необходимости, как показано на рисунке 4-60:

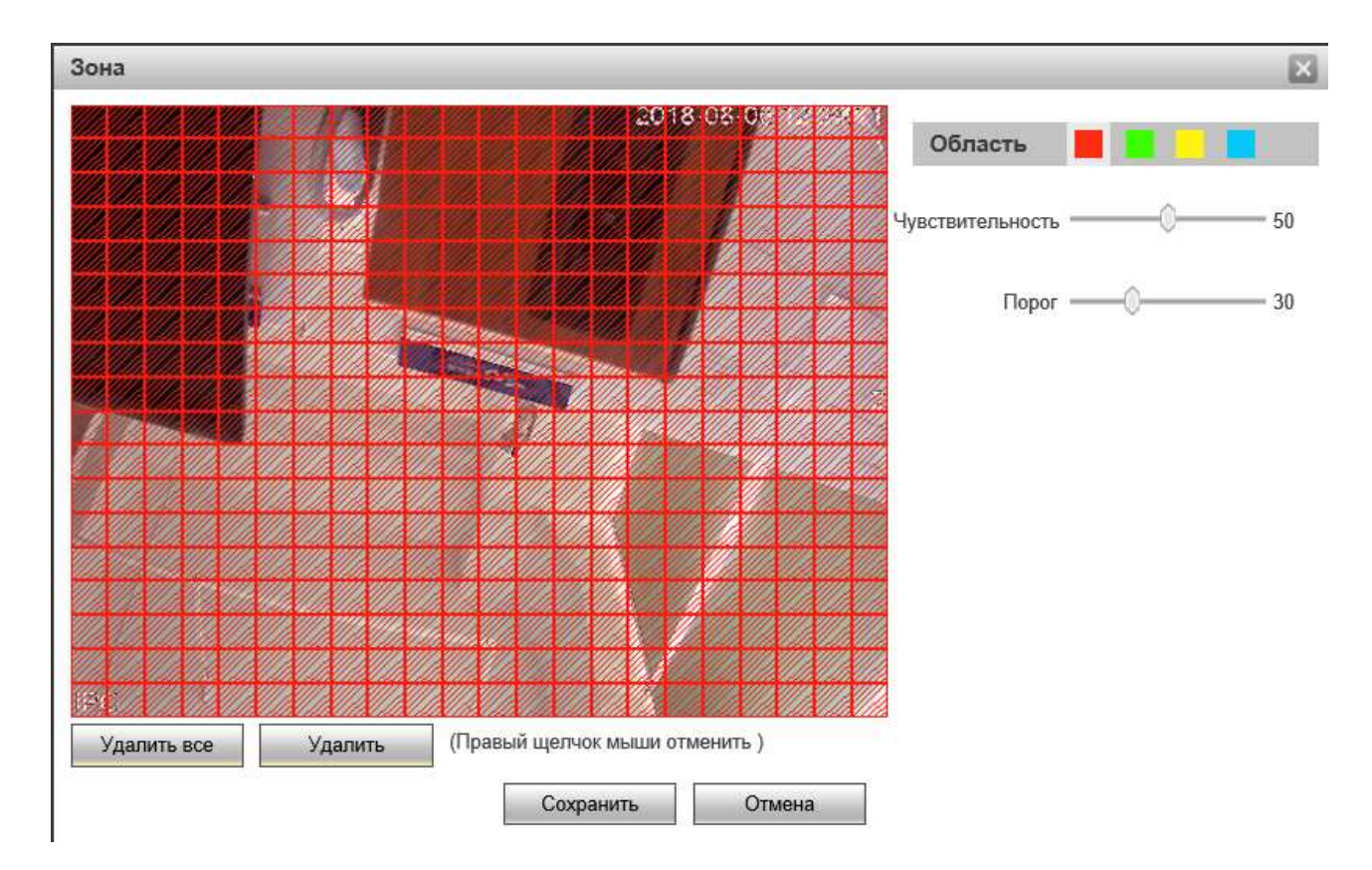

Рис. 4-60 Зона детекции движения

Шаг 3. Настройка времени постановки на охрану

В разделе "Настройка времени" можно отобразить и установить время постановки на охрану при переходе через ограждение, по умолчанию поставлено на охрану 24 часа в сутки. На шкале времени одного дня можно задать несколько периодов времени и поддерживать до 6 временных интервалов.

После установки времени постановки на охрану на один день, если вам необходимо установить

220

то же время постановки на охрану в другое время, нажмите кнопку "Вся неделя". Интерфейс показан на рисунке 4-61.

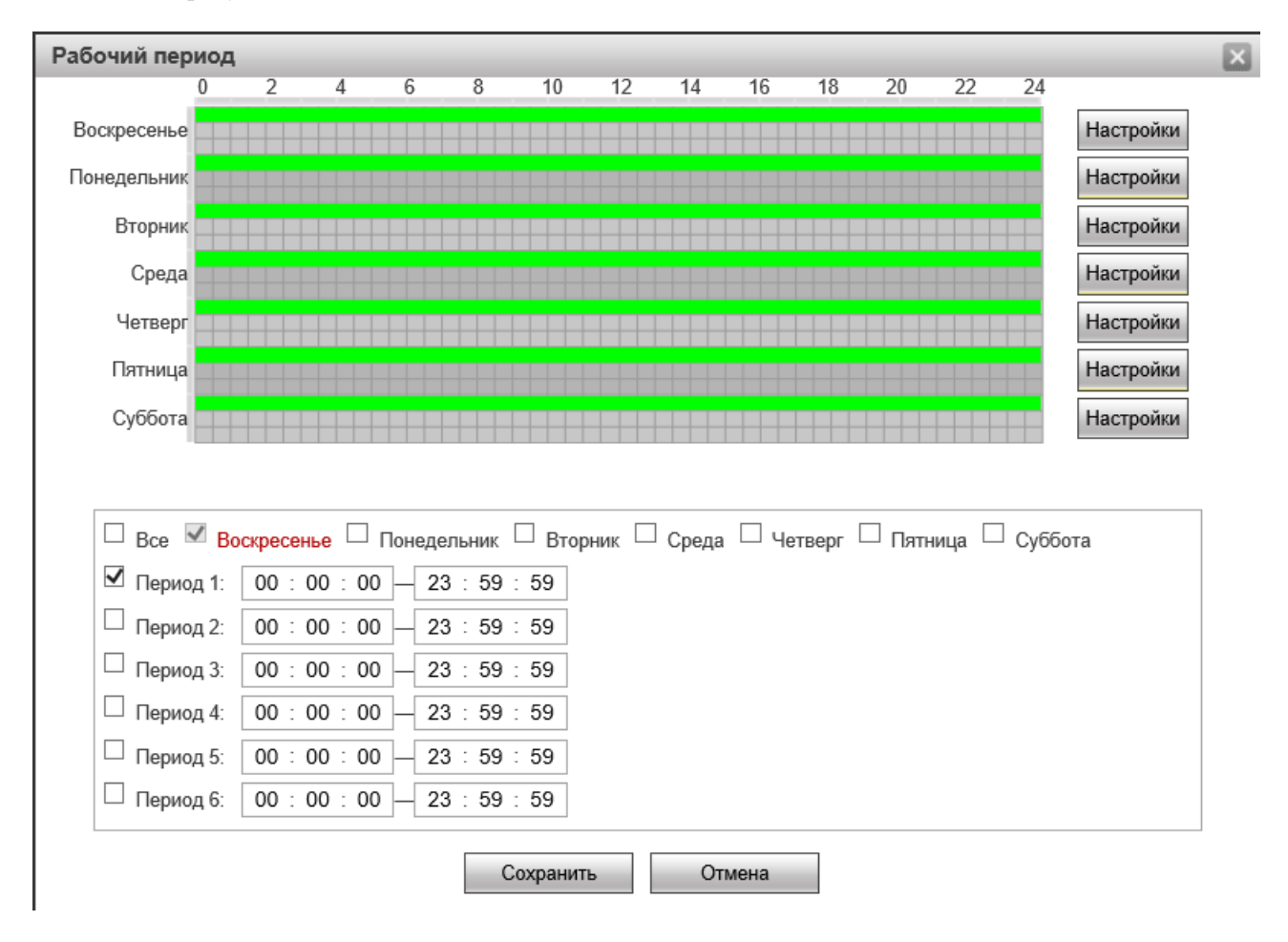

Рис. 4-61 Настройка времени

#### Шаг 4. Настройка действий

Действия относится к ответу, сделанному устройством при возникновении тревожного события. Действия включают в себя "Запись", "Выход сигнала тревоги", "Отправка почты" и "Снимок". Пожалуйста, установите режим привязки в соответствии с требованиями, как показано на рисунке 4-62.

| ✓ | Запись          |    |                |
|---|-----------------|----|----------------|
|   | Задержка        | 10 | Секунд(10~300) |
| ✓ | Трев. выход     |    |                |
|   | Задержка        | 10 | Секунд(10~300) |
|   | Отправить Email |    |                |
|   | Снимок          |    |                |
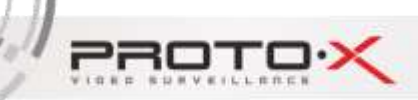

### Рис. 4-62 Настройка действий

Шаг 5. Нажмите кнопку "Сохранить", чтобы сохранить конфигурацию после изменения параметров.

### **Детектор видео** → **Маскирование**

Шаг 1. Выберите "Событие → Детектор видео → Маскирование", войдите в интерфейс конфигурации.

Шаг 2. Установите флажок "Включить", чтобы включить эту функцию, как показано на рисунке 6-63.

| Камера                  | Детектор движения | Маскиро   | вание       | Сдвиг камеры | Оттенок | Расфокусировк |
|-------------------------|-------------------|-----------|-------------|--------------|---------|---------------|
| Интелл. функ.           | 🗹 Beri.           |           |             |              |         |               |
| Обнаружение лиц<br>Сеть | Рабочий период    | Настройки | 1           |              |         |               |
| Событие                 | 🗹 Запись          |           |             |              |         |               |
| о Детектор видео        | Задерика          | 10        | Секунд(10-3 | 90)          |         |               |
| Тревога                 | 🗹 Трев. выход     |           |             |              |         |               |
| Отклонение              | Задержка          | 10        | Секунд(10-3 | 90)          |         |               |
| Хранение                | Ornpasarts Email  |           |             |              |         |               |
| Система                 | Снимок            |           |             |              |         |               |

Рис. 4-63 Маскирование

Шаг 3. Настройка времени постановки на охрану.

В разделе "Настройка времени" можно отобразить и установить время постановки на охрану при переходе через ограждение, по умолчанию поставлено на охрану 24 часа в сутки. На шкале времени одного дня можно задать несколько периодов времени и поддерживать до 6 временных интервалов.

После установки времени постановки на охрану на один день, если вам необходимо установить то же время постановки на охрану в другое время, нажмите кнопку "Вся неделя". Интерфейс показан на рисунке 4-64.

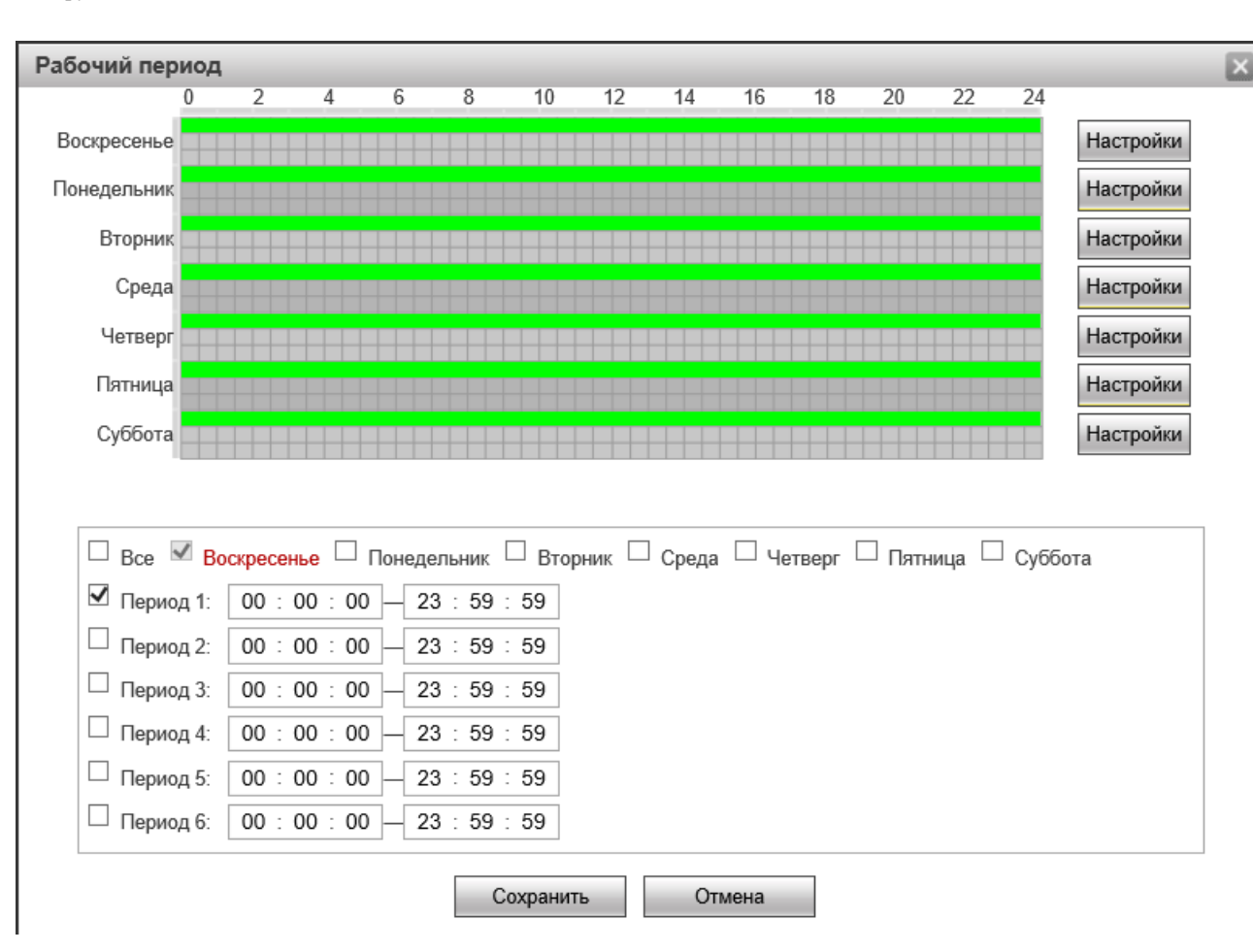

Инструкция Proto-X

220.

Рис. 4-64 Настройка времени

## Шаг 4. Настройка действий

Действия относится к ответу, сделанному устройством при возникновении тревожного события. Действия включают в себя "Запись", "Выход сигнала тревоги", "Отправка почты" и "Снимок". Пожалуйста, установите режим привязки в соответствии с требованиями, как показано на рисунке 4-65.

| ~ | Запись          |    |                |
|---|-----------------|----|----------------|
|   | Задержка        | 10 | Секунд(10~300) |
| ✓ | Трев. выход     |    |                |
|   | Задержка        | 10 | Секунд(10~300) |
|   | Отправить Email |    |                |
|   | Снимок          |    |                |
|   |                 |    |                |

Рис. 4-65 Настройка действий

Шаг 5. Нажмите кнопку "Сохранить", чтобы сохранить конфигурацию после изменения параметров.

PROTO

### **Детектор видео** → Сдвиг камеры

Сигнал тревоги сдвига может использоваться для определения того, изменилась ли сцена и для выполнения соответствующей привязки сигналов тревоги. Выберите "Включить", чтобы установить чувствительность и режим привязки, после настройки параметров нажмите "ОК", чтобы сохранить соответствующие настройки.

Шаг 1. Выберите "Событие — Детектор видео — Сдвиг камеры", войдите в интерфейс конфигурации.

Шаг 2. Установите флажок "Включить", чтобы включить эту функцию.

Чувствительность: чем больше значение, тем более чувствительна амплитуда смены сцены, как показано на рисунке 4-66.

| Камера                                                           | Детектор движения                                                                                                    | Маскирование видео             | Сдвиг камеры | Оттенок | Расфокусировка |
|------------------------------------------------------------------|----------------------------------------------------------------------------------------------------|--------------------------------|--------------|---------|----------------|
| Интелл. функ.<br>Обнаружение лиц<br>Сеть<br>Событие              | Вкл.<br>Рабоний период<br>Интервал<br>Чувствительность                                                                                         | Настрайни<br>10 Секунд(5-<br>5 | -3600)       |         |                |
| о Детектор видео<br>Тревога<br>Отклонение<br>Хранение<br>Система | <ul> <li>Запись</li> <li>Задержка</li> <li>Трев. выход</li> <li>Задержка</li> <li>Задержка</li> <li>Отправять Еглай</li> <li>Снимок</li> </ul> | 10 Секунд(10-<br>10 Секунд(10- | 300)<br>300) |         |                |

Рис. 4-66 Сдвиг камеры

Шаг 3. Настройка времени постановки на охрану

В разделе "Настройка времени" можно отобразить и установить время постановки на охрану, по умолчанию поставлено на охрану 24 часа в сутки.

На шкале времени одного дня можно задать несколько периодов времени и поддерживать до 6 временных интервалов.

После установки времени постановки на охрану на один день, если вам необходимо установить то же время постановки на охрану в другое время, нажмите кнопку "Вся неделя". Интерфейс показан на рисунке 4-67.

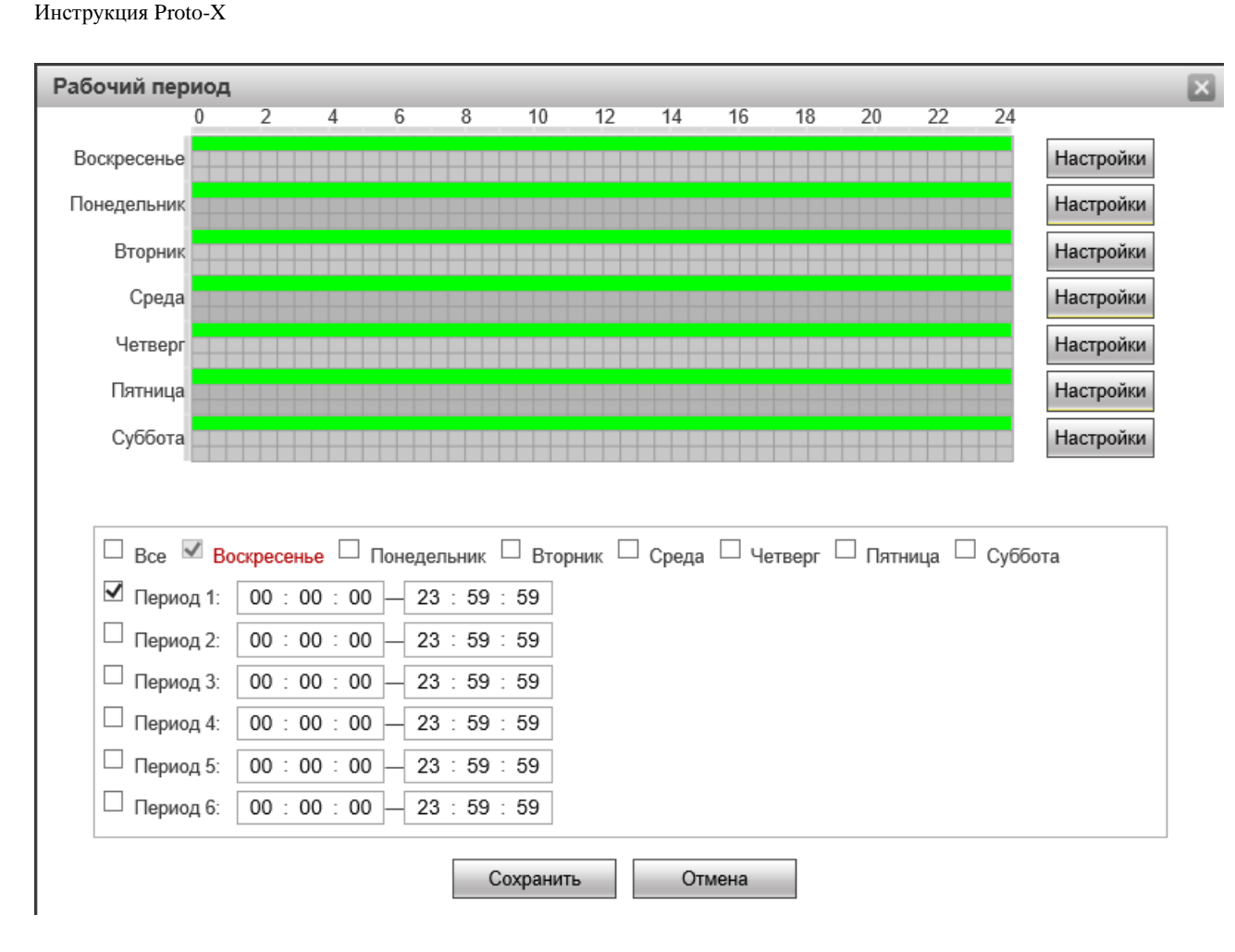

Рис. 4-67 Настройка времени

### Шаг 4. Настройка действий

220

Действия относится к ответу, сделанному устройством при возникновении тревожного события. Действия включают в себя "Запись", "Выход сигнала тревоги", "Отправка почты" и "Снимок". Пожалуйста, установите режим привязки в соответствии с требованиями, как показано на рисунке 4-68.

| ~ | Запись          |    |                |
|---|-----------------|----|----------------|
|   | Задержка        | 10 | Секунд(10~300) |
| ✓ | Трев. выход     |    |                |
|   | Задержка        | 10 | Секунд(10~300) |
|   | Отправить Email |    |                |
|   | Снимок          |    |                |
|   |                 |    |                |

Рис. 4-68 Настройка действий

Шаг 5. Нажмите кнопку "Сохранить", чтобы сохранить конфигурацию после изменения

PROTO

параметров.

### **Детектор видео** → **Цветовое преобразование**

Цветовое преобразование может использоваться для определения нормального цвета видеоизображения в реальном времени. При обнаружении неисправности срабатывает соответствующая тревога. Выберите "Включить", чтобы установить чувствительность и режим привязки. После настройки параметров нажмите кнопку "ОК", чтобы сохранить соответствующие параметры.

Шаг 1. Выберите "Событие — Детектор видео — Цветовое преобразование ", войдите в интерфейс конфигурации.

Шаг 2. Установите флажок "Включить", чтобы включить эту функцию.

Чувствительность: чем выше значение, тем более чувствительна амплитуда цвета изображения,

как показано на рисунке 4-69.

| Іросмотр                                                       | Плеер                       | Настройки Т                                                                                                   | pesora                           |              |         |                |
|----------------------------------------------------------------|-----------------------------|----------------------------------------------------------------------------------------------------|----------------------------------|--------------|---------|----------------|
| Камера                                                         | 1                           | Детектор движения                                                                                             | Маскирование видео               | Сдвиг камеры | Оттенок | Расфокусировка |
| Интелл. ф<br>Обнаруже<br>Сеть<br>Событие<br>о Детики<br>Тревол | унк.<br>ние лиц<br>ор видео | <ul> <li>Вкл.</li> <li>Рабочий период</li> <li>Интервал</li> <li>Чуаствительность</li> <li>Запись.</li> </ul> | Настройки<br>10 Секунд<br>Секунд | 5~3600)      |         |                |
| Отклон                                                         | онила                       | Задерика                                                                                                    | 10 Секунд(10                     | -300)        |         |                |
| Хранение<br>Система                                            |                             | Трев. выход     Задеряка     Опправить Email     Снавнок                                                      | 10 Секунд(10                     | - 300)       |         |                |
|                                                                |                             | По умолчанию                                                                                                  | Обновить Сохр                    | знить        |         |                |

Рис. 4-69 Цветовое преобразование

Шаг 3. Настройка времени постановки на охрану

В разделе "Настройка времени" можно отобразить и установить время постановки на охрану, по умолчанию поставлено на охрану 24 часа в сутки.

На шкале времени одного дня можно задать несколько периодов времени и поддерживать до 6 временных интервалов.

После установки времени постановки на охрану на один день, если вам необходимо установить то же время постановки на охрану в другое время, нажмите кнопку "Вся неделя". Интерфейс

PRO'

показан на рисунке 4-70.

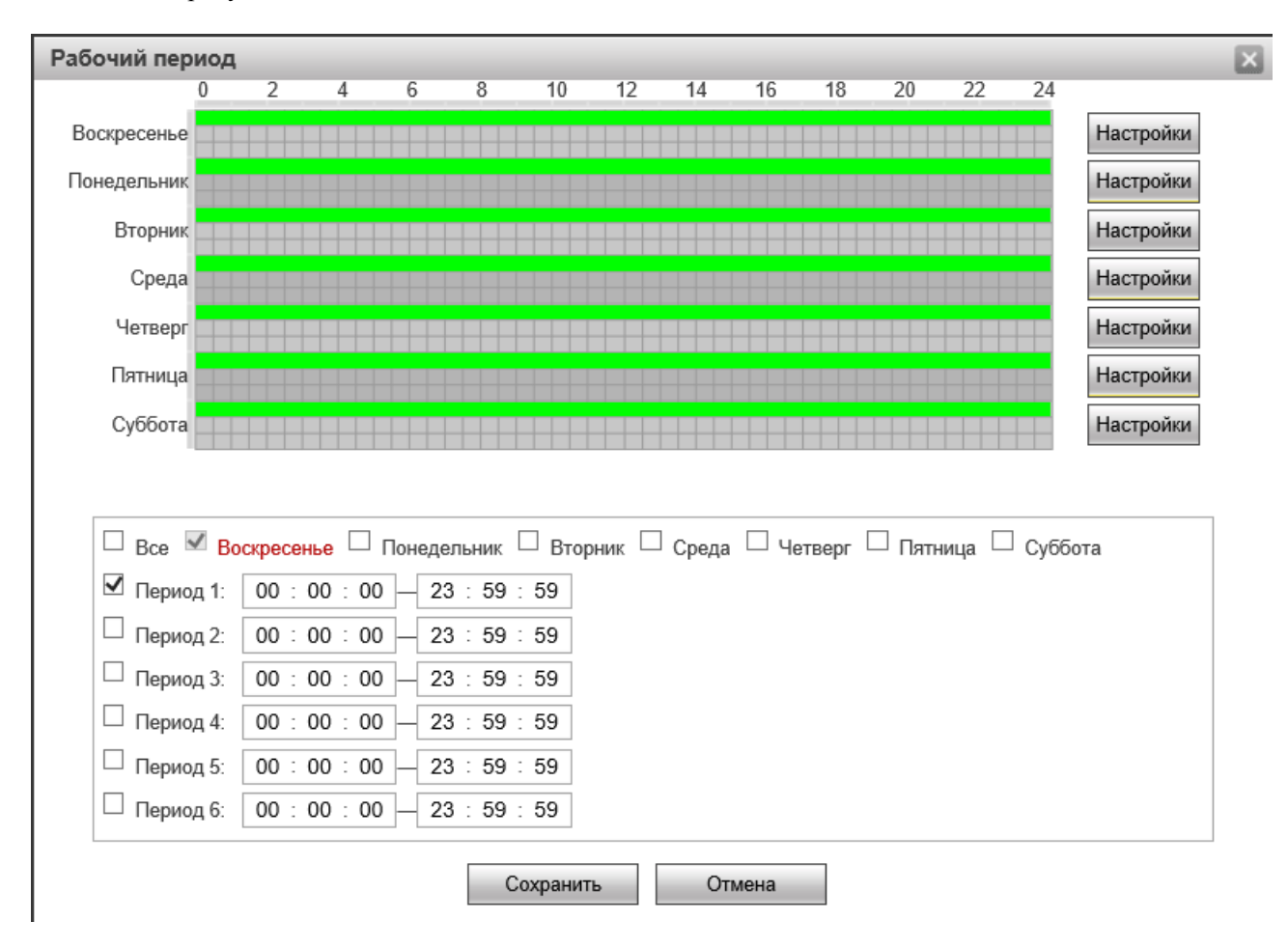

Рис. 4-70 Настройка времени

Шаг 4. Настройка действий

Действия относится к ответу, сделанному устройством при возникновении тревожного события. Действия включают в себя "Запись", "Выход сигнала тревоги", "Отправка почты" и "Снимок". Пожалуйста, установите режим привязки в соответствии с требованиями, как показано на рисунке 4-71.

| ✓ | Запись          |    |                |
|---|-----------------|----|----------------|
|   | Задержка        | 10 | Секунд(10~300) |
| ✓ | Трев. выход     |    |                |
|   | Задержка        | 10 | Секунд(10~300) |
|   | Отправить Email |    |                |
|   | Снимок          |    |                |

Рис. 4-71 Настройка действий

PROTO

Шаг 5. Нажмите кнопку "Сохранить", чтобы сохранить конфигурацию после изменения параметров.

### **Детектор видео** → **Расфокусировка**

Функция "Расфокусировки" может использоваться для определения чистоты видеоизображения в реальном времени, если оно размыто, выполняется соответствующая связь тревоги. Выберите "Включить", чтобы установить чувствительность и режим привязки. После настройки параметров нажмите кнопку "ОК", чтобы сохранить соответствующие параметры.

Шаг 1. Выберите "Событие — Детектор видео — Расфокусировка", войдите в интерфейс конфигурации.

Шаг 2. Установите флажок "Включить", чтобы включить эту функцию.

Чувствительность: чем выше значение, тем более чувствительна амплитуда четкого изображения,

как показано на рисунке 4-72.

| Камера                                                                             | Детектор движения                                                                                                    | Маскирование видео               | Сдвиг камеры  | Оттенок | Расфокусировк |
|------------------------------------------------------------------------------------|----------------------------------------------------------------------------------------------------|----------------------------------|---------------|---------|---------------|
| Интелл. функ.<br>Обнаружение лиц<br>Сеть<br>Событие<br>о Детектор видео<br>Тревога | <ul> <li>Вкл.</li> <li>Рабочий период</li> <li>Интервал</li> <li>Чувствительность</li> <li>Запись</li> <li>Задержка</li> </ul> | Настройки<br>10 Секунд(5-<br>0 5 | 3600)<br>300) |         |               |
| Хранение<br>Система                                                                | Трев. выход     Задериса     Отправить Еглай     Снимок     По умолчанию                                                       | 10 Секунд/10-                    | 300)<br>өтть  |         |               |

Рис. 4-72 Расфокусировка

Шаг 3. Настройка времени постановки на охрану

В разделе "Настройка времени" можно отобразить и установить время постановки на охрану, по умолчанию поставлено на охрану 24 часа в сутки.

На шкале времени одного дня можно задать несколько периодов времени и поддерживать до 6 временных интервалов.

После установки времени постановки на охрану на один день, если вам необходимо установить то же время постановки на охрану в другое время, нажмите кнопку "Вся неделя". Интерфейс

PROT

показан на рисунке 4-73.

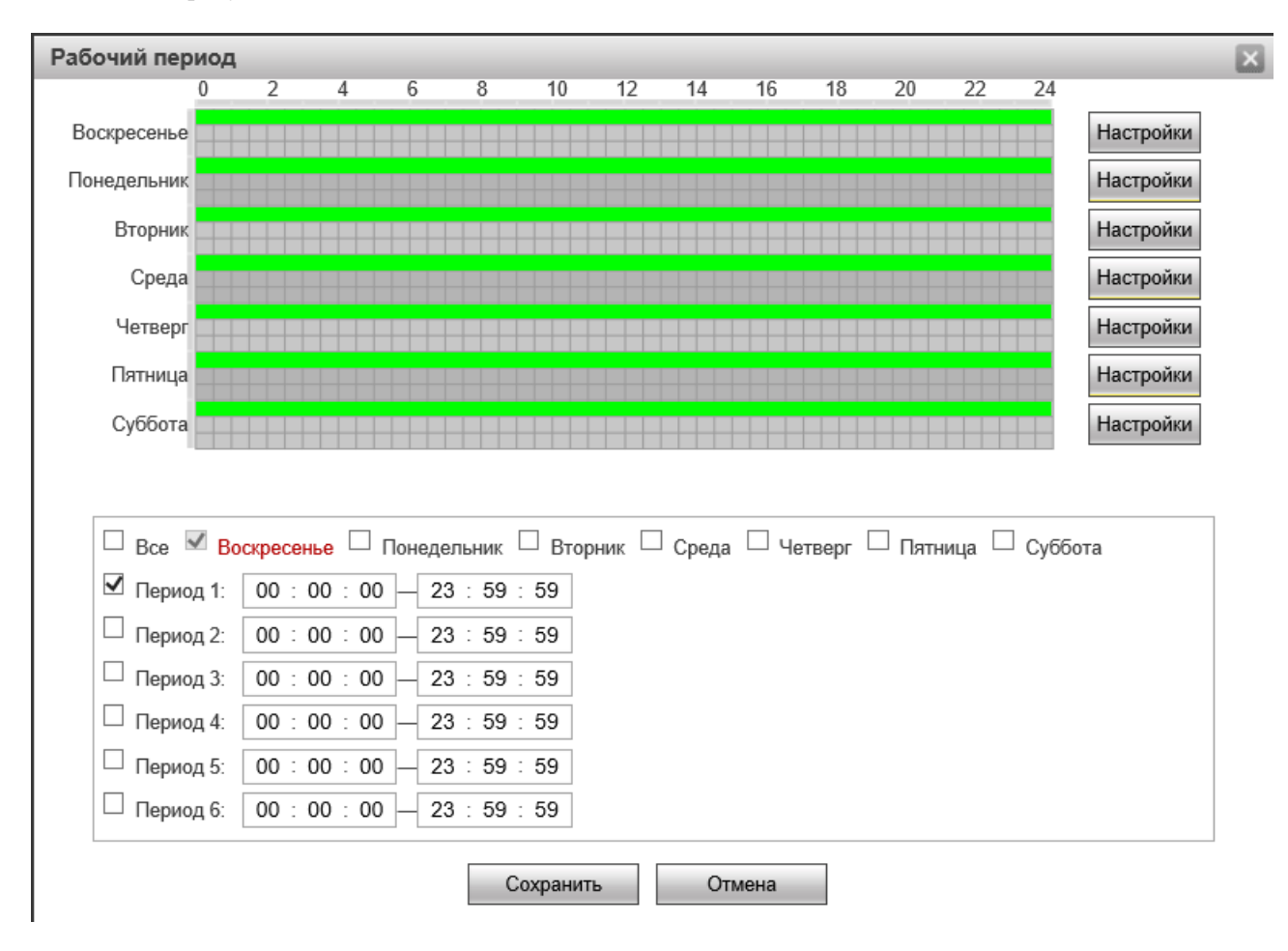

Рис. 4-73 Настройка времени

Шаг 4. Настройка действий

Действия относится к ответу, сделанному устройством при возникновении тревожного события. Действия включают в себя "Запись", "Выход сигнала тревоги", "Отправка почты" и "Снимок". Пожалуйста, установите режим привязки в соответствии с требованиями, как показано на рисунке 4-74.

| ✓        | Запись          |    |                |
|----------|-----------------|----|----------------|
|          | Задержка        | 10 | Секунд(10~300) |
| <b>~</b> | Трев. выход     |    |                |
|          | Задержка        | 10 | Секунд(10~300) |
|          | Отправить Email |    |                |
|          | Снимок          |    |                |

Рис. 4-74 Настройка действий

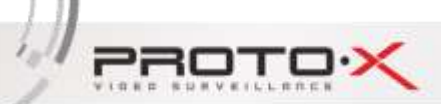

Шаг 5. Нажмите кнопку "Сохранить", чтобы сохранить конфигурацию после изменения параметров.

Примечание: Три функции: Сдвиг камеры, Цветовое преобразование и Расфокусировка не могут использоваться одновременно.

# 4.7.1 Тревога

Тревога - настройка показана на рисунке 4-75:

| осмотр Плеер    | Настройки Тревога                            |
|-----------------|----------------------------------------------|
| Камера          | Локальная тревога                            |
| Интелл. функ.   | 🗹 Вкл.                                       |
| Обнаружение лиц | Тревожный вход Тревога1 🗸                    |
| Сеть            |                                              |
| Событие         | Рабочий период Настройки                     |
| Детектор видео  | Ограничение 0 Секунд(0~100) Тип сенсора NO V |
| о Тревога       | ☑ Запись                                     |
| Отклонение      | Задержка 10 Секунд(10~300)                   |
| Хранение        | 🗹 Трев. выход                                |
| Система         | Задержка 10 Секунд(10~300)                   |
|                 | 🗆 Отправить Email                            |
|                 | □ PTZ                                        |
|                 | Снимок                                       |
|                 | По умолчанию Обновить Сохранить              |

Рис 4-75 Тревога

Шаг 1. Выберите "Событие — Тревога — Локальная тревога", войдите в интерфейс конфигурации.

Шаг 2. Установите флажок "Включить", чтобы включить эту функцию.

Ограничение: за это время записывается только одно тревожное событие, порог - 0-100, по умолчанию - 5 секунд.

Тип датчика: можно выбрать один из двух режимов: NO и NC.

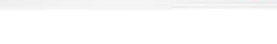

220

Инструкция Proto-X

Шаг 3. Настройка времени постановки на охрану.

В разделе "Настройка времени" можно отобразить и установить время постановки на охрану, по умолчанию поставлено на охрану 24 часа в сутки.

На шкале времени одного дня можно задать несколько периодов времени и поддерживать до 6 временных интервалов.

После установки времени постановки на охрану на один день, если вам необходимо установить то же время постановки на охрану в другое время, нажмите кнопку "Вся неделя". Интерфейс показан на рисунке 4-76.

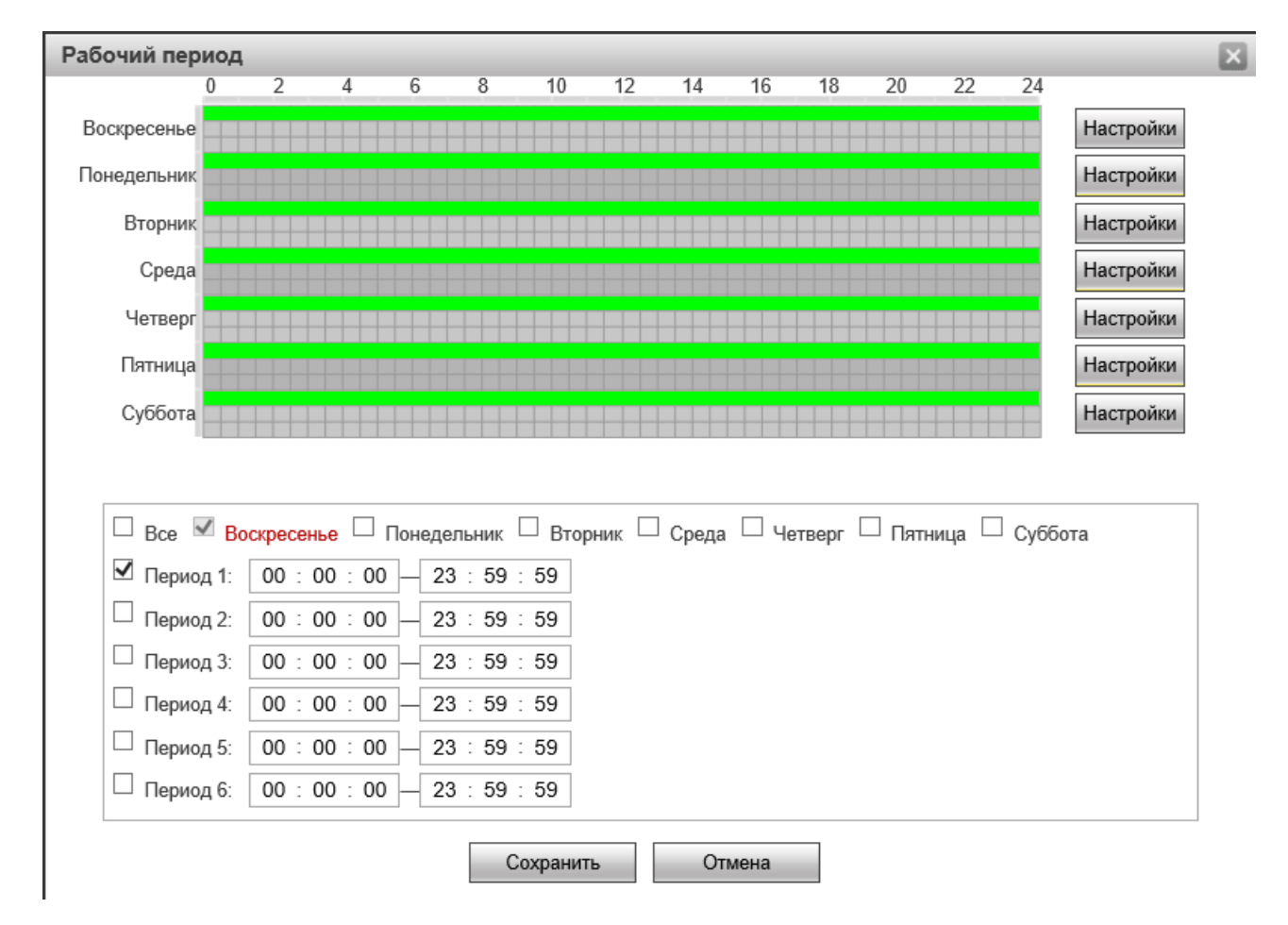

Рис. 4-76 Настройка времени

Шаг 4. Настройка действий

Действия относится к ответу, сделанному устройством при возникновении тревожного события. Действия включают в себя "Запись", "Выход сигнала тревоги", "Отправка почты" и "Снимок". Пожалуйста, установите режим привязки в соответствии с требованиями, как показано на рисунке 4-77.

| 1 | PROTOX             |  |
|---|--------------------|--|
|   | Инструкция Proto-X |  |
|   |                    |  |

15

| ~ | Запись          |    |                |
|---|-----------------|----|----------------|
|   | Задержка        | 10 | Секунд(10~300) |
| ✓ | Трев. выход     |    |                |
|   | Задержка        | 10 | Секунд(10~300) |
|   | Отправить Email |    |                |
|   | Снимок          |    |                |
|   |                 |    |                |

Рис. 4-77 Настройка действий

Шаг 5. Нажмите кнопку "Сохранить", чтобы сохранить конфигурацию после изменения параметров.

# 4.7.2 Отклонение

Сигнал тревоги может быть сгенерирован для оповещения пользователя о возникновении отклонении в соответствии с заданными параметрами.

Настройки отклонений показаны на рисунке 4-78:

| оосмотр                                                                                             | Плеер                                   | Настройки                                                                                                 | Тревога              |                      |                 |             |            |
|----------------------------------------------------------------------------------------------------|-----------------------------------------|----------------------------------------------------------------------------------------------------|----------------------|----------------------|-----------------|-------------|------------|
| Камера                                                                                              | a' l                                    | Нет SD карты                                                                                              | Уменьц               | ение объема          | Ошибка SD карты | Обрыв связи | IP конфлик |
| Интелл. ф<br>Обнаружен<br>Сеть<br>Событие<br>Детекто<br>Трееога<br>о Опклони<br>Хранение<br>Система | унк.<br>ние лиц<br>р видео<br>н<br>вние | <ul> <li>Вил.</li> <li>✓ Трев. выход<br/>Задержка</li> <li>Отправить Ети</li> <li>По умолчанию</li> </ul> | 10.<br>ай<br>Обновит | Секунд(10<br>в Сохра | ~300)<br>Рикть  |             |            |

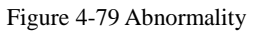

## Отклонение $\rightarrow$ Нет SD карты

Установите флажок "Включить", камера будет выдавать аварийное сообщение, если SD-карта отсутствует, как показано на Рис. 4-79.

|                    | ×                 |                 |             |            |
|--------------------|-------------------|-----------------|-------------|------------|
| Инструкция Proto-X |                   |                 |             |            |
| Нет SD карты       | Уменьшение объема | Ошибка SD карты | Обрыв связи | IP конфлик |
| 🗆 Вкл.             |                   |                 |             |            |
| 🗹 Трев. выход      |                   |                 |             |            |
| Задержка           | 10 Секунд(10      | ~300)           |             |            |
| Отправить Email    |                   |                 |             |            |
| По умолчанию       | Обновить Сохра    | інить           |             |            |

Рис. 4-79 Нет SD карты

### Отклонение — Уменьшение объема

Установите флажок "Включить", камера выдаст аварийное сообщение, если объем памяти на карте памяти SD будет меньше установленного процентного предела. Нижний предел емкости SD-карты памяти может быть установлен на порог (0-99)%, как показано на рисунке 4-80.

| Нет SD карты    | Уменьшение объема | Ошибка SD карты | Обрыв связи | IP конфлик |
|-----------------|-------------------|-----------------|-------------|------------|
| 🗆 Вкл.          |                   |                 |             |            |
| Предел объема   | 10 %(0~99)        |                 |             |            |
| 🗹 Трев. выход   |                   |                 |             |            |
| Задержка        | 10 Секунд(10      | ~300)           |             |            |
| Отправить Email |                   |                 |             |            |
| По умолчанию    | Обновить Сохра    | нить            |             |            |

Рис. 4-80 Уменьшение объема

## Отклонение → Ошибка SD карты

Установите флажок "Включить", камера выдаст аварийное сообщение при возникновении

ошибки на SD-карте, как показано на рисунке 4-81.

| Нет SD карты  | Уменьшение объема | Ошибка SD карты | Обрыв связи | IP конфлик |
|---------------|-------------------|-----------------|-------------|------------|
| 🗆 Вкл.        |                   |                 |             |            |
| 🗹 Трев. выход |                   |                 |             |            |
| Задержка      | 10 Секунд (10     | )~300)          |             |            |
| По умолчанию  | Обновить Сохра    | анить           |             |            |

Рис. 4-81 Ошибка SD карты

### Отклонение — Обрыв связи

Установите флажок "Включить", камера будет генерировать аварийное сообщение при

30

25

15

ненормальном отключении сети, как показано на рисунке 4-82.

| Нет SD карты    | Уменьшение объема | Ошибка SD карты | Обрыв связи | IP конфлик |
|-----------------|-------------------|-----------------|-------------|------------|
| 🗆 Вкл.          |                   |                 |             |            |
| 🗹 Запись        |                   |                 |             |            |
| Задержка        | 10 Секунд (10     | )~300)          |             |            |
| 🗹 Трев. выход   |                   |                 |             |            |
| Задержка        | 10 Секунд (10     | )~300)          |             |            |
| Отправить Email |                   |                 |             |            |
| По умолчанию    | Обновить Сохра    | нить            |             |            |

Рис. 4-82 Обрыв связи

## Отклонение — IP Конфликт

Установите флажок "Включить", камера будет генерировать аварийное сообщение при возникновении конфликта IP-адресов, как показано на рисунке 4-83.

| росмотр                                  | Плеер           | Настройки                                                                      | Тревога  |            |                 |             |            |
|------------------------------------------|-----------------|--------------------------------------------------------------------------------|----------|------------|-----------------|-------------|------------|
| Камера                                   | 1               | Нет SD карты                                                                   | Уменьшен | ие объема  | Ошибка SD карты | Обрыв связи | IP конфлик |
| Интелл. ф<br>Обнаруже<br>Сеть<br>Событие | унк.<br>ние лиц | <ul> <li>Вкл.</li> <li>Запись</li> <li>Задержка</li> <li>Трев выход</li> </ul> | 10       | Секунд (10 | ~300)           |             |            |
| Детект                                   | ор видео<br>а   | Задержка                                                                       | 10       | Секунд (10 | ~300)           |             |            |
| о Отклон                                 | ение            | По умолчанию                                                                   | Обновить | Coxpa      | HITS-           |             |            |

Рис. 4-83 IP Конфликт

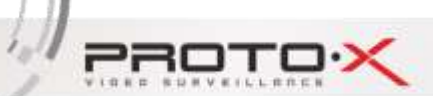

# 4.8 Хранение

# 4.8.1 Расписание

## Расписание → Расписание записи

| Камера          | Расписание : | запис | N I | Распис | ание с | нимков | P  | аспис. | празд | н.           |              |             |             |            |      |
|-----------------|--------------|-------|-----|--------|--------|--------|----|--------|-------|--------------|--------------|-------------|-------------|------------|------|
| Интелл. функ.   |              | 0     | 2   | 4      | 6      | 8      | 10 | 12     | 1/I   | новнои<br>16 | _ Дви:<br>18 | жение<br>20 | I per<br>22 | 30Fa<br>24 |      |
| Обнаружение лиц | Воскресенье  |       |     | 4      |        |        |    | 12     | 14    |              | 10           | 20          |             | 24         | Наст |
| Сеть            | Понедельник  |       |     |        |        |        |    |        |       |              |              |             |             |            | Наст |
| Событие         | Вторник      |       |     |        |        |        |    |        |       |              |              |             |             |            | Hac  |
| о Расписание    | Среда        |       |     |        |        |        |    |        |       |              |              |             |             |            | Наст |
| Путь            | Четверг      |       |     |        |        |        |    |        |       |              |              |             |             |            | Наст |
| Упр. записью    | Пятница      |       |     |        |        |        |    |        |       |              |              |             |             |            | Наст |
| Система         | Суббота      |       |     |        |        |        |    |        |       |              |              |             |             |            | Наст |
|                 | Праздничный  |       |     |        |        |        |    |        |       |              |              |             |             |            | Наст |

Рис. 4-84 Расписание записи

Нажмите кнопку "Настройка", чтобы изменить расписание записи, укажите период времени записи и выберите тип записи.

Время записи можно выбрать как "запись на весь день" и "сегментированная запись". Если пользователь выбирает запись в сегментах, он может выбрать детальное время. Система может поддерживать установку 6 периодов времени записи для каждого дня.

Тип записи можно выбрать как "Основная", "Запись движения", "Запись по тревоге", как показано на рисунке 4-85.

PROTO

| Настройки                                                                           |
|-------------------------------------------------------------------------------------|
| 🗆 Все 🗹 Воскресенье 🗆 Понедельник 🗆 Вторник 🗆 Среда 🖾 Четверг 🗆 Пятница 💭 Суббота 🗔 |
| Праздники                                                                           |
| Период 1: 00 : 00 : 00 — 23 : 59 : 59 Основной 🗹 Движение 🗹 Тревога                 |
| Период 2: 00 : 00 - 23 : 59 : 59 Основной Движение Тревога                          |
| Период 3: 00 : 00 - 23 : 59 : 59 Основной Движение Тревога                          |
| Период 4: 00 : 00 : 00 — 23 : 59 : 59 Основной Движение Превога                     |
| Период 5: 00 : 00 - 23 : 59 : 59 Основной Движение Тревога                          |
| Период 6: 00 : 00 - 23 : 59 : 59 Основной Движение Тревога                          |
| Сохранить Отмена                                                                    |

Рис. 4-85 Настройка времени

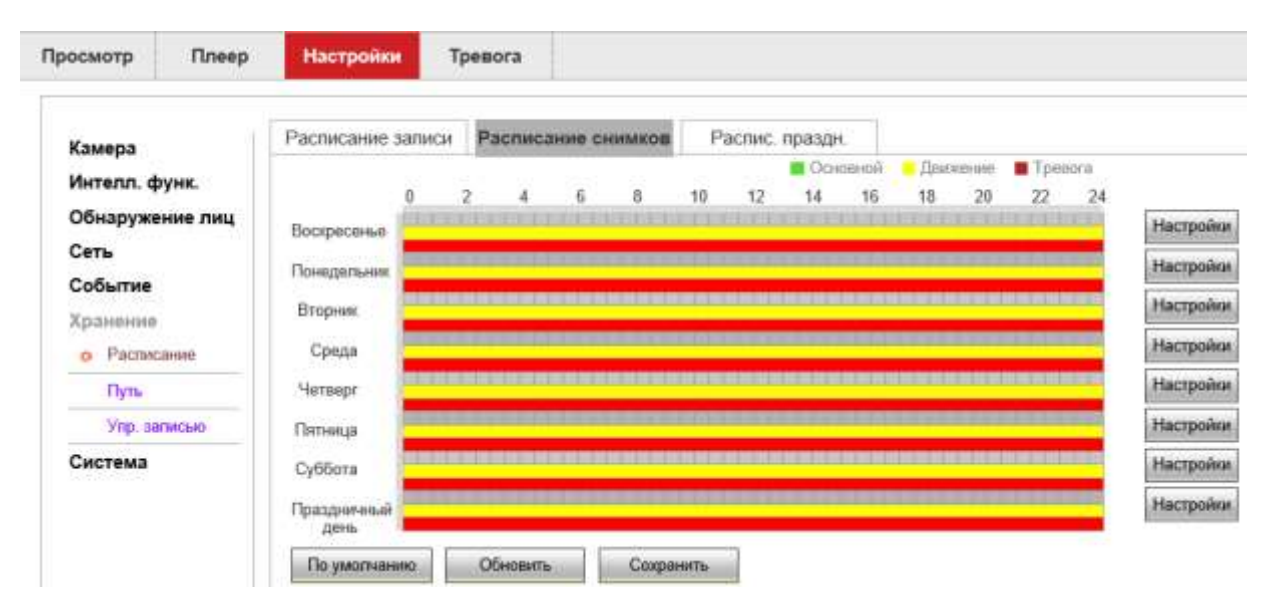

### Расписание — Расписание снимков

Рис. 4-86 Расписание снимков

Нажмите кнопку "Настройка", чтобы отредактировать расписание, укажите период времени и выберите тип расписания.

Время записи можно выбрать как "запись на весь день" и "сегментированная запись". Если пользователь выбирает запись в сегментах, он может выбрать детальное время. Система может поддерживать установку 6 периодов времени записи для каждого дня.

Тип снимка можно выбрать как "Основной", "Движения", "Тревоги", как показано на рисунке 4-87.

| Инструкция Proto-Х<br>Настройки                                                                                                    | X |
|----------------------------------------------------------------------------------------------------|---|
| Все       Воскресенье       Понедельник       Вторник       Среда       Четверг       Пятница       Суббота         Праздники         Период 1:       00 : 00 : 00       23 : 59 : 59       Основной       Движение       Тревога         Период 2:       00 : 00 : 00       23 : 59 : 59       Основной       Движение       Тревога         Период 3:       00 : 00 : 00       23 : 59 : 59       Основной       Движение       Тревога         Период 4:       00 : 00 : 00       23 : 59 : 59       Основной       Движение       Тревога         Период 5:       00 : 00 : 00       23 : 59 : 59       Основной       Движение       Тревога |   |
| Период 5: 00 : 00 - 23 : 59 : 59 Основной Движение Тревога<br>Период 6: 00 : 00 - 23 : 59 : 59 Основной Движение Тревога                                                                                                    |   |

Рис. 4-87 Настройка времени

## Расписание → Праздничное расписание

| Просмотр Плеер                                                                         | Настройки Тревога                                                                                           |
|----------------------------------------------------------------------------------------|----------------------------------------------------------------------------------------------------|
| Камера<br>Интелл. функ.                                                                | Расписание записи Расписание снимков Распис. праздн.                                                        |
| Обнаружение лиц<br>Сеть<br>Событие<br>Хранение<br>о Расписание<br>Путь<br>Упр. записью | Ноя ✓<br>Вс Пон Вт Ср Чет Пят Суб<br>1 2<br>3 4 5 6 7 8 9<br>10 11 12 13 14 15 16<br>17 18 19 20 21 22 23   |
| Система                                                                                | 24         25         26         27         28         29         30           Обновить           Сохранить |

Рис. 4-88 Праздничное расписание

Расписание выходных дней можно выбрать для видеозаписи и съемки во время праздничного

дня.

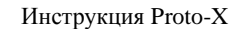

PROTO

## 4.8.2 Путь

Хранение → Путь

| Просмотр          | Плеер    | Настройки    | Тревога    |                   |           |             |              |                     |         |
|-------------------|----------|--------------|------------|-------------------|-----------|-------------|--------------|---------------------|---------|
| Камера            | T        | Путь         |            | FTP               | Локальный |             |              |                     |         |
| Интелл. ф         | функ.    | Запись       |            |                   |           | Снимок      |              |                     |         |
| Обнаруж           | ение лиц | Тип события  | Расписание | Детектор движения | Tpesora.  | Тип события | Pacroscalese | Дотектор дексконикя | Tpenora |
| Сеть              |          | Локальный    |            |                   |           | Локальный   |              |                     |         |
| Событие           |          | FTP          |            |                   |           | FTP         |              |                     |         |
| Хранение<br>Расти | сание    | По умолчанию | Обновит    | ь Сохранить       | 1         |             |              |                     |         |
| о Путь            |          |              |            |                   |           |             |              |                     |         |
| Упр. за           | алисью   |              |            |                   |           |             |              |                     |         |

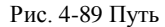

Пользователь может выбрать "Запись", "Снимок" типа события и место хранения в соответствии с требованиями.

Тип события может быть выбран как "Расписание", "Детектор движения", "Тревога"; "Расписание" применимо к ежедневным обычным событиям; "Обнаружение движения" применимо к динамическим событиям обнаружения; "Тревога" применима к интеллектуальным событиям тревоги.

Пути расположения хранилища могут быть выбраны как "Локальные" или "FTP".

Хранение  $\rightarrow$  FTP

Настраивая параметры FTP, пользователь может управлять двусторонней передачей файлов в Интернет, чтобы камера могла загружать снимки и записывать файлы на FTP-сервер.

Адрес и порт сервера - это адрес пользовательского FTP-сервера и соответствующего порта. FTP должен ввести "имя пользователя" и "пароль" с разрешением на загрузку.

После изменения параметров пользователю необходимо нажать кнопку "ОК" для сохранения настроек, как показано на рисунке 4-90.

| Инструкция Proto | p-X      |                  |         |          |           |
|------------------|----------|------------------|---------|----------|-----------|
| Просмотр         | Плеер    | Настройки        | ревога  |          |           |
| Камера           |          | Путь             |         | FTP      | Локальный |
| Интелл. ф        | рунк.    | Включить         |         |          |           |
| Обнаруже         | ение лиц | Адрес сервера    |         |          |           |
| Сеть             |          | Порт             | 21      |          | (0~65535) |
| Событие          |          | Имя пользовател: | anony   | ymity    |           |
| Хранение         |          | Пароль           |         |          |           |
| Распис           | сание    | Удаленная        | share   | •        |           |
| о Путь           |          | директория       |         |          |           |
| Упр. за          | аписью   | Срочно (локально | ))      |          |           |
| Система          |          | По умолчанию     | Обновит | гь Сохра | анить     |

Рис. 4-90 FTP

## Хранение — Локальный

PROTOX

15

Локальное хранилище - пользователь может настроить локальное хранилище SD-карты камеры.

Карту SD можно отформатировать, а также просмотреть оставшееся пространство на карте SD.

Квота диска: после установки карты SD пользователь может установить требуемое процентное соотношение записей и изображений. Порог составляет (0-100)%, как показано на рисунке 4-91.

| Камера<br>Интелл. функ.<br>Обнаружение лиц<br>Сеть<br>Событие<br>Хранение                                                                                                    | Путь<br>Выбрять Има<br>устрой | nepepacitpique  | Лока           | 7545-14  |        |              |                                         |
|----------------------------------------------------------------------------------------------------|-------------------------------|-----------------|----------------|----------|--------|--------------|-----------------------------------------|
| Интелл. функ.<br>Обнаружение лиц<br>Сеть<br>Событие<br>Хранение                                                                                                    | Выбрить Им<br>устрой          | nepepacapage    |                |          |        |              |                                         |
| Обнаружение лиц<br>Сеть<br>Событие<br>Хранение                                                                                                    | Выбрять устрой                | перераспреде    |                |          |        |              | are to an a second                      |
| Сеть<br>Событие<br>Холнения                                                                                                    |                               |                 | tennius Smot   | Paquin   | Стазус | Атребуты объ | ew/3ammai                               |
| Событие                                                                                                    |                               |                 |                |          |        | 1910-05      | Reference in a second definition of the |
| Храниние                                                                                                    |                               |                 |                |          |        |              |                                         |
| college and a second second se |                               |                 |                |          |        |              |                                         |
| Расписание                                                                                                    |                               |                 |                |          |        |              |                                         |
| о Путь                                                                                                    |                               |                 |                |          |        |              |                                         |
| Упр. записью                                                                                                    |                               |                 |                |          |        |              |                                         |
| Система                                                                                                    |                               |                 |                |          |        |              |                                         |
|                                                                                                    | -                             |                 |                |          |        |              |                                         |
|                                                                                                    | Только чтение                 | Чтение и запись | Горячая замена | Обновить |        |              | Форматиров                              |
|                                                                                                    | Veen                          | 1.00            |                |          |        |              |                                         |
|                                                                                                    | квота:                        |                 |                |          |        |              |                                         |
|                                                                                                    |                               | 76              | N 10 4001      |          |        |              |                                         |
|                                                                                                    | Sanaco                        | 75              | %(0-100)       |          |        |              |                                         |
|                                                                                                    | Изображение                   | 25              | %(0-100)       |          |        |              |                                         |
|                                                                                                    |                               |                 |                |          |        |              |                                         |
|                                                                                                    |                               |                 | 5 (B)          |          |        |              |                                         |
|                                                                                                    | Изображение                   | 25              | \$6(0-100)     |          |        |              |                                         |

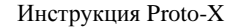

PROTO

1

Рис. 4-91 Локальный

Ш

Если включено локальное хранение, неформатированная SD-карта будет отформатирована автоматически и отформатированная SD-карта больше не будет нуждаться в форматировании.

Некоторые камеры не поддерживают локальное хранение.

## 4.8.3 Управление записью

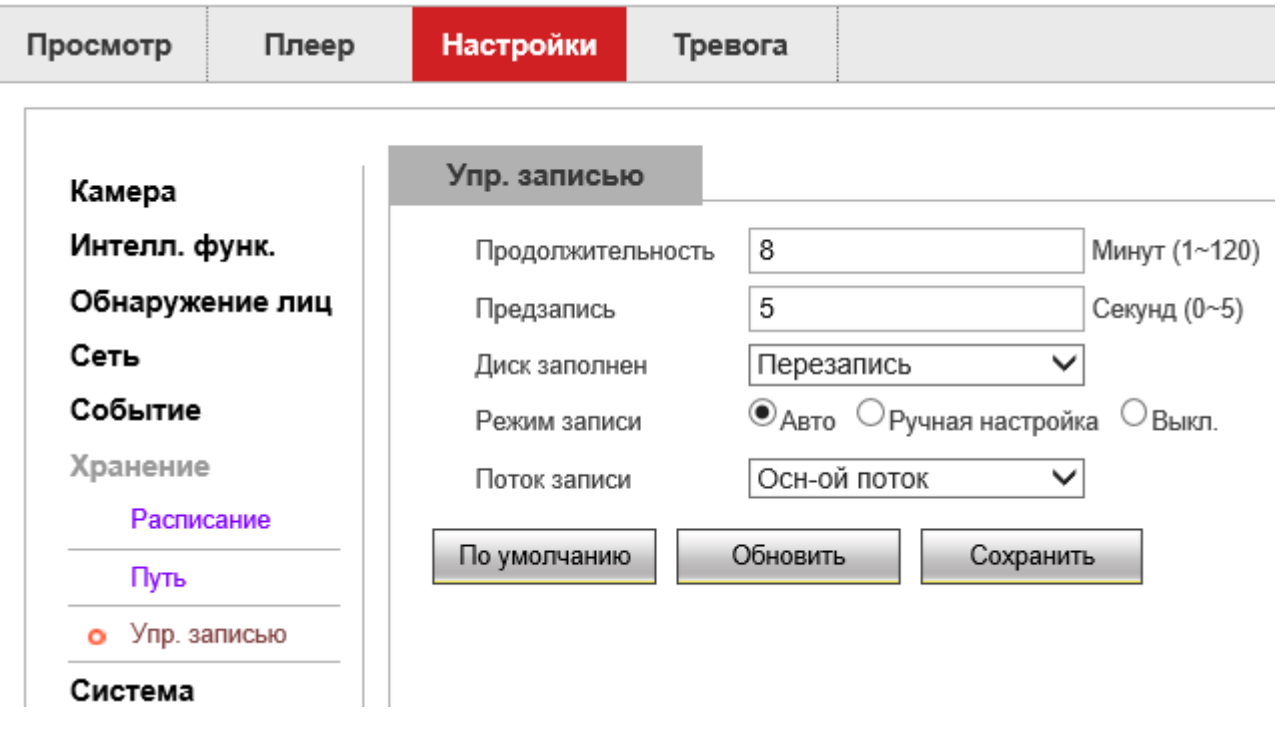

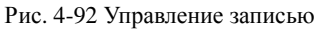

Продолжительность: длительность отдельного отрезка видео.

Предзапись: время предварительной записи до начала записи, доступно от 0 секунд до 5 секунд.

Диск заполнен: когда накопитель на жестком диске заполнен, пользователь может выбрать перезапись или остановить запись.

Режим записи: его можно выбрать как "Авто", "Вручную", "Выкл".

Поток записи: его можно выбрать как "Основной поток", "Доп. поток 1", "Доп. поток 2".

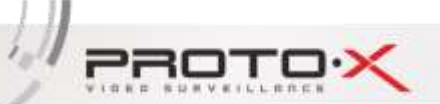

# 4.9 Система

Система в основном предназначена для некоторых базовых конфигураций камеры, она включает в себя "Общие", "Учетная запись", "По умолчанию", "Автообслуживание", "Журнал", "Версия" и др.

# 4.9.1 Локальные настройки

## Локальные настройки — Локальные настройки

В общем интерфейсе пользователь может задать имя устройства камеры и изменить тип языка,

видеостандарт, как показано на рисунке 4-93.

| осмотр       | Плеер  | Настройки       | Тре | вога      |        |              |
|--------------|--------|-----------------|-----|-----------|--------|--------------|
|              |        |                 |     |           |        |              |
| Камера       |        | Локальные нас   | тр. | Локал. хр | анение | Дата и время |
| Интелл. функ | ε.     | Имя устройст    | ва  | 03115807  | 167215 |              |
| Обнаружение  | э лиц  | Язык            |     | Russian   |        | ~            |
| Сеть         |        | Видеостанда     | рт  | PAL       |        | $\checkmark$ |
| Событие      |        | По умолчанию    |     | Обновить  | Corps  | анить        |
| Хранение     |        | The ymorriannio |     | CONODIND  | Output |              |
| Система      |        |                 |     |           |        |              |
| • Локальные  | настр. |                 |     |           |        |              |
|              |        | E: 402 H        |     |           |        |              |

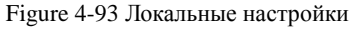

## Локальные настройки → Локальное хранение

Можно установить параметры "Путь снимка", "Путь записи", "Путь интеллектуального захвата", как показано на рисунке 4-94.

|                   | 1010-24 |                  |                                                          |
|-------------------|---------|------------------|----------------------------------------------------------|
| росмотр           | Плеер   | Настройки Тр     | евога                                                    |
| Камера            |         | Локальные настр. | <b>Локал. хранение</b> Дата и время                      |
| Интелл. ф         | унк.    | Тип снимка       | BMP V                                                    |
| Обнаружен<br>Сеть | ние лиц | Снимок           | C:\Users\Proto-IT\Documents\Plugins-Download Просмотреть |
| Событие           |         | Видео            | С:\Users\Proto-IT\Documents\Plugins-Download             |
| Хранение          |         | Интелл. захват   | С:\Users\Proto-IT\Documents\Plugins-Download Просмотреть |

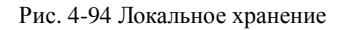

### Локальная настройка→ Дата и время

"Часовой пояс" отображает часовой пояс, в котором расположена текущая камера и может быть установлен в соответствии с фактической ситуацией.

В интерфейсе «Дата и время» пользователь может настроить параметры NTP, настроить сервер NTP, порт и период обновления. Камера может быть настроена раз в два года в соответствии с настройками; или установить время камеры вручную. Установите флажок "Синхронизация с ПК" и нажмите кнопку "Сохранить", чтобы камера соответствовала хосту локального компьютера.

В зависимости от фактических потребностей, пользователи могут включить DST. DST может настраивать время начала и окончания действия DST в течение года, которое зависит от дня месяца.

После изменения параметров пользователю необходимо нажать кнопку "Сохранить", чтобы сохранить настройку, как показано на рисунке 4-95.

PROTOX

hall

| Просмотр  | Плеер       | Настройки      | Тревога    |               |                |             |
|-----------|-------------|----------------|------------|---------------|----------------|-------------|
|           |             |                |            |               |                |             |
| Камера    |             | Локальные нас  | тр. Локал  | . хранение    | Дата и вре     | RM          |
| Интелл. с | функ.       | Формат даты    | Год-М      | есяц-День     | ~              |             |
| Обнаруж   | ение лиц    | Формат врем    | ени 24-Час | совая система | $\checkmark$   |             |
| Сеть      |             | Часовой пояс   | GMT+       | 08:00         | ~              |             |
| Событие   |             | Текущее врем   | ия 2019 -  | 11 - 14 1     | 12 : 41 : 10   | Синхр. с ПК |
| Хранение  | •           | 🗆 DST Вкл.     |            |               |                |             |
| Система   |             | DST Тип        | 🖲 Дата     | О Неделя      |                |             |
| о Локал   | ьные настр. | Начало         | Янв        | ✓ 1 ✓ 00 :    | 00:00          |             |
| Польз     | ователи     | Окончание      | Янв        | ✓ 2 ✓ 00 :    | <b>00</b> : 00 |             |
| По ум     | олчанию     | 🗌 Синхр. с NTP |            |               |                |             |
| Имп./3    | Эксп.       | NTP Сервер     | clock.i    | sc.org        |                |             |
| Автоо     | бслуживание | Порт           | 123        |               |                |             |
| Обнов     | ление       | Период обнов   | зления 10  | Минут(0~30    | D)             |             |
| Лог       |             |                |            |               |                |             |
| Верси     | я           | По умолчанию   | Обновити   | - Coxpa       | нить           |             |
| Подкл     | . польз.    |                |            |               |                |             |

Рис. 4-95 Дата и время

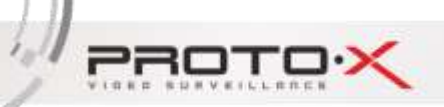

# 4.9.2 Пользователи

## Пользователи — Имя пользователя

| Камера                  | Имя пользователя   | Epynna                                   |                    |                |                              |                            |         |
|-------------------------|--------------------|------------------------------------------|--------------------|----------------|------------------------------|----------------------------|---------|
| Интелл. функ.           | No. More ro        | опьзонителя И                            | мя Группы          | Замач          | 311MB                        | Измениты                   | Удалить |
| Обнаружение лиц<br>Сеть | 1                  | admin                                    | admin              | admin 's a     | ecount                       | 2                          | •       |
| Событие                 |                    |                                          |                    |                |                              |                            |         |
| Хранение                |                    |                                          |                    |                |                              |                            |         |
| Система                 |                    |                                          |                    |                |                              |                            |         |
| Локальные настр         |                    |                                          |                    |                |                              |                            |         |
| о Пользователи          |                    |                                          |                    |                |                              |                            |         |
| По умоснанию            | Слисок волномочий  | ř.                                       |                    |                |                              |                            |         |
| Nwn/Skon                | В реальном времени | Воспроизвадение                          | Управление записью | Восстановление | PTZ                          | Aucayer                    |         |
|                         | Tpesoro            | Поиск лог                                | Очистить лог       | Обновить       | Автообслуживание             | основные                   |         |
| Автообслуживание        |                    | Distinguished on Longest (B. Providence) | CC2Q man           | Ceth           | AHOMBEDER                    | ODHROVWUHINE BI            | 1000    |
|                         | Tpenoro            | Flower nor                               | Очистить пог       | Сюношить       | Автообслуживание<br>Аномалия | основные<br>Обнаружение ви | 1000    |

### Рис. 4-96 Имя пользователя

Пользователь "admin" может создавать других пользователей по мере необходимости. Может быть создано до 32 пользователей.

Добавить пользователя:

Нажмите кнопку "Добавить", на экране появится окно пользовательского интерфейса.

Введите Имя пользователя, Пароль, "Группа" может быть выбрана в качестве администратора или пользователя. Список Авторизации можно настроить для основных и канальных разрешений добавленного пользователя, а затем нажать "ОК" для завершения добавления пользователя, как показано на рисунке 4-97.

| Инструкция Ргог | to-X               |       |        |   |  |
|-----------------|--------------------|-------|--------|---|--|
|                 | Добавить пользоват | еля   |        | × |  |
|                 | Имя пользователя   |       |        |   |  |
|                 | Пароль             |       |        |   |  |
|                 | Подтвердить пароль |       |        |   |  |
|                 | Группа             | admin | $\sim$ |   |  |
|                 | Замечание          |       |        |   |  |
|                 | Список полномочий  | ✓ Bce |        |   |  |

В реальном времени

Воспроизведение

Восстановление

Сохранить

admin

admin

🗸 All

~

✓ Live
✓ Record

admin 's account

Record control

Account Log Search Save

Управление записью

Рис. 4-97 Добавление пользователя

Выберите пользователя для изменения. Нажмите кнопку "Изменить", чтобы войти в меню

"Изменить пользовательский интерфейс". В этом интерфейсе пользователь может изменить список

паролей, групп и полномочий. Пользователи, которые были добавлены или изменены, могут

установить свои разрешения на Базовые разрешения и Канальные разрешения, как показано на

V

Отмена

×

~

~

~

| Рис. | 4-98 | Измени | ίТЬ | пользо | вателя |
|------|------|--------|-----|--------|--------|
|      |      |        |     |        |        |

Cancel

Удалить пользователя :

Изменить пользователя:

Modify User

Group

Remark

Authority List

User Name
Modify Password

рисунке 4-98.

Выберите пользователя для удаления, нажмите "Удалить" появится диалоговое окно подтверждения, нажмите "ОК", чтобы удалить пользователя.

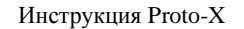

PROTO

Ш

1.1

Только администратор-суперпользователь может изменить пароль.

| Просмотр  | Плеер       | Настройки Тр        | eeora               |                    |                     |                    |             |        |      |
|-----------|-------------|---------------------|---------------------|--------------------|---------------------|--------------------|-------------|--------|------|
| Камера    |             | Имя пользователя    | Группа              |                    |                     |                    |             |        |      |
| Интелл. с | функ.       | Ns.                 | Има Группы          |                    | Зомечания           |                    | Изанныхъ    | Удалит | lus. |
| Обнаруж   | ение лиц    | 1                   | admin               |                    | administrator group | 8                  | 2           | •      |      |
| Сеть      |             | 2                   | user                |                    | user group          |                    | 2           |        |      |
| Событие   | 6           |                     |                     |                    |                     |                    |             |        |      |
| Хранения  |             |                     |                     |                    |                     |                    |             |        |      |
| Система   |             |                     |                     |                    |                     |                    |             |        |      |
| Локал     | ьные настр. |                     |                     |                    |                     |                    |             |        |      |
| о Польз   | илатеро     |                     |                     |                    |                     |                    |             |        | ~    |
| Flo ym    | опнанию     | Список полномочий   |                     |                    |                     |                    |             |        | -    |
| Mari A    | Dien        | В реальном времения | Воспроизведение     | Управление записью | Восстановление      | PTZ                | Аккаунт     |        |      |
| Arroo     | бслуживание | Тревого             | Поиск пог           | Очистить лог       | Обновить            | Автообслуживание   | основные    |        |      |
| Обнов     | Ineilie     | Видео/Аудио         | Расписание/Назначен | we RS232           | Cens                | Аномалия           | Обнаружение | entheo |      |
| Лог       |             | Pizinacip.          | по уновчанию универ | ластроиол          | идео интелекту      | атальные настроним |             |        |      |
| Banca     |             | Добавить голтом     |                     |                    |                     |                    |             |        |      |

## Пользователи — Группа

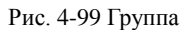

Добавить группу:

Нажмите кнопку "Добавить группу" и на экране появится интерфейс добавления группы.

Введите имя группы и замечание. Авторизованный список можно настроить для основных и канальных разрешений добавленной группы, а затем нажать "ОК" для завершения добавления пользователя, как показано на рисунке 4-100.

| Добавить группу   |                      | X |
|-------------------|----------------------|---|
| Группа            |                      |   |
| Замечание         |                      |   |
| Список полномочий | Bce                  |   |
|                   | 🗆 В реальном времени |   |
|                   | Воспроизведение      |   |
|                   | Управление записью   |   |
|                   | Восстановление       |   |
|                   | Сохранить Отмена     |   |

Рис. 4-100 Добавление группы

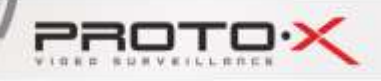

Изменить группу:

Выберите группу для изменения. Нажмите кнопку "Изменить", чтобы войти в интерфейс изменения группы. В этом интерфейсе пользователь может изменять список примечаний и полномочий. Добавленные или измененные группы могут устанавливать свои разрешения на базовые разрешения и канальные разрешения, как показано на рисунке 4-101.

| Изменить группу   |                    | X |
|-------------------|--------------------|---|
| Группа            | user 🗸             |   |
| Замечание         | user group         |   |
| Список полномочий | Bce                |   |
|                   | В реальном времени |   |
|                   | Воспроизведение    |   |
|                   | Управление записью |   |
|                   | Восстановление     |   |
|                   | Сохранить Отмена   |   |

Рис. 4-101 Изменение группы

Удалить группу:

Выберите группу для удаления, нажмите кнопку "Удалить", появится диалоговое окно подтверждения, нажмите кнопку "ОК", чтобы удалить группу.

### Система → По умолчанию.

Простой сброс - это простое восстановление по умолчанию, IP адрес сохраняется. Полный сброс

- полное восстановление заводских настроек по умолчанию.

## Система — Импорт/Экспорт

Импорт позволяет импортировать файлы конфигурации, а экспорт - экспортировать соответствующие файлы конфигурации.

Параметры Импорт и Экспорт файлов - легко настраивать одни и те же параметры на разных камерах.

Примечание: Файл экспорта и импорта параметров должен работать между камерами одной и той же модели и версии.

Система — Автообслуживание

PROTO

Введите "Автообслуживание", пользователь может установить время автоматической перезагрузки. Пользователь может нажать кнопку "Перезагрузка", чтобы перезагрузить камеру.

### Система — Обновление

Войдите в интерфейс "Обновление", нажмите "Просмотреть", чтобы выбрать локальный файл обновления (файл обновления можно скопировать на локальный ПК), а затем нажмите "Обновить", чтобы обновить версию программы камеры. Статус обновления показывает текущий прогресс обновления.

Примечание: Во время процесса обновления, пожалуйста, не отключайте питание, камера будет автоматически перезагружаться после завершения обновления.

### Система → Лог

Журнал: Пользователь может просматривать журнал тревог работы камеры в течение выбранного периода времени.

### Система — Версия

Пользователь может получить версию прошивки камеры.

### Система — Подключенные пользователи

Пользователь может увидеть, сколько пользователей входит в систему этой камеры и кто использует эту камеру.

# 4.10 Тревога

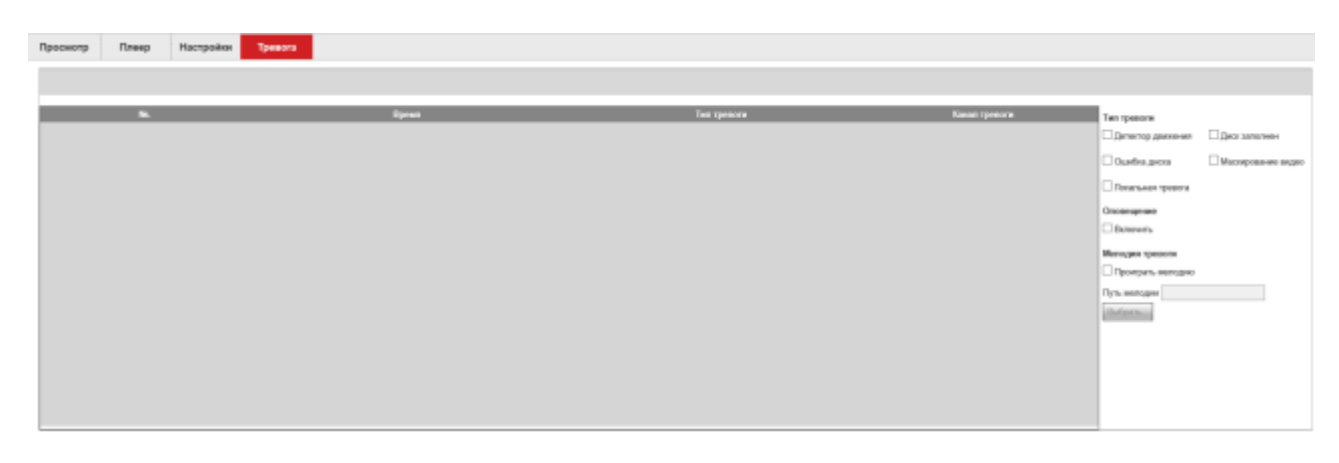

## Рис. 4-102 Тревога

## Тревога — Тип тревоги

Нажмите кнопку "Тревога", чтобы войти в интерфейс тревоги, пользователь может выбрать тип

PROTOX

101

тревоги. Тип сигнала тревоги включает в себя детектор движения и маскирование видео, информация о сигнале тревоги включает в себя время тревоги, тип сигнала тревоги и канал сигнализации.

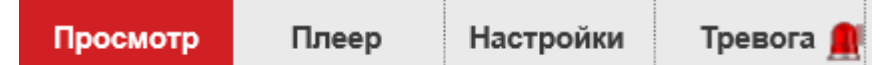

## **Тревога** → **Оповещение**

Включите оповещение: когда тревога происходит, появится индикатор тревоги в реальном времени, щелкните тревогу, чтобы войти в интерфейс и проверить текстовую информацию о тревоге.

## Тревога — Мелодия тревоги

Установите флажок "Проиграть мелодию", чтобы выбрать предварительно записанный сигнал тревоги на локальном жестком диске при возникновении сигнала тревоги. Файл должен быть в формате MP3.